- 4. 折れ線グラフ、棒グラフ、ヒストグラム、散布図
- 4.1 実際の気象データで折れ線グラフを試してみる

前章で折れ線グラフの基本的な使い方やグラフの体裁の整え方を学んだとこ ろで、実際の気象データを使った作図をしてみましょう。複雑なグラフを作る場 合には手続きをスクリプトにしてファイルに保存した方が再利用できて便利で す。Jupypter Notebook の場合には、%run スクリプト名.py で実行可能です。 macOS や Linux のターミナルでは ./スクリプト名.py でも実行できます。 Windows の WSL2 上に構築した Linux 環境でも同じです。なお、コードの中 身を見ながら何が起こるか逐次試していく場合には、Jupypter Notebook のセ ルにコードを貼り付けてください。

気象データを python で取得するには、python の知識が必要なので、サンプ ルデータを取得するプログラムを用意しました。ドキュメントと一緒に公開し ている met\_sample.zip を使います。met\_sample.zip を展開すると、サンプル プログラムが入った met\_sample というディレクトリが生成されます。 Jupypter Notebook の場合には、met\_sample まで移動します。それではサン プルスクリプトの amedas\_temp.py を見てみます。最初の部分は、python3 と UTF-8 を使うおまじないです。python3 ではデフォルトで UTF-8 であるため、 2行目を省いても問題ありません。以降のスクリプトでは省略しています。

3~4行目で import するのは、これまでと同じで plt と ticker です。最後の from amesta import AmedasStation は、amesta に入っている AmedasStation Class を利用するという意味ですが、ここでは AmedasStation という python の Class を使うということだけ把握できていれば問題ないです (Class も知らな い場合は、matplotlib で plt や ticker を呼び出したように、参照して使う道具 を呼び出したものと思っておいて下さい)。

全体に有効なものとして、地点名 sta="Tokyo"と月 month="jul"を定義してい ます。他の地点名を選ぶことも可能なので、amesta\_list.txt に記載されている地 点名から見たい地点を選んでください(各県で 1 ヶ所以上、主要な気象台や測 候所を選択可能にしています)。月については"jan"から"dec"まで全ての月が参 照可能です。年平均を選ぶ場合は"ann"を指定してください。 #!/usr/bin/env python3
# -\*- coding: utf-8 -\*import matplotlib.pyplot as plt
import matplotlib.ticker as ticker
from amesta import AmedasStation

sta = "Tokyo" # 地点名 month = "jul" # 月(3 文字)

次がプログラムの主要部分です。まずはアメダスの平均気温データを取得し ます。先ほどのAmedasStation Classを初期化します。このように地点名(Tokyo) を渡すと、対応する地点のアメダスデータの情報が設定されるものと思ってお いてください。東京のアメダス地点の情報が設定されたものを amedas に渡し ているので、以降は amedas を操作する(メソッドを使用する)と東京のアメ ダスデータを取得可能になります。なお、Class から生成した amedas のような ものをインスタンスと呼んでおり、初期化を行うとクラスの中に記述された関 数 (メソッドと呼ばれる)を呼び出すことができるようになります。amedas.<u>メ</u> ソッドのように使用するので、これをインスタンスメソッドと呼んでいます。 (よく分からない場合は、変数がツールを持っているようなものと思っておい てください)

# AmedasStation Class の初期化 amedas = AmedasStation(sta)

実際のデータ取得は、amedas.retrieve\_mon で行います。AmedasStation Class の中に retrieve\_mon というメソッドが入っており、これを利用するとデ ータを取得してきます。引数として取得したいデータの名前を渡します(ここで は平均気温を表す tave を渡す)。得られたデータが tave\_i に格納されます。こ のうちの7月のデータを取り出したいので、tave\_i.loc[:, month]というインデ ィックス参照の方法で7月のみ選択しています。month="jul"としたので、 tave\_i.loc[:, "jul"]と同じ処理が行われます。tave\_i は Pandas の DataFrame 形 式になっていて、.loc はデータの名前で取り出すメソッドを表しています。こ の.loc では、python のリストで使われているスライスと似た記述方法を使うこ とができ、年時系列に当たる 1 次元目は全て(コロンを単独で用いると全て選 択するという意味)、月に当たる 2 次元目は 7 月のみを取り出すことを意味して います。2 次元目は 1 つのデータのみを選択したので、取り出された変数の次元 が 1 つ下がり、 1 次元目の変数で構成された Series に変わります。なお、通常 のスライス記法と違い、Pandas の場合には**始点:終点**と記載した場合、終点の 1 つ前ではなく終点まで取り出されるため注意してください。

ここでは python の Pandas を知らなくても問題ないので、こういう書き方 をしたらデータを選択できることだけ把握しておいて下さい。

なお、バージョン0系 (バージョン0.7.3 以前)の Pandas では既に古いもの となっている.ix メソッドを.loc メソッドの代わりに使うことができました。最 新版の Pandas では.ix メソッドが廃止され、参照するものが行・列のラベルか 行・列番号かで.loc メソッド (行・列ラベルの名前で参照)か.iloc メソッド (行・ 列番号で参照)を使い分けることになりました。バージョン0系でも.loc や.iloc を使うことはできるため、最新版でも問題なく動作するように、本稿の解説で は.loc、.iloc メソッドを用いたサンプルプログラムを使用します。

# AmedasStation.retrieve\_mon メソッドを使い、平均気温データを取得 tave\_i = amedas.retrieve\_mon("tave") # データの取り出し tave = tave\_i.loc[:, month]

作図部分に移ります。前節のグラフのように、ウィンドウサイズを(6,3)の横 長にして1つのサブプロットを追加し、タイトルを付けています。

```
fig = plt.figure(figsize=(6, 3))
ax = fig.add_subplot(1, 1, 1)
#
# タイトルを付ける
title = "Yearly timeseries of July, Tokyo"
plt.title(title)
```

次が気温の折れ線グラフをプロットする部分です。x 軸の年と y 軸の気温デ ータが tave に入っているので、tave のみで折れ線グラフを作図可能です。 plt.ylim([y 軸の最小値,y 軸の最大値])は、y 軸の範囲を指定するメソッドです。 plt.ylabel は前節で出てきましたが、文字の他に tex と同じ書式で数式を記述で きます。

plt.ylim([20, 30]) plt.plot(tave, color='r', ls='-', label='Ave. Temp.') plt.ylabel('Temperature (\$^{¥circ}\$C)')

最後に図の体裁を整えていきます。前節同様、y 軸、x 軸の大目盛り、小目盛 りを set\_major\_locater、set\_minor\_locator で設定します。別の地点データで も対応できるように目盛りの間隔は自動設定にしたいので、AutoLocator を使 いました。

# y 軸の目盛り ax.yaxis.set\_major\_locator(ticker.AutoLocator()) ax.yaxis.set\_minor\_locator(ticker.AutoMinorLocator()) # x 軸の目盛り ax.xaxis.set\_major\_locator(ticker.AutoLocator()) ax.xaxis.set\_minor\_locator(ticker.AutoMinorLocator())

凡例を付け、灰色の点線でグリッド線も描いておきます。プロット範囲を調 整し、水平を8割の大きさに下に2割の空きを付けます。

```
plt.legend(loc='best') # 凡例を付ける
plt.grid(color='gray', ls=':') # グリッド線を描く
plt.subplots_adjust(hspace=0.8, bottom=0.2) # プロット範囲の調整
```

作成した図をファイルに保存するため、plt.savefig(fig\_fname)を行なっています。ファイルを開くと図4-1-1のように表示されるでしょう。図の名前

fig\_fname の記述は、python に慣れていないと違和感があるかもしれません。 "文字列1"+"文字列2"のように文字列同士を加算すると、"文字列1文字列2"の ように追記するという意味になります。plt.savefig では、3章で出てきた解像 度を 300 dpi にする dpi=300 と余白を少なくする bbox\_inches='tight'を使い ました。スクリプトにしてターミナルから実行する際には、画面上で表示するた めに plt.show()が必要です。Jupyter Notebook 上にコードをコピーペーストし て実行した際や、%run amedas\_temp.py で実行した場合には plt.show()は不 要です。なお plt.savefig と plt.show には実行する順番があり、先に plt.show を行うと、その時点でプロットがクリアされてしまうので、plt.savefig を行な った後で plt.show を行います。

fig\_fname = "Fig4-1-1.png" plt.savefig(fig\_fname, dpi=300, bbox\_inches='tight') # ファイルへの書き出し plt.show() # 画面へ表示

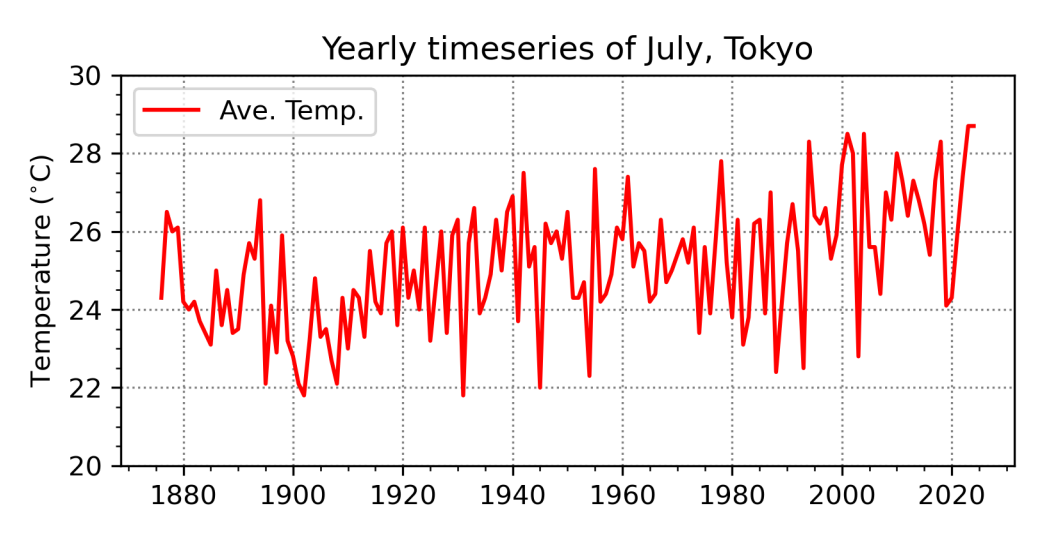

図4-1-1 東京のアメダス地点における7月平均気温を年時系列図にしたもの

Jupyter Notebook 上で作図する場合、作図を開始する fig = plt.figure から 図を保存する plt.savefig までは、同じセル上に記載します。インポート部分は 別のセルに記載可能ですが、Notebook 上では上から順に実行していき、先にイ ンポートを行ってから作図が行われるようにしないと不具合が発生します。な お、plt.savefig や plt.show を行うと、それまでの作図がリセットされるので、 それ以降に作図の記載を行うと不具合が発生します。また、同じ fig や ax を定 義する記載を複数回行うと、それ以前に記載した内容がリセットされるため、不 具合が起こった時は最初のみに記載しているか確認してみてください。それか ら、長時間同じ Notebook を使っている場合や、多くのモジュールをインポー トした場合、様々なテストをして多くの変数を定義した場合など、メモリ使用量 が増え、途中から不具合が発生することがあります。その場合、まずは新しい Notebook を立ち上げて必要なコードだけをコピーペーストしてみてください。 また多くのタブを開いている場合は、必要なものだけ残して閉じましょう。

次に amedas\_temp2.py を見てみます。先ほどは平均気温を取り出しましが、 今度は同じ amedas.retrieve\_mon メソッドを使い、最高気温データ("tmax") と最低気温データ("tmin")も取り出しています。他には wind で風速(m/s)、 slp で海面更生気圧(hPa)、ps で地表気圧(hPa)、RH で相対湿度(%)、prep で降水量(mm)などを取得可能です。取得可能な変数名は、amesta\_list.txt に 記載しています。

| # AmedasStation.retrieve_mon メソッドを使い、 | 最高気温データを取得 |
|---------------------------------------|------------|
| tmax_i = amedas.retrieve_mon("tmax")  |            |
| # AmedasStation.retrieve_mon メソッドを使い、 | 平均気温データを取得 |
| tave_i = amedas.retrieve_mon("tave")  |            |

データの取り出し部分では、作図に用いる年の範囲を指定できるように書き 換えています。まずプログラムの最初の部分で、次のように開始年 (syear)、終 了年 (eyear)を整数で指定します。ここでは開始年を 1900 年、終了年を 2024 年としました。

| syear = 1900 # | 開始年 |
|----------------|-----|
| eyear = 2024 # | 終了年 |

指定しない場合には、次のように None とします (none や文字列"None"で はないので注意)。

| syear = None # | 開始年 |
|----------------|-----|
| eyear = None # | 終了年 |

データ取り出し部分では、tmin\_i.loc で年時系列に当たる1次元目に syear:eyear を持ってきており、時系列の該当する年を選択しています。syear、 eyear の両方に None を入力すると、コロンを単独で用いた場合と同じ意味に なり、全ての期間が選択されます。他にも python のリストで使われているスラ イスと似た記述方法が使えて、コロンの場合は全ての範囲を選択、始点:終点で は始点~終点までの範囲を選択、:終点ではデータの最初から終点まで、始点:で は始点からデータの最後までが選択されます。(再掲:通常のスライス記法と違 い、終点の1つ前ではなく終点まで選択されます。)

# データの取り出し tmin = tmin\_i.loc[syear:eyear, month] tmax = tmax\_i.loc[syear:eyear, month] tave = tave\_i.loc[syear:eyear, month]

気温の折れ線グラフをプロットする部分では、まず y 軸の範囲の指定方法を 自動化するように変更しました。そのために、追加で各種数学関数を含む math パッケージを import しています。

#### import math

plt.ylim メソッドに y 軸の範囲を渡す部分では、次のように最低気温データ の最低値よりも 2 度以上小さく、最高気温データの最高値よりも 5 度以上大き い整数になるような調整を行っています。ここで math.floor(x)は x の「床」(x 以下の最大の整数)を返す関数、math.ceil(x)は x の「天井」(x 以上の最小の整 数)を返す関数です。math パッケージには他にも多くの数学関数が含まれます。 一覧を表4-1-1にまとめました。Numpy の数学関数と同じものがあり、ど ちらを使っても良い場合もありますが、Numpy ではスカラーだけではなく多次 元の ndarray を扱うことができ、ndarray の場合には Numpy を選びます。 なお tmin や tmax は Pandas の Series で、Series では Numpy の ndarray で使われている max()や min()というメソッドを持っています。そのため、 tmin.min()で最低値、tmax.max()で最大値を返します。Pandas を知らない場合 は、こういう便利な機能があるというくらいに思っておいて下さい。

#### plt.ylim([math.floor(tmin.min() - 2), math.ceil(tmax.max()) + 5])

先ほどの平均気温の折れ線に加えて、最低気温から最高気温の範囲までを plt.fill\_between で塗り潰しています (図4-1-2)。plt.fill\_between では、先 ほど述べたように最初の3つの引数が順に x 軸の値、y 軸を塗りつぶす下限値、 y 軸を塗りつぶす上限値のように解釈されます。ここで alpha=0.4 の指定が威 力を発揮します。平均値のグラフを隠さずに、最低気温と最高気温の範囲を表示 できているのが分かると思います。

先ほどは平均気温の折れ線を作図する時に x 軸の年と y 軸の気温データを tave のみで渡していましたが、ここでは2つの引数にして渡しているのに気が 付いたでしょうか。tave 自体が x 軸、y 軸両方の情報を持っていますが、plt.plot で最初の引数を2つ渡した場合は、1番目 (index) の引数のデータから x 軸の 情報を、2番目 (tave) の引数のデータから y 軸の情報を取り出します。(実際 には index は tmin.index で取り出された Pandas の index、tave は pandas の Series ですが、Pandas を知らない場合は、この程度の理解でも十分です)

index = tmin.index

plt.plot(index, tave, color='r', ls='-', label='Ave. Temp.') plt.fill\_between(index, tmin, tmax, color='r', alpha=0.4)

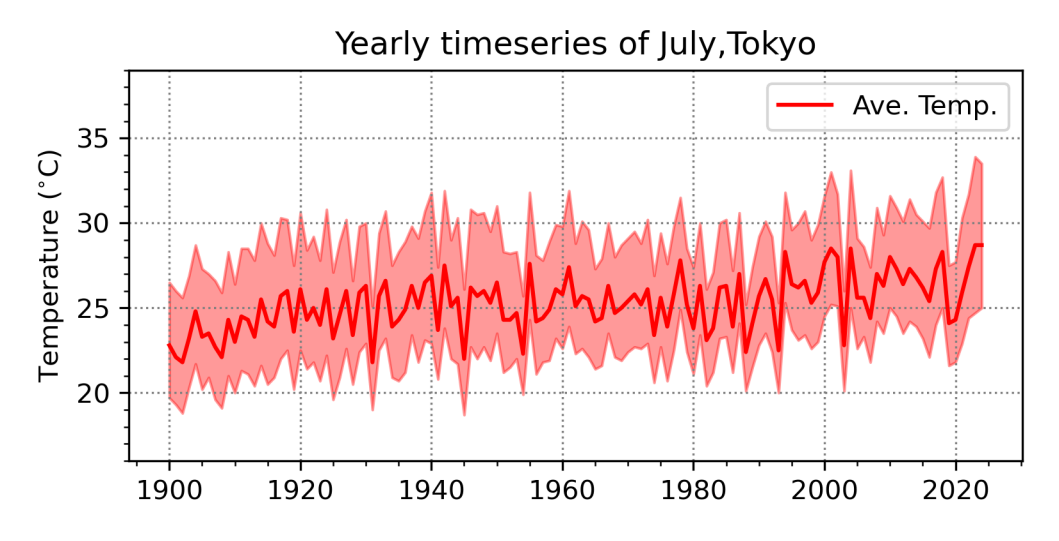

図4-1-2 東京の7月平均気温(赤線)の年時系列図に、最低気温と最高気温の間を 赤の陰影で塗りつぶしたものを重ねた

# 表4-1-1 math パッケージに含まれる主要な数学関数の一覧

| 数学関数                | 説明                                                                          |
|---------------------|-----------------------------------------------------------------------------|
| math.ceil(x)        | x の「天井」 (x 以上の最小の整数) を返す                                                    |
| math.floor(x)       | x の「床」 (x 以下の最大の整数) を返す                                                     |
| math. fabs(x)       | x の絶対値を返す                                                                   |
| math. fmod(x, y)    | x % yと同じ演算(x, yが浮動小数点数の場合、%より正確)                                            |
| math.exp(x)         | e**x を返す                                                                    |
| math.expm1(x)       | e**x-1を返す                                                                   |
| math.log(x[, base]) | 引数が1つの場合、 x の自然対数:loge(x)<br>引数が2つの場合、loge(x)/loge(base)                    |
| math.pow(x, y)      | x の y 乗(x**y)を返す                                                            |
| math.factorial(x)   | x の階乗を返す。xは正数(正の整数値)のみ可                                                     |
| math.copysign(x, y) | x の大きさ (絶対値) で y と同じ符号の浮動小数点数を返す。<br>t例えばcopysign(1.0, -0.0) は -1.0         |
| math.fsum(iterable) | iterable 中の値の浮動小数点数の正確な和を返す                                                 |
| math.gamma(x)       | x の ガンマ関数 を返す                                                               |
| math.lgamma(x)      | x のガンマ関数の絶対値の自然対数を返す                                                        |
| math.pi             | <i>π</i> を返す                                                                |
| math.e              | eを返す                                                                        |
| math.inf            | 浮動小数の正の無限大、-math.infで負の無限大。float('inf')と等価                                  |
| math.nan            | 浮動小数の非数。float('nan')と等価                                                     |
| math.degrees(x)     | 角 x をラジアンから度に変換                                                             |
| math.radians(x)     | 角 x を度からラジアンに変換                                                             |
| math.hypot(x, y)    | ユークリッドノルム(sqrt(x*x + y*y))を返す                                               |
| math.cos(x)         | x ラジアンの余弦cos(x)を返す                                                          |
| math.sin(x)         | x ラジアンの正弦sin(x)を返す                                                          |
| math.tan(x)         | x ラジアンの正接tan(x)を返す                                                          |
| math.acos(x)        | x の逆余弦をラジアンで返す                                                              |
| math.asin(x)        | x の逆正弦をラジアンで返す                                                              |
| math.atan(x)        | x の逆正接をラジアンで返す                                                              |
| math.cosh(x)        | x の双曲線余弦cosh(x)を返す                                                          |
| math.sinh(x)        | x の双曲線正弦sinh(x)を返す                                                          |
| math.tanh(x)        | x の双曲線正接tanh(x)を返す                                                          |
| math.acosh(x)       | x の逆双曲線余弦を返す                                                                |
| math.asinh(x)       | x の逆双曲線正弦を返す                                                                |
| math.atanh(x)       | x の逆双曲線正接を返す                                                                |
| math.atan2(y, x)    | atan(y / x) を、-pi~pi の間で返す<br>極座標平面において原点から (x, y) へのベクトルが X 軸の正の方向<br>となす角 |

ところで、プロットしたデータそのものを保存しておきたいこともあると思 います。Pandas には csv 形式で書き出す to\_csv という便利なメソッドがあり、 tmax\_i.to\_csv("tmax.csv")のようにデータ保存が可能です。

このケースでは tmin は必ず tmax 以下であるので意味はありませんが、4番目の引数として where=tmin<tmax のような条件式を追加できます。

### plt.fill\_between(index, tmin, tmax, where=tmin<tmax, color='r', alpha=0.4)

条件式を利用できるようなケースを考えてみます。2018 年 7 月は、中旬から 下旬にかけて高温が続き、各地で夏日、真夏日、猛暑日の日数が更新されました。 夏日は日最高気温が 25℃以上の日、真夏日は日最高気温が 30℃以上の日、猛暑 日は日最高気温が 35℃以上の日のことです。

これまで使ってきた AmedasStation クラスには、retrieve\_day(<u>年</u>,月)という指定した月の日毎のデータを返すメソッドもあります。それを用いて日毎の アメダスデータを取得し、日最高気温を抽出してみます。プログラムは amedas\_day\_temp.pyです。このプログラムを使い、東京、名古屋と7月23日 に観測史上1位を更新した熊谷(41.1°C)の日最高気温をプロットしたものが 図4-1-3です。色を塗った部分は真夏日の基準を満たしていた日で、名古屋、 熊谷の場合は数日間だけ連続して真夏日ではない日があるのに対して、東京で は真夏日の基準から外れた期間が2度あったことが読み取れます。また東京と 熊谷では日最高気温の日々の変化の仕方は似ていますが、熊谷では全体的に気 温が嵩上げされている様子も分かります。

プログラムでは、最初に年、月とその月の日数を指定しています。日数は作 図範囲の右端の指定に用いているので、実際のデータ長(7/31に対応する 31) より短い値も指定可能です。

# year=2018 mon=7

days=31

AmedasStation クラスの初期化方法はこれまでと同じで、東京 (sta= "Tokyo") と名古屋 (sta="Nagoya")、熊谷 (sta = "Kumagaya")のアメダス地点の情報を 取得して amedas に渡しています。retrieve\_day メソッドは、年、月を引数と し、1ヶ月分の毎日のデータを返却します。返却されたデータには、1次元目と して該当月の日数分のデータ、2次元目として日平均気温 (tave、単位は°C)、 日最高気温 (tmax、°C)、日最低気温 (tmin、°C)、降水量 (prep、mm) など の変数を含んでいます。ここでは全期間の日最高気温を取り出すため、tmax = dat\_i.loc[:, 'tmax']のように、1次元目にコロン、2次元目に変数名'tmax'を指定 して取り出します。

amedas = AmedasStation(sta) # AmedasStation Class の初期化 # AmedasStation.retrieve\_day メソッドを使い、データを取得 dat\_i = amedas.retrieve\_day(year, mon) tmax = dat\_i.loc[:,'tmax'] # 日最高気温データの取り出し

作図部分ですが、index の取り出しや plt.plot はこれまで同様で、tave の代 わりに tmax を使っています。x 軸の範囲については、7/1 から先ほど設定した days まで(7/31 まで)を指定しています。y 軸の範囲に関しては、計算方法は これまで同様ですが、今回は日最高気温のみを使うため、tmax.min()、 tmax.max()を使い、日最高気温の最低値と最大値を取り出しています。

index = tmax.index # index 取り出し plt.xlim([1, days]) # x 軸の範囲 plt.ylim([math.floor(tmax.min() - 2), math.ceil(tmax.max()) + 5]) # y 軸の範囲 plt.plot(index, tmax, color='r', ls='-', label='Max. Temp.') # 折れ線グラフ

さらに、plt.fill\_between を使い、30 度以上の日の領域全体を塗り潰してい ます。1 番目の引数は index、2 番目の引数は np.zeros(len(index))で、日数分 だけ 0 を並べた値です。3 番目の引数は tmax なので、0℃から日最高気温まで の間を塗りつぶすことを意味しています。0℃は y 軸の下限よりもはるかに小さ な値なので、グラフの下端から塗り始めることになります。4 番目の引数が条件 式で、where=tmax>=30 なので、日最高気温が 30℃以上の場合にのみ塗り潰す

## ことになっています。

# 30 度以上の日の領域を塗り潰す plt.fill\_between(index, np.zeros(len(index)), tmax, where=tmax>=30, ¥ color='r', alpha=0.4)

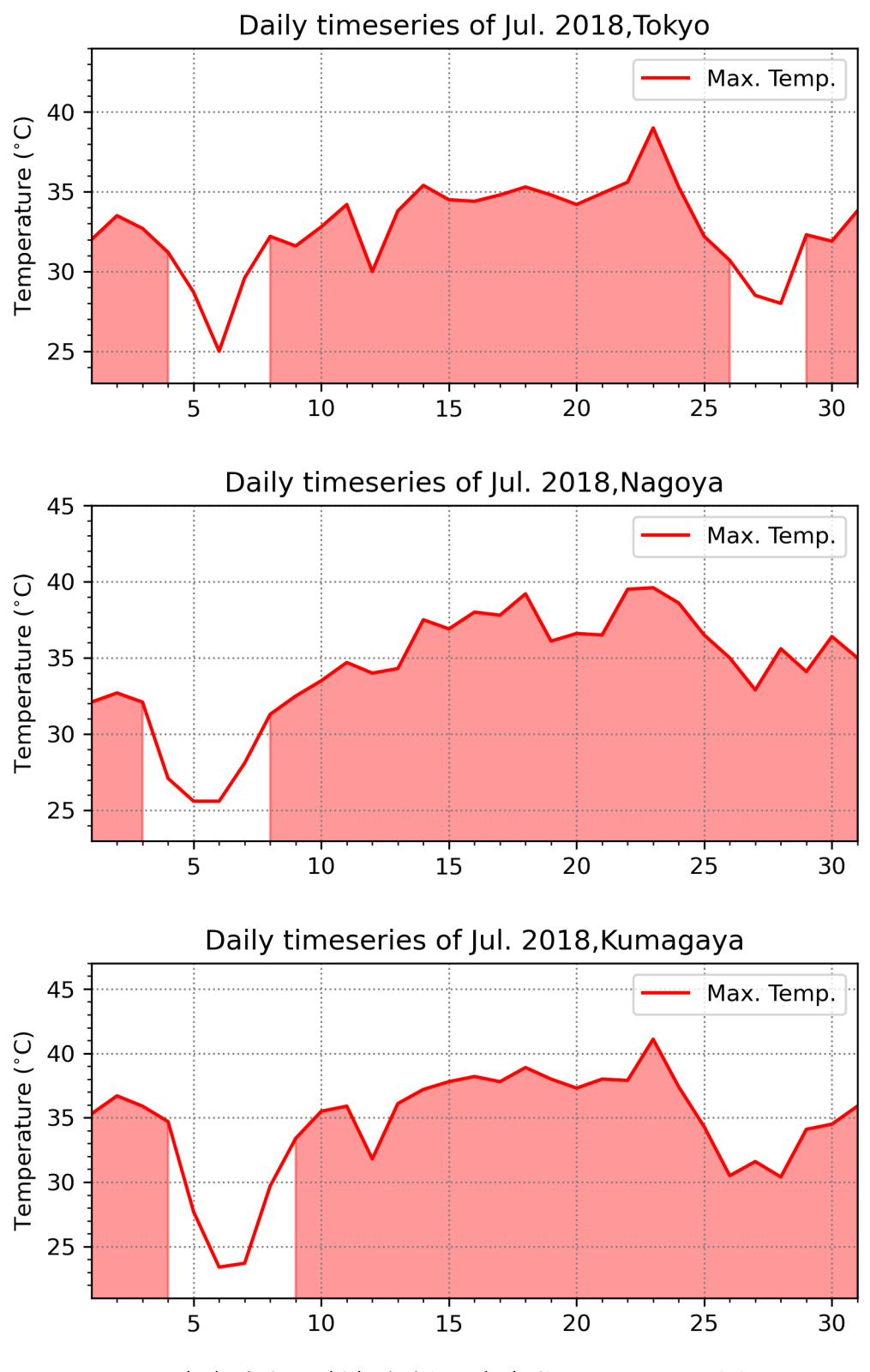

図4-1-3 (上)東京と(中)名古屋、(下)熊谷のアメダス地点における 2018 年7 月の日最高気温。真夏日には色を付けた。

4.2 棒グラフの作成

4.2.1 基本的な棒グラフ

これまでは折れ線グラフでしたが、他のグラフを作成したいこともあるでし ょう。ここでは棒グラフの作成を行います。棒グラフは plt.bar で描きます。ま ず、図4-2-1のような棒グラフを作成するプログラム (amedas\_prep.py)を 見てみましょう。

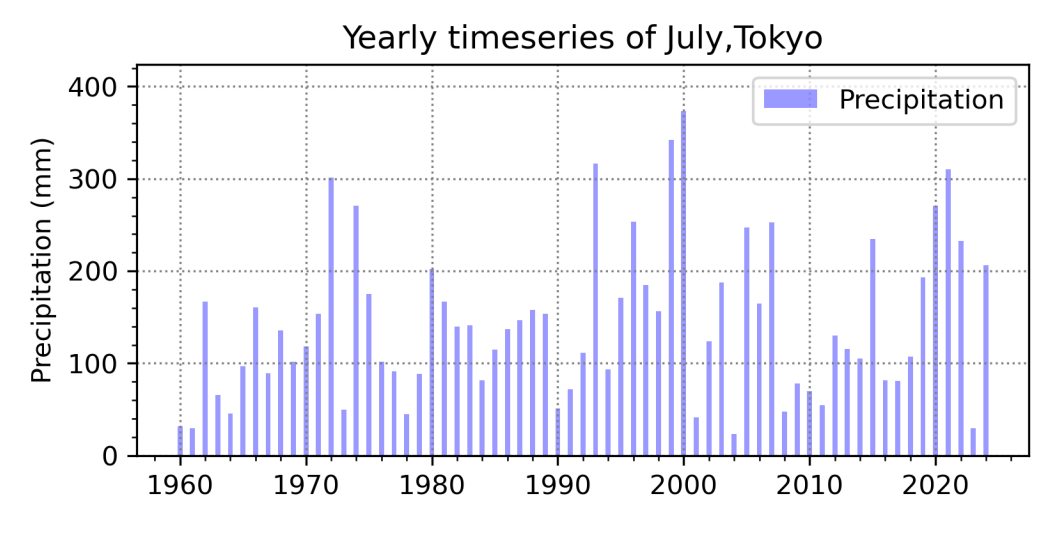

図4-2-1 東京のアメダス地点における7月積算降水量データの年時系列図

月の指定はこれまで通り7月です。このプログラムでは、最初に開始年と終 了年を指定しています。

syear = 1960 eyear = 2024 month = "jul"

そのため、prep\_i.loc でデータを取り出した際には、1960~2024 年の 7 月 の積算降水量データが prep に取り出されます。

| # AmedasStation.retrieve_mon メソッドを使い、降水量データを取得 |
|------------------------------------------------|
| prep_i = amedas.retrieve_mon("prep")           |
| # 降水量(mm)データの取り出し                              |
| prep = prep_i.loc[syear:eyear, month]          |

降水量データに関しても、気温の場合と同様に、plt.ylim に渡す y 軸範囲の 指定を自動化しています。下限は 0 mm とし、上限は math.ceil を用いて、降 水量の最大値よりも 50 mm 以上大きい整数になるように調整しています。 plt.ylabel で y 軸のラベルを設定します。ここで取得したデータは 7 月の積算降 水量なので単位を mm にしていますが、ひと月当たりという意味でもあるので、 mm/mon と表記しても良いでしょう。棒グラフを描く部分が plt.bar です。最 初の引数は x 軸の値、2 番目の引数は y 軸の値で、それぞれ x 軸上における棒 グラフの中心座標と棒グラフの高さに変換されます。棒グラフの横幅は、 width=0.4 で指定しています。値は x 軸上の幅です。不透明度 (alpha) とラベ ル (label) に付いては、plt.plot 同様です。

index = prep.index
plt.ylim([0, math.ceil(prep.max()) + 50])
plt.bar(index, prep, color='b', width=0.4, alpha=0.4, label='Precipitation')
plt.ylabel('Precipitation (mm)')

4.2.2 棒グラフを横に並べる

棒グラフを横に並べた図を見たとこもあると思います。図4-2-2のように 夏季3ヶ月分(6~8月)のデータを横に並べる方法を考えてみます。作図に用 いたプログラムが amedas\_prep\_3mon.py です。取り出す月を python のリス トにしています。リストを定義する場合、リストの要素間をカンマで区切り、要 素全体を[]で囲みます。参照する場合には、months[0]、months[1]、などのよう に要素番号を指定します。

months = ["jun", "jul", "aug"] # 月のリスト

先ほどと同様に取得した全期間の月別降水量データ (prep\_i) を用いて、6~ 8月のデータを切り出します。プログラムの冒頭部分で、Numpyの呼び出しを 行っています。Numpy (参照名 np) の np.arange(3)を使い、0~2 まで3つの 整数を出力します。for 文は python のループで for n in np.arange(3):で n に 0、1、2 の順に値を代入してループを回すことを意味します。ループ内では、 prep という python のリストにデータを追記しています。上では[]でリストを定 義していましたが、空のリストを作成することも可能で、prep = list()で行って います。リストは append というメソッドを持っており、prep.append(<u>追記す</u> **る内容**)で、リストの最後に追記されます。空のリストに対して prep\_i.loc で切 り出したデータを順に追記したので、months[0] (6 月) のデータが 1 番目、 months[1] (7 月) のデータが2番目、months[2] (8 月) のデータが3番目に 入ります。

import numpy as np # Numpy 呼び出し(プログラム冒頭部分)

prep\_i = amedas.retrieve\_mon("prep") # 降水量データ取得 prep = list() # 空のリスト作成

for n in np.arange(3):

prep.append(prep\_i.loc[syear:eyear, months[n]]) # リストに追記

他の言語でプログラムしてきた方にとっては、months に入れた文字列でも、 prep\_i.loc で切り出した Pandas の Series でも、同じリストとして扱われる仕 様に違和感を感じるかもしれません。この辺りの曖昧さを許容している部分が、 python の柔軟なところでもあります。

3 ヶ月分の棒グラフを同時に描くためプログラムを少し工夫し、先ほどの降 水量リスト (prep) に対応させた作図オプションリスト STYLES を定義し、 plt.bar に渡す際にリストの参照番号を変えることで、6 月、7 月、8 月を同時に 描けるようにしています。その準備として、プログラムの最初で STYLES とい う作図オプションのリストを定義しています。これまでのリストより複雑で、リ ストの内部に python の辞書が入るという入れ子構造になっています。python の辞書は、{key0: value0, key1: value1}という形式か、dict(key1=value1, key2=value2)という形式で定義します。python の辞書について知らない場合 は、オプションとオプションに渡される値の組み合わせのように思っておいて 下さい。1 番目の辞書が6月、2 番目の辞書が7月、3 番目の辞書が8月のオプ ション一覧で、それらが、STYLES というリストの1 番目(STYLES[0])から3 番目(STYLES[2])までに入力されます。

STYLES = [

dict(label='Jun.', color='g', width=0.2, alpha=0.4), dict(label='Jul.', color='b', width=0.2, alpha=0.4), dict(label='Aug.', color='aqua', width=0.2, alpha=0.4)

棒グラフの作図部分に移ります。グラフを横に並べるには x 軸上の座標をず らす必要があるため、中心座標に対してのずれを off\_x という変数にして、 prep[n].index で得られた中心座標の値に加えています。初期値は off\_x = -0.2 でループの最後で毎回 0.2 を加えています。棒グラフの幅を 0.2 に設定したの で、年毎の目盛線を中心にして隙間なく 3 つの棒グラフが並びます。index = prep[n].index + off\_x の計算は、index と prep[n].index が 1 次元配列、off\_x が 0 次元のスカラーなので、他の言語では文法エラーになるような記法です。 python の場合には、off\_x の要素で埋められた 1 次元の配列を足すように解釈 されています。

plt.barにはx軸の値(index)とy軸の値(prep[n]、ループ毎にnは変化) を渡す他、\*\*STYLES[n]を渡しています。先ほど定義したSTYLES のリストから \*\*STYLES[0]、\*\*STYLES[1]、\*\*STYLES[2]の順に取り出したという意味で、これ らは入れ子の内側に入っていた pythonの辞書です。plt は pythonの辞書をそ のままオプションとして処理できるので(これまで行ってきた処理でも、内部で は python の辞書として渡していました)、辞書を表す\*\*STYLES[0]、 \*\*STYLES[1]、\*\*STYLES[2]をオプションとして記述することができます。C言 語を学習してきた方は、この表記を見るとポインタと混同してしまうかもしれ ませんが、pythonでは全くの別物です。

y 軸の範囲を計算するため max\_y というリストを作り、6 月、7 月、8 月の 降水量最大値を max\_y.append(math.ceil(prep[n].max()))で追記しています。デ ータの最大値を返す np.max を使い、np.max(max\_y)+50 で 3 ヶ月の最大値よ りも 50 mm 以上大きい整数になるように調整しています。

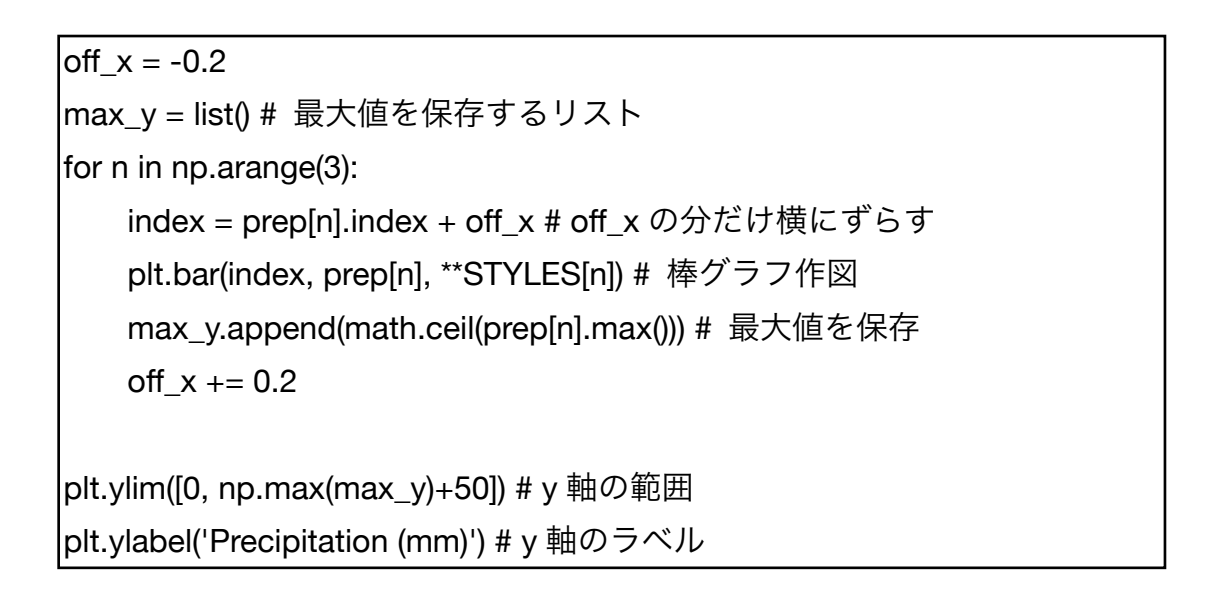

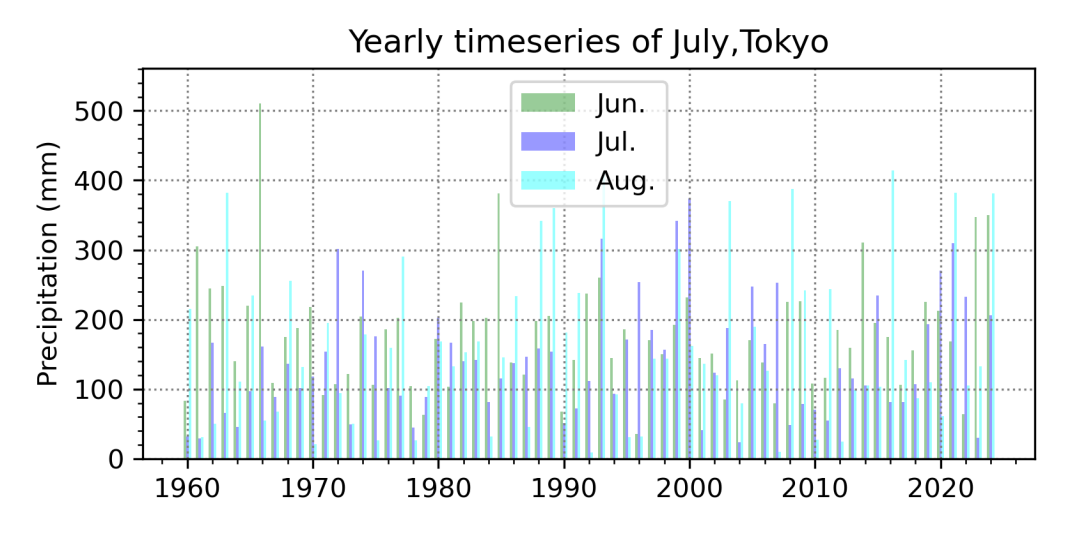

図4-2-2 東京のアメダス地点における 6~8 月積算降水量データのグラフを横に並 べた

4.2.3 積み上げ棒グラフ

6~8 月のデータを縦に積み上げて、図4-2-3のような3ヶ月積算量を出 してみます。作図に用いたプログラムが amedas\_prep\_cum3mon.py です。作 図オプションリスト STYLES は次のように書き換えています。

STYLES = [

dict(label='Jun.', color='g', width=0.6, alpha=1.0, edgecolor='k', lw=1), dict(label='Jul.', color='b', width=0.6, alpha=1.0, edgecolor='k', lw=1), dict(label='Aug.', color='aqua', width=0.6, alpha=1.0, edgecolor='k', lw=1)

棒の幅を width=0.6 として、グラフの横幅を広くしました。また棒グラフの 色 (color)の他に、枠の色を表す edgecolorを新たに使っていて、黒色を指定 しました。3ヶ月積算したグラフの周囲に枠を付けて、1つの棒グラフを6月、 7月、8月に分割したように見せるためです。lw=1 は枠線の太さです。ここで alpha=1.0 と指定して、棒の色を不透明にしています。不透明度の設定は棒の色 と枠線の色の両方に有効です。透明になっている場合、同じ色が重なった部分で 色が濃くなるため、3ヶ月分の棒グラフを積み上げると6・7月、7・8月の境目 で枠線が重なって色が濃くなり見栄えが悪いため、このようにしました(透明に した場合はどうなるか、実際に試してみて下さい)。

棒グラフの作図部分です。今度は x 軸上の同じ場所にグラフを積み上げるた め、index は棒グラフの中心軸の値に固定します。棒グラフを作図する時に、y 軸上における開始位置の指定 (bottom) が可能です。6 月の場合に 0、7 月の場 合に 6 月の値、8 月の場合に 6・7 月の積算値を開始位置にすることで棒グラフ の積み上げを行います。まず off\_y = np.zeros(len(prep[0]))で初期開始位置を 0 に設定します。np.zeros(長さ)は、指定した長さまで 0 の値を入力した 1 次元配 列を生成します。月毎のループの最後で off\_y = off\_y + add\_y を行うことで、 off\_y に 6、7、8 月の降水量データを順番に足して行きます。add\_y には降水量 データ np.array(prep[n])が格納されています。np.array()は、Numpy の配列に 変換することを意味していて、prep[n]の中身を 1 次元配列にしています。配列 への足し込みを行う際、添字をスライスで指定しないことに違和感を感じるか もしれません。python では、こうした配列同士の演算を表記する際の曖昧さを 許容していて、off\_y = off\_y + add\_y は off\_y[:] = off\_y[:] + add\_y[:]と同じで す。plt.bar で bottom=off\_y としているため、前月までの積算値を y 軸上の開 始位置とし、y 軸上で add\_y の長さ分だけ上側に棒グラフを伸ばします。

off\_y = np.zeros(len(prep[0])) # 棒グラフの初期開始位置(0) for n in np.arange(3): index = prep[n].index # x 軸上の位置 plt.bar(index, prep[n], bottom=off\_y, \*\*STYLES[n]) # 棒グラフ積み上げ add\_y = np.array(prep[n]) # 足しこむ配列 off\_y = off\_y + add\_y # 棒グラフの開始位置再計算 plt.ylim([0, math.ceil(off\_y.max())+100]) # y 軸の範囲

先ほどとは異なり、y 軸の範囲を指定する計算には off\_y を用いています。こ の時点で 3 ヶ月分の積算値が off\_y に格納されています。 off\_y の最大値を off\_y.max()メソッドで取り出し、それよりも 100 mm 以上大きな整数を y 軸の 上限値としています。

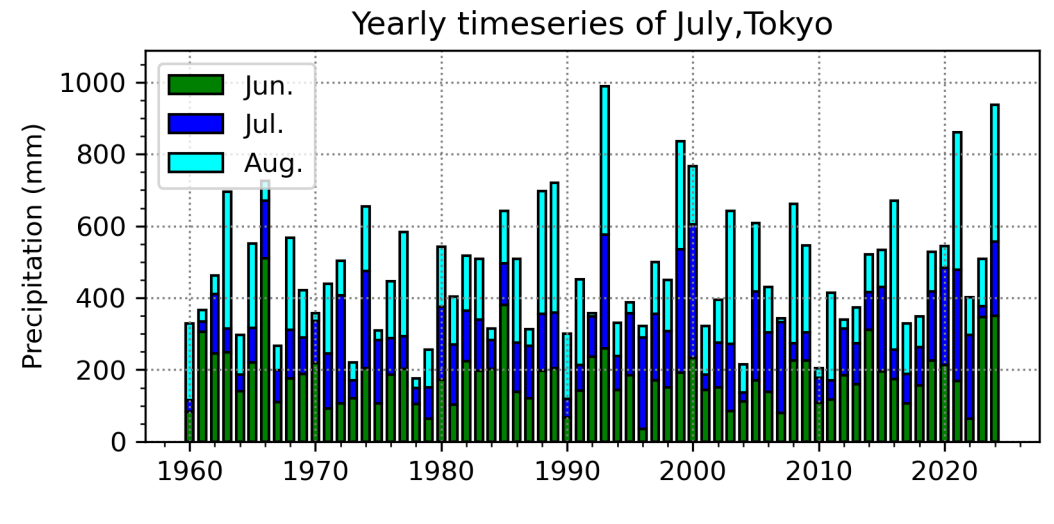

図4-2-3 東京のアメダス地点における 6~8月降水量を縦に積み上げた

4.2.4 棒グラフにエラーバーを付ける

平均値を棒グラフで、標準偏差の範囲をヒゲで同時に表示したグラフを見た ことがあると思います。同じ東京の降水量データを使い、期間 1960~2024 年 で7月の平均降水量とその標準偏差をプロットしたものが図4-2-4です。

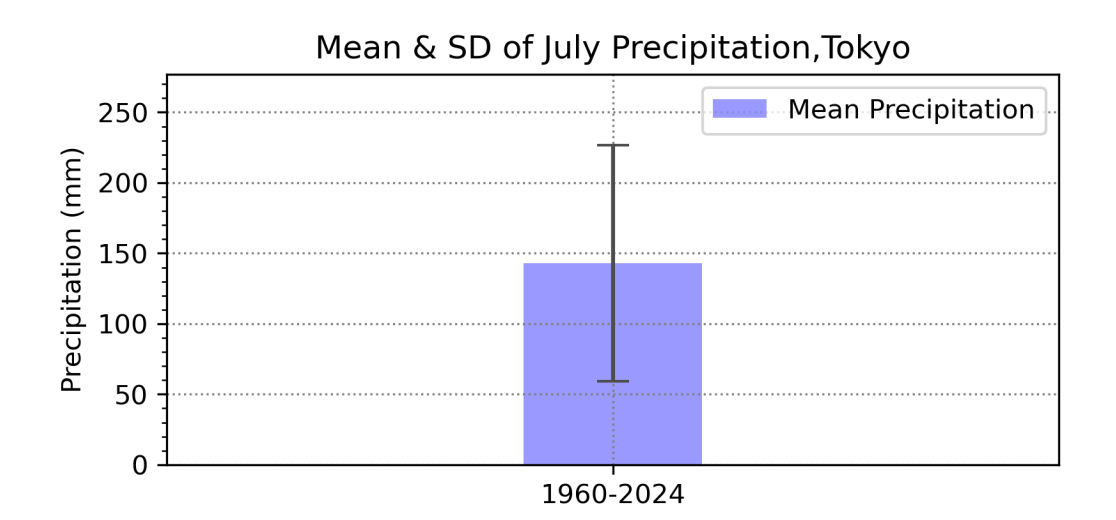

図4-2-4 東京のアメダス地点における7月の平均降水量と標準偏差の範囲(1960 ~2023年)

作図には amedas\_prep\_mean+sd\_jul.py を使いました。このプログラムで は、最初の棒グラフ作成時と同様、syear=1960、eyear=2024、sta="Tokyo"、 month="jul"、としました。データを取り出した後、平均、標準偏差の計算を行 なっています。ここでも、取り出された prep は Pandas の Series になってい て、Series では Numpy の ndarray のインスタンスメソッドが使える状態です。 そのため、prep.mean()で算術平均、prep.std()で標準偏差を直接計算可能です。 他にも様々な統計処理のツールがあるので、表4-2-1にまとめておきます。 今扱っている1次元配列の場合は引数なしの形ですが、2次元以上の配列では、 prep.mean(axis=0)や prep.mean(0)のように軸を明示的に指定する必要が出て きます (いずれも0番目の軸を指定する場合)。なお表4-2-1のメソッドは、 np.mean(**配列名**)のように使っても、同様に配列の算術平均を返します。

なお Pandas の Series では、Numpy に含まれないものも追加で実装されて いるようです。表4-2-1の median、skew、kurtosis は Numpy の ndarray 単独で使うとエラーになりますが、Pandas の Series では利用可能です。

| prep = prep_i.loc[syear:eyear, month] # データの取り出し |  |
|--------------------------------------------------|--|
| prepm = <mark>prep.mean()</mark> # 算術平均          |  |
| prepsd = <mark>prep.std()</mark> # 標準偏差          |  |

表 4 – 2 – 1 Pandas の Series や Numpy の ndarray で使用可能な統計処理のインスタ ンスメソッド一覧 (data が ndarray でインスタンス)。 skew、kurtosis は、Pandas の Series のみで利用可能

| data.メソッド()      | 説明                          |
|------------------|-----------------------------|
| data.mean()      | 算術平均(mean)を返す               |
| data.median()    | 中央値(median)を返す              |
| data.std()       | 標準偏差(standard deviation)を返す |
| data.var()       | 分散(variance)を返す             |
| data.skew()      | 歪度(skewness)を返す、Pandasのみ    |
| data. kurtosis() | 尖度(kurtosis)を返す、Pandasのみ    |
| data.max()       | 最大値を返す                      |
| data.min()       | 最小値を返す                      |
| data.argmax()    | 最大値を持つ要素のindexを返す           |
| data.argmin()    | 最小値を持つ要素のindexを返す           |
| data.cumsum()    | 累積和を返す(最初からその番号までの和)        |
| data.cumprod()   | 累積積を返す(最初からその番号までの積)        |

作図範囲の設定方法です。x 軸を plt.xlim を使い 0~1 の範囲に設定して、 x=1 の場所に棒グラフを描こうとしています。x 軸上の座標を index=[1]のよう にリストにしています。これまで同様、plt.ylim で y 軸の範囲を設定し、平均+ 分散の値よりも y 軸上で 50 より大きな整数に設定されます。

index = [1] # x 軸の座標で指定 plt.xlim([0, 2]) # x 軸の範囲 plt.ylim([0, math.ceil(prepm+prepsd) + 50]) # y 軸の範囲 棒グラフを作図する部分では、x 軸のデータとして index、y 軸のデータとし て prepm を渡しています。そのため、先ほど設定した x=1 の場所に降水量平均 値の棒グラフが作成されます。グラフの色 (color)、グラフの幅 (width)、不透 明度 (alpha)、ラベル (label)の設定方法はこれまで同様です。

エラーバーに用いる標準偏差データを渡すのが、yerr=prepsd の部分です。 平均値の棒グラフの上端から下側に 1 標準偏差、上側に 1 標準偏差のエラーバ ーが描かれます。エラーバーの書式を設定するのが error\_kw=error\_config の 部分です。設定可能なものは、ヒゲのキャップサイズ (capsize) とエラーバー の色や透明度 (ecolor) です。error\_config = {'ecolor': '0.3', 'capsize': 6}のよ うに、辞書として渡します。capsize の大きさはポイントで指定し整数値のみ指 定可です。デフォルト値は 0 で、数字を増やすほど横に長いキャップになって いきます (表4-2-2左)。ecolor の設定は文字列で行うので、0.3 ではなく '0.3'にしないとエラーになります。ecolor が 0.3 というのは、透明度が 0.3 に 対応します。数値を指定した場合には黒色に対して透明度が設定されるので、 ecolor が 0.0 で黒になり、ecolor が 1.0 にかけて徐々に薄い灰色になっていき ます (表4-2-2中)。不透明度 alpha の設定とは逆です。色の設定もできて、 その場合には'ecolor': 'c' (水色) のように行います (表4-2-2右)。ecolor の 設定がないときは黒色です。

error\_config = {'ecolor': '0.3', 'capsize': 6} plt.bar(index, prepm, yerr=prepsd, error\_kw=error\_config, ¥ color='b', width=0.4, alpha=0.4, label='Mean Precipitation')

なお、エラーバーのラベルは error\_config = {'ecolor': '0.3', 'capsize': 6, 'label': 'ecolor=0.3'}のように設定可能ですが、棒グラフのラベルとは別に凡例 が出るため、エラーバー単独で使う場合を除いて実用的ではありません。

表4-2-2 error\_kw に渡すことができる capsize と ecolor オプションの効果

| capsizeの違い                                                  | ecolorの値(数値)                                                                                                    | ecolorの値(色)                                            |
|-------------------------------------------------------------|----------------------------------------------------------------------------------------------------|--------------------------------------------------------|
| <pre>l capsize=0 I capsize=3 I capsize=6 I capsize=10</pre> | $ \begin{array}{c} & \text{ecolor}='0.0' \\ & \text{ecolor}='0.1' \\ & \text{ecolor}='0.3' \\ & \text{ecolor}='0.5' \\ & \text{ecolor}='0.8' \end{array} $ | <pre>⊥ ecolor='k' ⊥ ecolor='c' ⊥ ecolor='orange'</pre> |

x軸の目盛り線ラベルには、開始年から終了年を入れました。xlabel に 1960-2024 という文字列を設定した後に、ax.set\_xticklabels([ラベルのリスト])でラ ベルを設定します。 ラベルに対応する目盛線の値も設定が必要で、 ax.set\_xticks([目盛り線の値のリスト])で行います。このようにリストで与えて いるので、棒グラフが複数になった場合はリストの要素を増やすだけで同様の 作図を行うことが可能です。

| # x 軸の目盛り                              |
|----------------------------------------|
| xlabel = str(syear) + "-" + str(eyear) |
| ax.set_xticks([1]) # 目盛り線              |
| ax.set_xticklabels([xlabel]) # 目盛り線ラベル |
|                                        |

4.2.5 平均と標準偏差のグラフを月毎に並べる

では、実際に複数のグラフを並べてみましょう。先ほどは7月のみを作図し ましたが、1~12月の各月のデータを作図します(図4-2-5)。作図に用いる プログラムは、amedas\_prep\_mean+sd\_mon.py です。Numpy を使うため、プ ログラムの最初で import し、np で参照できるようにしています。

### import numpy as np

次のように計算を行う期間 (1960~2024 年) を設定し、取り出したい月 (12 ヶ月分)をリストにしています。

| syear = 1960                                                            |
|-------------------------------------------------------------------------|
| eyear = 2024                                                            |
| months = [                                                              |
| "jan", "feb", "mar", "apr", "may", "jun", "jul", "aug", "sep", "oct", ¥ |
| "nov", "dec"                                                            |
| ]# 月のリスト                                                                |

これまで同様に AmedasStation Class で取り出した降水量データを prep\_i に入力します。prep\_i から月毎に降水量データを取り出す部分は、ループの中 に入っています。ここで作成しているのが、月間降水量の平均値リスト (prepm)、 降水量の標準偏差のリスト (prepsd)、y 軸上の最大値リスト (max\_y、平均と 分散の和)、x 軸の目盛線ラベルのリスト (xlabel) です。いずれもループの直前 で空のリストを定義し、月毎に計算した値を append で追加しています。

月間降水量を取得する部分は、prep = prep\_i.loc[syear:eyear, months[n]]で す。1 次元目で syear から eyear までの範囲のスライスを指定し、2 次元目で先 ほど定義した月のリストのうち該当月名をスカラーで指定することで、該当月 の月間降水量を syear から eyear までの Series として返却しています。

prep から算術平均と標準偏差を計算する部分が prep.mean()、prep.std()で、 各月毎の結果が prepm.append(prep.mean())と prepsd.append(prep.std())の メソッドで prepm、prepsd に順次追加されていきます。グラフの y 軸上限を決 めるために計算しているのが max\_y です。ヒゲグラフの上限は平均+1 標準偏 差なので、それを超える整数を math.ceil(prep.mean()+prep.std())で算出しま す。max\_y.append で各月毎に追加されていきます。

目盛線のラベルには、Jan、Feb のような最初を大文字にした月を表示しよう としています。文字列のメソッド capitalize()は最初の文字を大文字に変えるメ ソッドなので、str(months[n]).capitalize()で jan、feb のような表記を Jan、Feb のように変更します。xlabel.append で各月毎に追加されていきます。

| prepm = list()                                                           |
|--------------------------------------------------------------------------|
| prepsd = list()                                                          |
| max_y = list()                                                           |
| xlabel = list()                                                          |
| for n in np.arange(len(months)):                                         |
| prep = prep_i.loc[syear:eyear,months[n]] # 月間降水量取得                       |
| # prepm、prepsd、max_y、xlabel リストに追加                                       |
| prepm.append( <mark>prep.mean()</mark> ) # 算術平均                          |
| prepsd.append(prep.std()) # 標準偏差                                         |
| max_y.append(math.ceil(prep.mean()+prep.std())) # y 軸上の最大値               |
| xlabel.append( <mark>str(months[n]).capitalize()</mark> ) # x 軸の目盛り線のラベル |

次に作図部分です。x 軸の1、2、…、12の値の場所に棒グラフを描こうとし ているので、index には 1.0~12.0 の 1.0 刻みの値(index=[0.0, 1.0, 2.0, …, 12.0]のようなリスト)、x 軸の範囲は下限 0.5、上限 12.5 が入るようにしてい ます。ここで、len(months)は 12 を返します。y 軸の範囲は、先ほど作成した max\_y を使い算出します。各月に関してヒゲグラフの上限となる y 軸上の値が 入っているので、np.max(max\_y)で最大値を計算し、それよりも 50 mm 大き な値を y 軸の範囲の上限としました。

plt.bar のオプション表記は7月のみの時と同じですが、渡されている引数の index、prepm、prepsd は、いずれも 1~12 月に対応する 12 個の要素を持っ たリストになっています。7 月の場合、index は要素 1 個のリスト (index=[1])、 prepm、prepsd は 0 次元の浮動小数点数でした。このように、引数として与え ることが可能な形式に曖昧さを許容した (python 的な?) 仕様となっています。

```
index = np.arange(len(months)) + 1.0 # x 軸の index
plt.xlim([0.5, len(months)+0.5]) # x 軸の範囲
plt.ylim([0, np.max(max_y)+50]) # y 軸の範囲
error_config = {'ecolor': '0.3', 'capsize': 6}
plt.bar(index, prepm, yerr=prepsd, error_kw=error_config, ¥
color='b', width=0.4, alpha=0.4, label='Mean Precipitation')
```

この状態では index の値を x 軸の値とするので、x 軸には 1、2、…、12 の数 字が表示されます。これでも月と分かるのですが、先ほど xlabel に Jan、Feb な どの文字列リストを設定したので、これらの文字列で置き換える方法を考えて みます。軸の目盛線とラベルを任意の刻み、任意の文字列で置き換えるメソッド が、set\_xticks(x 軸の目盛線を付ける値のリスト)、set\_xticklabels(x 軸の目盛 線ラベルのリスト)です。x 軸の目盛線を 1、2、…、12 の場所に付けたいので、 np.arange(len(months))+1 で生成した値を渡します。目盛線に対応するラベル リストとして、先ほどの xlabel を使います。なお、set\_xticks と set\_xticklabels でリストの要素数が違うとエラーになります。

ax.<mark>set\_xticks</mark>(np.arange(len(months))+1) # x 軸の目盛線 ax.<mark>set\_xticklabels</mark>(xlabel) # x 軸の目盛線ラベル

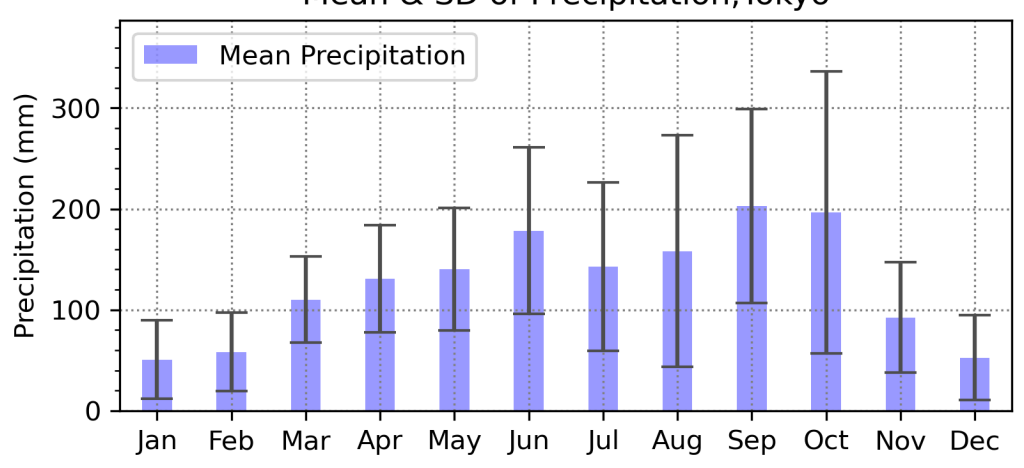

Mean & SD of Precipitation, Tokyo

図4-2-5 東京のアメダス地点における降水量の平均と標準偏差の季節変化(1960~2024年)

4.2.6 各月に複数の棒グラフを並べる

これまでは1960~2024年の1期間だけでしたが、複数の期間平均を並べて 降水量の平均と標準偏差を比較したいこともあるかと思います。そのような比 較を行うため、異なる期間のデータから計算した棒グラフを横に並べる方法を 考えます。このような作図を行う際には、期間平均の操作を複数回行う必要があ り、その部分を分離した方がシンプルなプログラムになります。

その準備として、先ほどのプログラムの期間平均部分を関数にして外に出す ことを考えます。amedas\_prep\_mean+sd\_mon2.py は、先ほどと同じ図4-2 -5を生成するプログラムですが、全体の制御と作図部分を main 関数、期間平 均の操作を get\_data 関数のように2つの関数を定義して処理を分割しました。

プログラム中で def <u>関数名()</u>:で始まっているものは python の関数です。関 数にした場合には、プログラム本体を実行した場合に実行される領域から外れ るため、明示的に他から呼び出されるまでは実行されません。なお関数の前で定 義されている syears などの変数はグローバル変数で、関数の内外問わず参照可 能です。関数の中で定義したものはローカル変数で、関数の中だけで操作可能で す。関数の外からは参照できないので、たとえ同じ名前の変数が関数外にあった としても、関数外の値を変えることはできません。一方で、グローバル変数と同 じ名前の変数は関数内でもグローバル変数になるため、ローカル変数のつもり で値を変更すると全体に影響を与えてしまいます。

main 関数はシンプルな記述の仕方で、引数は空で関数の戻り値はありません。 プログラムの最後に main()としているので、その場所で main が呼び出され、 main 関数内に記述されている処理が行われます。

python の関数は引数や戻り値の指定も可能です。get\_data 関数では引数や 戻り値を使ってローカル変数を別の関数に受け渡しています。引数が必要な場 合は def **関数名(引数1,引数2,…)**のような表記を、戻り値が必要な場合は、 <u>return (戻り値1,戻り値2,…)</u>のような表記を使います。get\_data 関数は main 関数の中で呼び出します。get\_data 関数では、def get\_data(syear, eyear, prep\_i):のように開始年(整数)、終了年(整数)、降水量データ(Pandas の DataFrame 形式)の3つを引数として渡すようにしました。get\_dataの戻り値 は、prepm、prepsd、max\_y、xlabelの4つのリストです。関数内では前節と 同様の計算を行なっています。 def get\_data(syear, eyear, prep\_i):

# prepm、prepsd、max\_y、xlabelの部分は同じなので省略

return (prepm, prepsd, max\_y, xlabel) # 結果を返却

プログラムの最初では、開始年と終了年をリスト形式で定義し、main 関数で 用いるようにしました。

```
syears = [1960 ] # 開始年リスト
eyears = [2024 ] # 終了年リスト
```

get\_data 関数を呼び出す部分では、次のように 3 つの引数を渡しています。 1、2 番目の引数 syears[0]、eyears[0]は、それぞれ開始年リストの 1 番目、終 了年リストの 1 番目の要素です。1 つの要素しか含まないリストなので、要素番 号は 0 になっています。開始年、終了年の要素数を増やした場合には、[0]の部 分を変えて、必要な要素を取り出すようにすれば良いでしょう。3 番目の引数 prep\_i には retrieve\_mon で取得してきた DataFrame をそのまま渡します。

関数の戻り値は、prepm、prepsd、max\_y、xlabel にそれぞれ入力されます。 get\_data 関数の中でリストと定義されているので、これら 4 つは自動的にリス トになります。今は関数の中と外で同じ名前の変数にしていますが、名前が異な っても問題ありません。

prepm, prepsd, max\_y, xlabel = get\_data(syears[0], eyears[0], prep\_i)

関数の準備ができたところで、この get\_data 関数を開始年と終了年の異なる 複数の平均期間のループの中で呼び出すように書き換えます (amedas\_prep\_mean+sd\_mon3.py)。このプログラムを使い、複数の期間平 均の棒グラフを並べたものが図4-2-6です。

開始年と終了年のリストは、それぞれ3つの要素を含むようにしました。こ れらの要素をループの中で順に syear、eyear として用います。 syears = [1881, 1931, 1981] # 開始年リスト eyears = [1910, 1960, 2010] # 終了年リスト

それぞれの平均期間に対応させ、作図オプションの色を変えています。

STYLES = [ dict(color='b', alpha=0.4), dict(color='g', alpha=0.4), dict(color='r', alpha=0.4)

全ての棒グラフに共通のオプションとして、灰色でキャップサイズが3ポイントのヒゲグラフが付くように、error\_configを設定しています。棒グラフの幅は x 軸上で 0.25 の長さに設定しています。index\_i には、月に対応する x 軸上の座標(0、1、…、12)を格納しています。

| index_i = np.arange(len(months)) + 1.0 # x 軸上の中心座標 |  |
|----------------------------------------------------|--|
| error_config = {'ecolor': '0.3', 'capsize': 3}     |  |
| bar_width = 0.25 # x 軸上の棒グラフの幅                     |  |

棒グラフの幅と対応させて、3つの棒グラフの位置を決めます。棒グラフの x 軸上の中心座標は、index = index\_i + off\_x で計算していて、off\_x の初期値は -0.3 でループの最後に 0.3 毎足されていきます。月毎の目盛線の場所に 2 番目 の棒グラフが配置され、その前後に 0.05 の隙間を開けて 1 番目と 3 番目の棒グ ラフが配置されます。

ループの部分では、for syear, eyear in zip(syears, eyears):を使っています。 python に慣れていないと見たことがない記法かもしれませんが、このように zip(オブジェクト1、オブジェクト2、…)を使うと、syears[0]、eyears[0]の組み 合わせ、syears[1]、eyears[1]の組み合わせ、…のように、同じ番号の要素をま とめて渡すことができます。このように取り出した、開始年、終了年の組み合わ せを使い、bar\_label に"開始年-終了年"の文字列を設定します。 データ取得部分 (get\_data 関数) の引数にも、syear、eyear を渡します。戻 り値の記法は max\_y\_i だけ違います。これは全ての棒グラフで y 軸の最大値を 計算するためで、ループの前に max\_y を空のリストで定義し、データを取得す る毎に max\_y.append(max\_y\_i)で最大値を保存します。

棒グラフの作図部分では、先ほど定義した\*\*STYLES[n]を渡します。nの値は ループの前で0にして、ループの最後で1加えるようにしているので、開始年、 終了年のペアが変わる毎に棒グラフの色が変わるようになります。

```
max_y = list()

off_x = -0.3

n = 0

for syear, eyear in zip(syears, eyears):

bar_label = str(syear) + "-" + str(eyear) # 開始年-終了年

# データの取得

prepm, prepsd, max_y_i, xlabel = get_data(syear, eyear, prep_i)

max_y.append(max_y_i) # y 軸データ最大値

index = index_i + off_x # x 軸の値

# 棒グラフ

plt.bar(index, prepm, yerr=prepsd, error_kw=error_config, ¥

width=bar_width, label=bar_label, **STYLES[n])

off_x += 0.3

n += 1
```

x 軸の範囲設定は、これまで同様 0.5~12.5 です。y 軸の最大値は、保存した max\_y の 3 要素のうちの最大値を np.max で計算し、それに 50 mm 加えたも のです。

plt.xlim([0.5, len(months) + 0.5]) plt.ylim([0, np.max(max\_y) + 50])

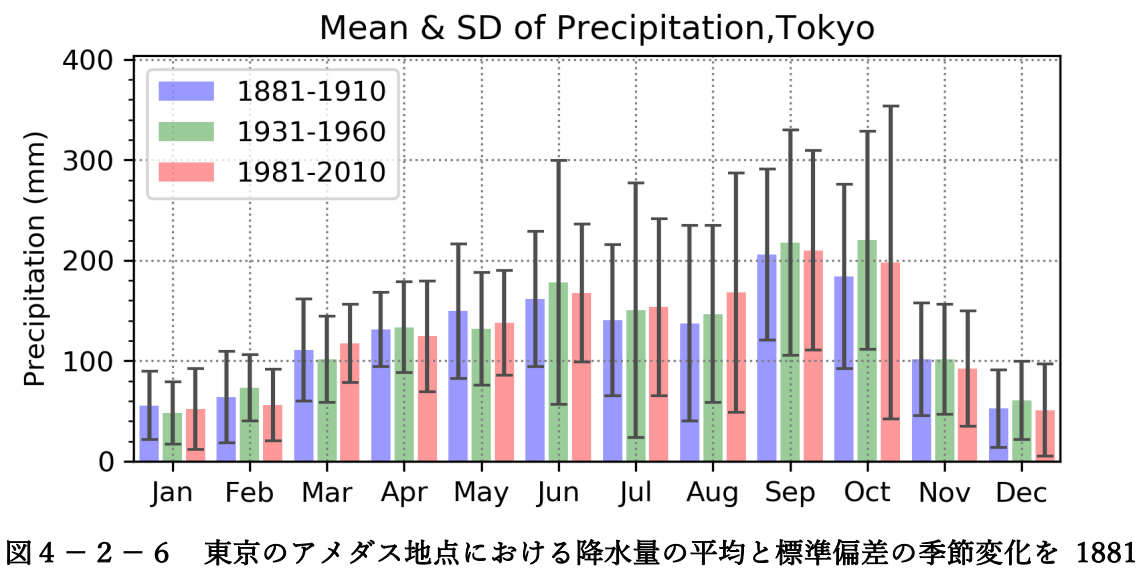

~1910 年、1931~1960 年、1981~2010 年の期間で並べた

4.2.7 棒グラフにハッチを付ける

これまでの棒グラフは、グラフの中を色で塗り潰していましたが、白黒にしてハッチのパターンで区別したいこともあるでしょう。先ほどの棒グラフにハッチを付けるプログラムが amedas\_prep\_mean+sd\_mon\_hatch.py です。

先ほどのプログラムから作図オプション (STYLES) のみ変更しています。棒 グラフを描く際のオプションとして、ハッチを付ける hatch が追加されました。 hatch='//'は片方の斜線、'xx'は両方の斜線、'oo'は丸のパターンです。ハッチを 付ける場合は color を指定しても黒色になるので、color の指定は行いません。 alpha=1.0 として不透明にしました。棒グラフを塗りつぶすオプション (fill) は None にしています (デフォルトの False が適用)。図4-2-7のように、棒 グラフの中身がハッチに置き換わりました。

STYLES = [ dict(alpha=1.0, hatch='//', fill=None), dict(alpha=1.0, hatch='xx', fill=None), dict(alpha=1.0, hatch='oo', fill=None)

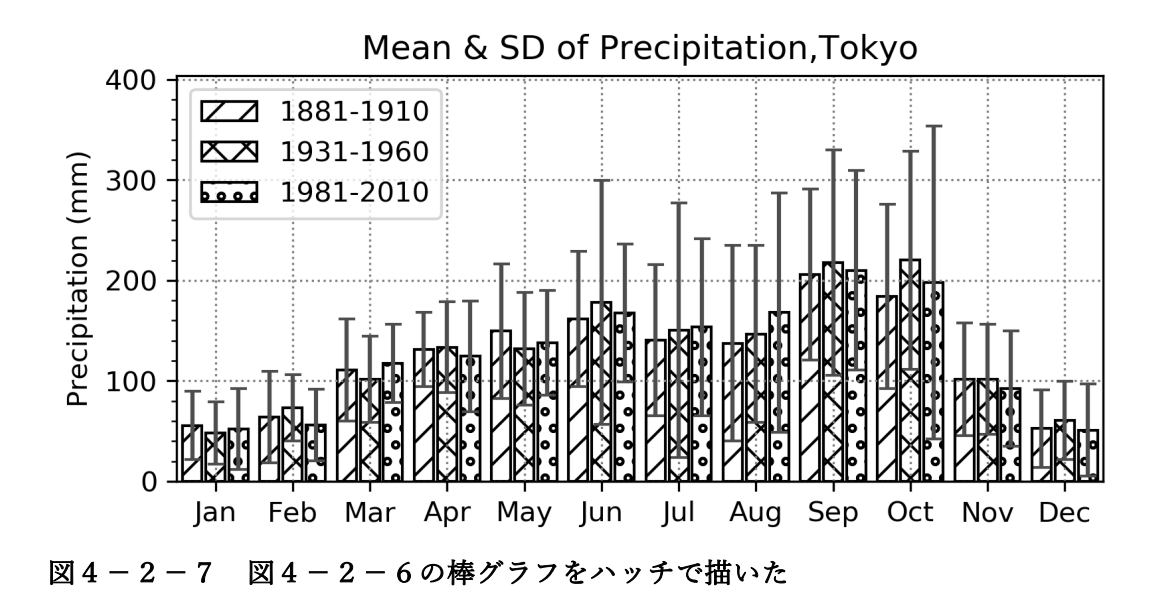

ハッチのパターンとして代表的なものを表4-2-3に示しておきます。

表4-2-3 ハッチのパターン

|             | hatch='/'   |                                       |            |
|-------------|-------------|---------------------------------------|------------|
|             | hatch='//'  |                                       | hatch=''   |
|             | hatch='///' |                                       | hatch=''   |
| $\land$     | hatch='x'   | • • • • • • • • • • • • • • • • • • • | hatch='oo' |
|             | hatch='xx'  | 0000000                               | hatch='00' |
| $\boxtimes$ | hatch='xxx' |                                       | hatch='++' |
|             | hatch=''    |                                       | hatch='  ' |
|             | hatch=''    | ******                                | hatch='**' |

ハッチを付けた棒グラフに色を付けることもできます。先ほどのプログラム の STYLES を変更して fill=True にします。color='b', alpha=0.4 のような色と 不透明度の設定を戻します。

STYLES = [ dict(color='b', alpha=0.4, hatch='//', fill=True), dict(color='g', alpha=0.4, hatch='xx', fill=True), dict(color='r', alpha=0.4, hatch='oo', fill=True) 作図を行うプログラムが、amedas\_prep\_mean+sd\_mon\_hatch2.py で、図 4-2-8のように色付きの棒グラフに変わります。

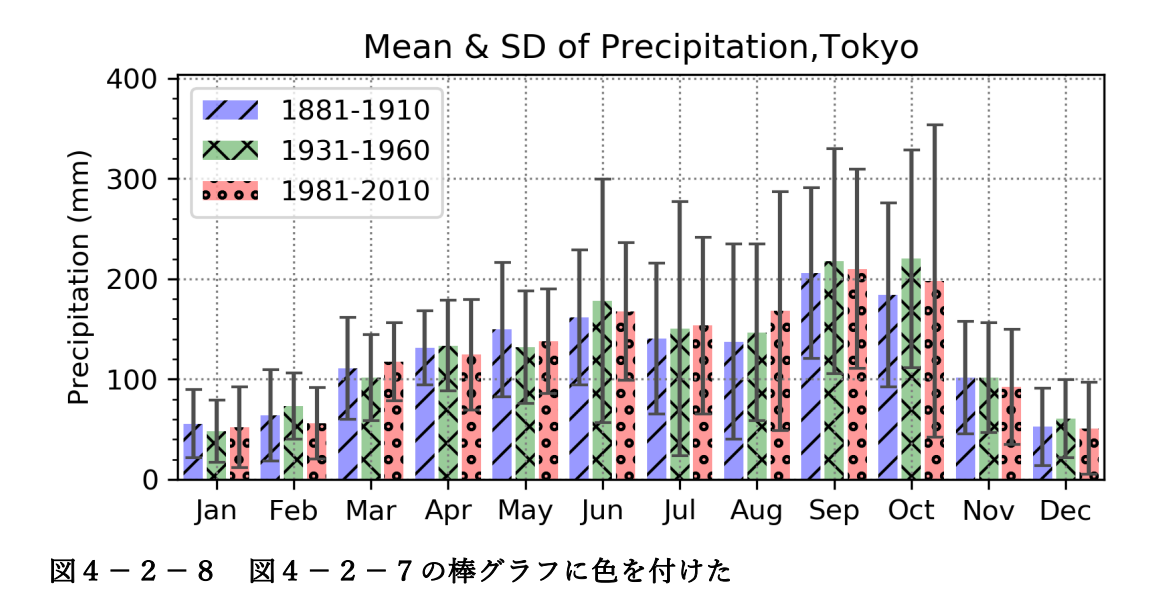

なお edgecolor を指定すると、棒の枠線に色を付けることができます(図4 -2-9)。作図には、amedas\_prep\_mean+sd\_mon\_hatch3.py を使いました。 枠線をつけるため、次のように edgecolor='k'のオプションを追加しました。 edgecolor を有効にすると、なぜか alpha=0.4 がハッチにも適用されています。 ハッチの色を黒にしておくには、alpha=1.0 にするしかないようです。

STYLES = [
 dict(color='b', alpha=0.4, hatch='//', fill=True, edgecolor='k'),
 dict(color='g', alpha=0.4, hatch='xx', fill=True, edgecolor='k'),
 dict(color='r', alpha=0.4, hatch='oo', fill=True, edgecolor='k')
1

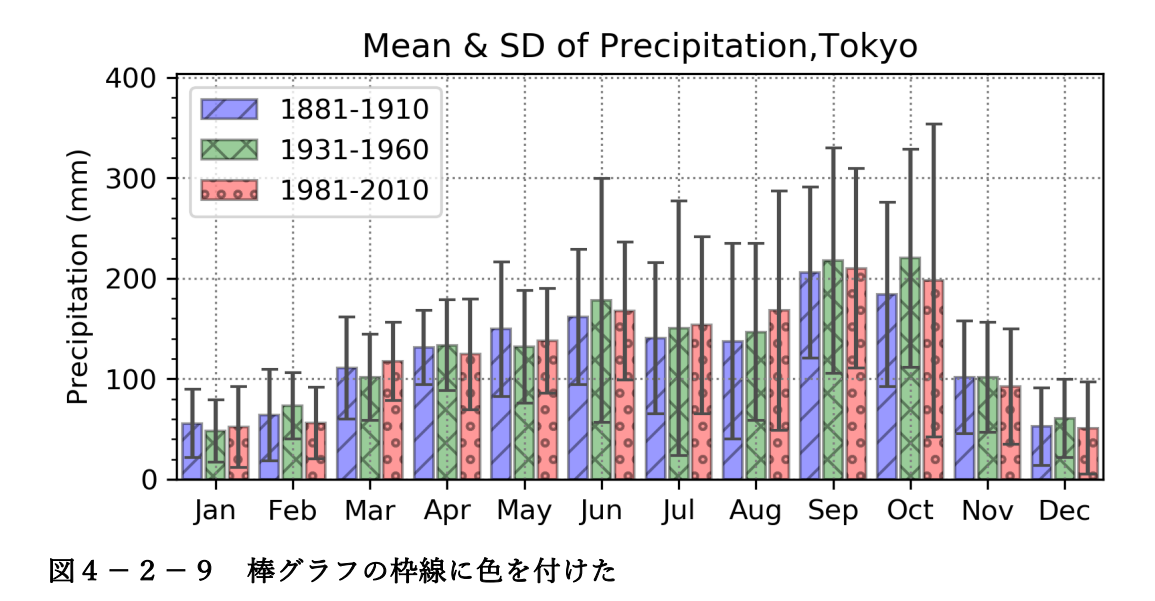

最後に、棒グラフで使用できるオプション一覧を表にまとめておきます。こ れまで使ってきた plt.bar の代わりに plt.barh を使うと横棒を描くことが可能 です。
| オプション            | 説明                                                                |  |
|------------------|-------------------------------------------------------------------|--|
| x (必須)           | x軸上の座標の配列                                                         |  |
| height or y (必須) | 棒の高さ(y軸上の長さ)                                                      |  |
| width            | 棒の幅 、デフォルト値:0.8                                                   |  |
| bottom           | 下側の余白(y軸上の開始位置)                                                   |  |
| color            | 棒の色                                                               |  |
| edgecolor        | 棒の枠線の色                                                            |  |
| linewidth        | 棒の枠線の太さ                                                           |  |
| tick_label       | x軸のラベル                                                            |  |
| xerr             | x軸方向の誤差棒(誤差範囲)の数値または配列                                            |  |
| yerr             | y軸方向の誤差棒(誤差範囲)の数値または配列                                            |  |
| ecolor           | エラーバーの色を値または配列で指定                                                 |  |
| capsize          | エラーバーの傘のサイズ                                                       |  |
| align            | 棒の位置、'edge'(垂直方向の場合:左端, 水平方向の場合:下端)<br>'center'(中央)、デフォルト値︰'edge' |  |
| log              | Trueで対数目盛り、デフォルト値:False                                           |  |
| fill             | 塗り潰す色、デフォルト値:False                                                |  |
| hatch            | ハッチのパターン、デフォルト値:None                                              |  |
| alpha            | 不透明度、デフォルト値:1.0                                                   |  |
| label            | 凡例を付ける場合、デフォルト値:None                                              |  |

表4-2-4 matplotlibの pyplot.bar で使用可能なオプション一覧

使用方法:plt.bar(x,y)(縦棒)、plt.barh(x,y)(横棒)

ハッチを付ける別の方法もあるので紹介しておきます。パターンを貼り付け る matplotlib. patches を使い、矩形にハッチを付けたパターンを重ねます。そ れを行うプログラムが、amedas\_prep\_mean+sd\_mon\_patch.py です。まず matplotlib. patches をインポートします。

## import matplotlib.patches as patches

ハッチ用のスタイルを定義しておきます。hatch='/'や'//'が斜線、'o'は丸のパ ターンです。全て黒色で描きます。 STYLESP = [ dict(fill=False, hatch='/', color='k'), dict(fill=False, hatch='//', color='k'), dict(fill=False, hatch='o', color='k')

棒グラフを描いた後でハッチを付けたものが図4-2-10です。 ax.add\_patchを使いパターンを追加します。patches.Rectangle が矩形のパタ ーンで、最初の引数として開始位置のx座標、y座標を与えます。開始位置のx 座標(x1)は棒グラフの中心から半分の幅だけ引いた位置、開始位置の y 座標 (y1)は0です。パッチの幅(width)は棒グラフの幅と同じbar\_width、高さ (height)は棒グラフの高さと同じ prepm の値です。patches.Rectangle は STYLESP[n]も引数に取っており、先ほど定義したパッチのパターンが左から順 に適用されているのが分かります。(x1,y1)と括弧の中に入れているのは、この 引数が python のタプルとして渡されるためです。タプルはリストや辞書とは違 い、一度定義したら中身を変更できないオブジェクトです(リストのように中身 を後から変更できるものをミュータブル、タプルのように変更できないものを イミュータブルと呼んでいます)。

for x, y in zip(index, prepm): x1 = x - bar\_width/2 y1 = 0 ax.add\_patch(patches.Rectangle((x1, y1), width=bar\_width, ¥ height=y, \*\*(STYLESP[n])))

この方法では、ハッチを描いても凡例に反映させることはできません。今後 のアップデートが待たれるところです。

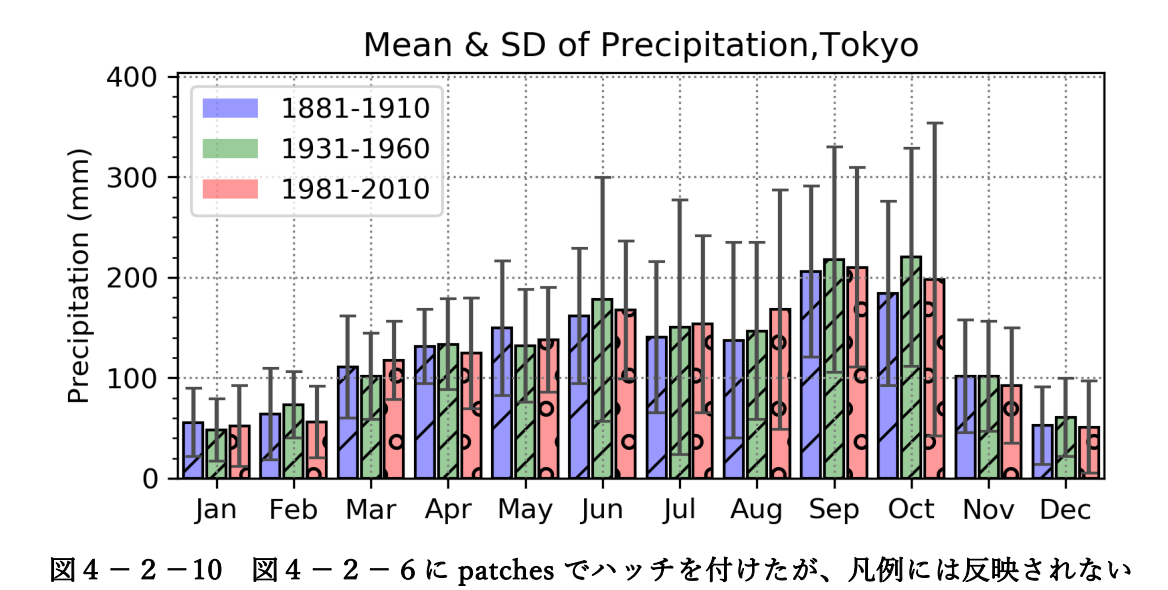

4.32軸グラフ

4.3.1 棒グラフと一緒に折れ線グラフを描く

これまでは棒グラフと折れ線グラフは単独で作成してきましたが、実用上は y 軸の片側を気温、片側を降水量にした2軸グラフを作成したいこともあるか と思います。2軸グラフを作成する際、x 軸を共有する方法と凡例を適切に表 示する方法にテクニックが必要ですので、ここで解説しておきます。これまで に使った月毎の降水量を作図する amedas\_prep\_mean+sd\_mon.py に気温の 折れ線グラフも加えることを考えます (amedas\_prep+temp\_mon.py)。この プログラムで作成した2軸グラフが図4-3-1です。Jupyter Notebook で作 図すると、画面ではラベルが左上に集まることがありますが、保存されたファ イルを開けると図4-3-1と同じになっています。

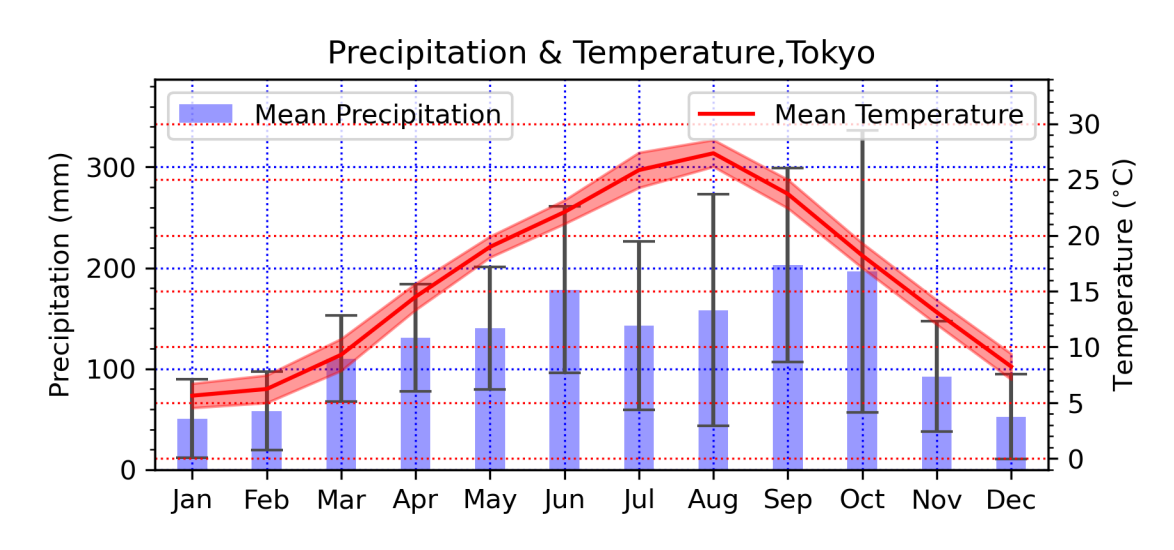

図4-3-1 図4-2-5に東京のアメダス地点における平均気温を折れ線グラフで 重ね、1標準偏差の範囲を塗り潰した

降水量と平均気温のデータを取得して、それぞれ prep\_i、tave\_i に入力して おきます。

# AmedasStation.retrieve\_mon メソッドを使い、降水量データを取得 prep\_i = amedas.retrieve\_mon("prep") # AmedasStation.retrieve\_mon メソッドを使い、平均気温データを取得 tave\_i = amedas.retrieve\_mon("tave") 降水量の平均と標準偏差 prepm、prepsd と x 軸のラベル xlabel の各月デー タを生成する部分はこれまでと同じです。気温については、平均気温

(tempm) と平均から標準偏差を引いたもの(tmin)、平均に標準偏差を加え たもの(tmax)を気温データの塗り潰し範囲として計算しています。y 軸の範 囲を設定するために降水量について y 軸上の最大値(max\_yl)、気温について y 軸上の最小値(min\_yr)と最大値(max\_yr)を計算します。降水量の最小 値は0に設定するので計算していません。

tempm = list() # 平均気温 tmin = list() # 塗り潰し範囲の下限 tmax = list() # 塗り潰し範囲の上限 max\_yl = list() # y 軸上の最大値(左側、降水量) max\_yr = list() # y 軸上の最大値(右側、気温) min\_yr = list() # y 軸上の最小値(右側、気温) for n in np.arange(len(months)): temp = tave\_i.loc[syear:eyear,months[n]] tmin.append(temp.mean()-temp.std()) # 平均気温-標準偏差 max\_yl.append(math.ceil(prep.mean()+prep.std())) # 平均気温+標準偏差 max\_yr.append(math.ceil(temp.mean()-temp.std())) # 平均気温+標準偏差 max\_yr.append(math.ceil(temp.mean()-temp.std())) # 平均気温+標準偏差 max\_yr.append(math.ceil(temp.mean()-temp.std())) # 平均気温-標準偏差

サブプロット(ax1)を作成して降水量の棒グラフを描きます。ここまでは 棒グラフのみを作成する場合と同じです。y 軸上の最大値 max\_yl に格納され た最大の値よりも 50 mm 大きい値を y 軸の最大値としました。

```
ax1 = fig.add_subplot(1, 1, 1) # サブプロットの作成
plt.xlim([0.5, len(months) + 0.5]) # x 軸の範囲(左側)
plt.ylim([0, np.max(max_yl) + 50]) # y 軸の範囲(左側)
error_config = {'ecolor': '0.3', 'capsize': 6}
plt.bar(index, prepm, yerr=prepsd, error_kw=error_config, ¥
color='b', width=0.4, alpha=0.4, label='Mean Precipitation')
```

降水量については、グリッド線を青色で描きました。

#### plt.grid(color='b', ls=':') # グリッド線を描く(青色)

ここで x 軸を共有するテクニックが出てきます。棒グラフを描いてきた axl と x 軸を共有するようなサブプロット ax2 を axl.twinx()メソッドを使って定 義します。このように定義してあげると、右側の y 軸に目盛りやラベルが付い たもう一つのグラフを描くことが可能になります。

#### ax2=ax1.twinx() # 2 つのプロットを関連付ける(x 軸の共有)

ここで新たなサブプロットを定義したので、この後で plt を使う場合には ax2 に描画しようとします。そのため、次の y 軸範囲の設定は右側の軸に対し て適用されます。y 軸上の最小値 min\_yr と最大値 max\_yr に格納された値か ら、それぞれ最小値、最大値を計算し、それよりも5度以下、5度以上までを y 軸の範囲としました。

### plt.ylim([np.min(min\_yr)-5, np.max(max\_yr)+5]) # y 軸の範囲(右側)

折れ線グラフの作成(plt.plot)と1標準偏差の範囲を塗り潰す部分(plt. fill\_between)です。これらのpltは、ax2と書いても同じです。塗り潰しでは 先ほど計算した tmin、tmax を使います。plt.ylabel でも右側の y 軸ラベルが 設定されています。

plt.plot(index, tempm, color='r', ls='-', label='Mean Temperature') #折れ線 plt.fill\_between(index, tmin, tmax, color='r', alpha=0.4) # 塗り潰し plt.ylabel('Temperature (\$^{¥circ}\$C)') # y 軸のラベル

気温については、グリッド線を赤色で描き、降水量と区別できるようにしま した。

#### plt.grid(color='b', ls=':') # グリッド線を描く(青色)

最後に凡例を適切に表示するテクニックが出てきます。この方法では、降水 量と気温の凡例を別々の場所に表示します。axlのlegendメソッドを使うと 棒グラフを描いた際の凡例を、ax2のlegendメソッドを使うと折れ線グラフ を描いた際の凡例が表示されます。

| ax1.legend(loc='best') # | 降水量の凡例 |
|--------------------------|--------|
| ax2.legend(loc='best') # | 気温の凡例  |

降水量の凡例と気温の凡例をまとめて付けることも可能です(図4-3-2)。amedas\_prep\_mean+sd\_mon2.py はこのように凡例の付け方を変えた プログラムです。

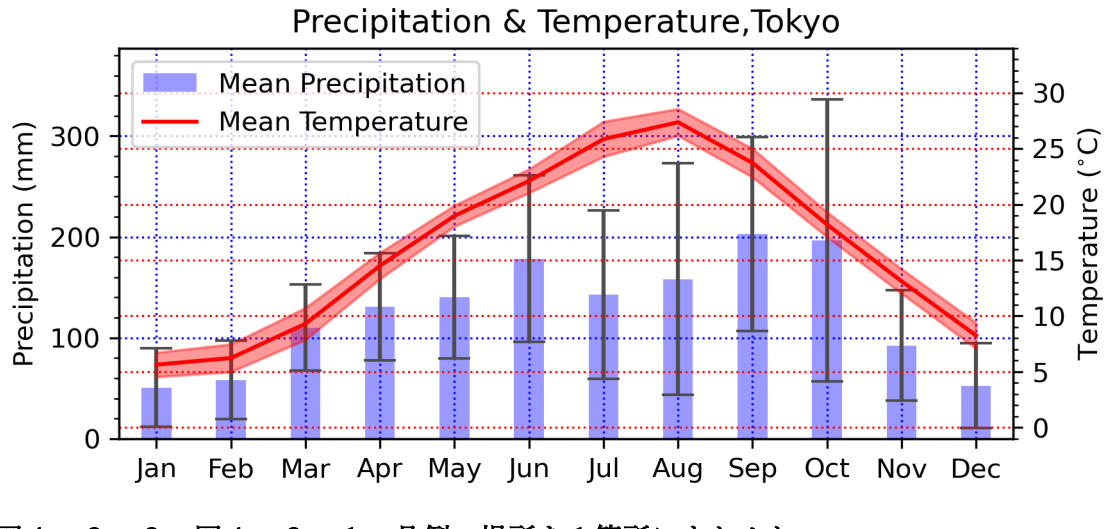

図4-3-2 図4-3-1の凡例の場所を1箇所にまとめた

まず大きな違いとしては、これまで使ったことがなかった描画関数の戻り値 を利用するようにしたという部分です。棒グラフを作成する plt.bar の戻り値 を pl に、折れ線グラフを作成する plt.plot の戻り値を p2 に格納しています。 この手法では関数の戻り値からラベルを設定することができないので、ラベル に表示したい文字列を l1、l2 に格納しました。

| p1 = plt.bar(index, …) # 棒グラフ作成時の戻り値を p1 に格納  |
|-----------------------------------------------|
| I1 = 'Mean Precipitation' # 棒グラフのラベル          |
| p2 = plt.plot(index,) # 折れ線グラフ作成時の戻り値を p2 に格納 |
| I2 = 'Mean Temperature' # 折れ線グラフのラベル          |

plt.legend には、描画関数の戻り値の最初の要素(p1[0]、p2[0]) やラベル の文字列(11、12)を引数として渡すことが可能です。1番目の引数として (p1[0], p2[0])のタプル、2番目の引数として(11, 12)のタプルを渡しています。 p1[0]で棒グラフのマーク、11で棒グラフのラベルのように、1番目の引数、 2番目の引数それぞれの最初の要素から順に凡例が付けられていきます。

plt.legend((p1[0], p2[0]), (l1, l2), loc='best') # 凡例を付ける

凡例を付ける際のオプションは他にもあるので表4-3-1に挙げておきま す。詳細については、4.12.2節で解説します。

表4-3-1 matplotlibの pyplot.legendの主要オプション一覧

| オプション          | 説明                                                                                                    |  |
|----------------|----------------------------------------------------------------------------------------------------|--|
| handles        | 作図の戻り値、例:("戻り値1", "戻り値2")                                                                                                    |  |
| labels         | 表示するラベル、例:("ラベル1", "ラベル2")                                                                                                    |  |
| loc            | 【凡例の位置、{'best'   'upper left'   'upper center'   'upper right'   'lower left'   'lower center'   'lower<br>right'   'right'   'center left'   'center right'   'center'}、デフォルト値:'best' |  |
| bbox_to_anchor | 位置と幅、高さのタプル、(x, y, width, height)、例:loc='best', bbox_to_anchor=(0.5, 0., 0.5, 0.5)<br>例:loc='upper right', bbox_to_anchor=(0.5, 0.5)                                                   |  |
| fontsize       | 文字のサイズ                                                                                                    |  |
| fancybox       | 角を丸くする、{None丨True丨False}、デフォルト値:rcParams["legend.fancybox"]                                                                                                    |  |
| shadow         | 影を付ける、{None丨True丨False}、デフォルト値:rcParams["legend.shadow"]                                                                                                    |  |
| framealpha     | 枠の不透明度(0~1)、デフォルト値:rcParams["legend.framealpha"]                                                                                                    |  |
| facecolor      | 凡例の色、デフォルト値:rcParams["legend.facecolor"]                                                                                                    |  |
| edgecolor      | 凡例の枠の色、デフォルト値:rcParams["legend.edgecolor"]                                                                                                    |  |
| borderaxespad  | 凡例の枠とアンカーの間の隙間、デフォルト値:rcParams["legend.borderaxespad"]                                                                                                    |  |
| columnspacing  | 行間の隙間、デフォルト値:rcParams["legend.columnspacing"]                                                                                                    |  |

使用方法:plt.legend()、plt.legend(labels, オプション)、plt.legend(handles, labels, オプション)

4.3.2 グリッド線や目盛りなどの体裁を整える

x 軸の月のグリッドに関しては、後から描いた青色になってしまうのと、y 軸に2種類のグリッド線があり分かりにくいという問題が残っています。 amedas\_prep\_mean+sd\_mon3.py は、グリッド線の付け方を変えるプログラ ムです。y 軸の範囲を自動で決めてしまうと両側の軸の目盛りを合わせるのが 難しいので、棒グラフの作図部分では、次のように 0~390 mm の範囲を指定 しました。y 軸の目盛りの設定は、手動で目盛り間隔の値を指定できる MultipleLocatorを使い、大目盛りは 100 mm 毎、小目盛りは 20 mm 毎に付 けています。

plt.ylim([0, 390]) # y 軸の範囲(左側) ax1.yaxis.set\_major\_locator(ticker.MultipleLocator(100)) # 大目盛り ax1.yaxis.set\_minor\_locator(ticker.MultipleLocator(20)) # 小目盛り

気温に関しては、0~39 mm の範囲に設定し、大目盛りを 10 度、小目盛り を 2 度に設定することでグリッド線の場所を合わせます。

plt.ylim([0, 39]) # y 軸の範囲(左側) ax2.yaxis.set\_major\_locator(ticker.MultipleLocator(10)) # 大目盛り ax2.yaxis.set\_minor\_locator(ticker.MultipleLocator(2)) # 小目盛り

グリッド線は灰色で描きます。このようにして作図したものが図4-3-3 です。グリッド線がスッキリしたと思います。

plt.grid(color='gray', ls=':') # グリッド線を描く

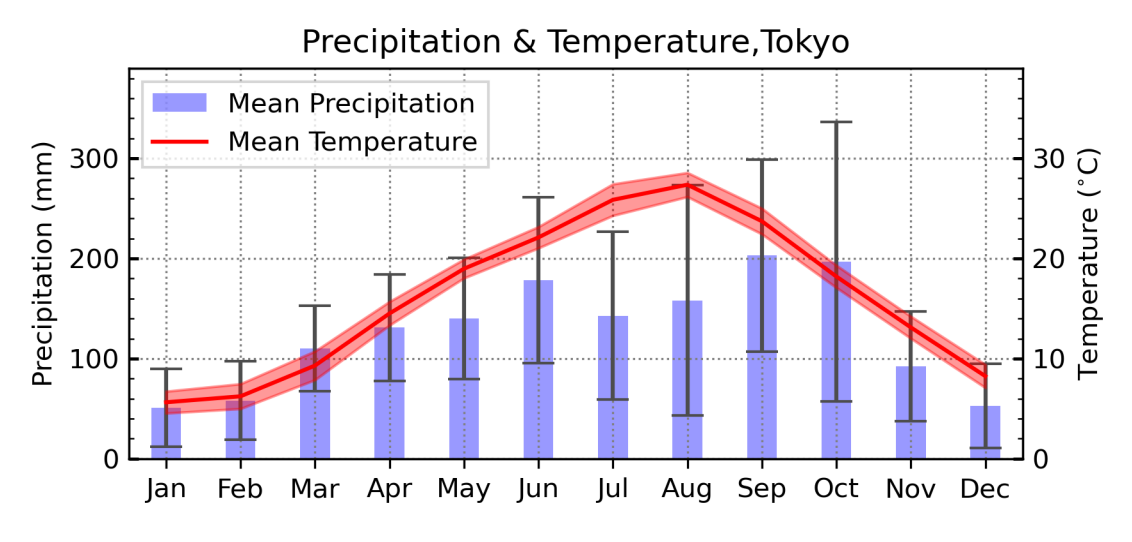

図4-3-3 グリッド線をシンプルに、目盛り線を内側にして大目盛り線を少し太 く、凡例の枠を角張った四角形にした

これまでの図と違い、目盛り線の向きが外側から内側に変わっているのに気 が付いたでしょうか。図を作る前に、デフォルトの描画パラメータを変更する おまじないを行っています。plt.rcParam がデフォルトパラメータの設定で、 そのうちの ytick.direction が y 軸の目盛り線の向き、ytick.major.width が y 軸の大目盛り線の太さを意味しています。

plt.rcParams['ytick.direction'] = 'in' # y 軸目盛り線の向き plt.rcParams['ytick.major.width'] = 1.2 # y 軸大目盛り線の太さ

もう1箇所変わった部分があります。凡例の枠が丸みを帯びた形から角張った四角形に変わっています。legend.fancybox を False に変えたためです。

plt.rcParams["legend.fancybox"] = False # 凡例の枠を角張った四角形

他にも plt. rcParam で変更可能な目盛り線や凡例の書式があるので、表4-3-2と表4-3-3にまとめておきます。また plt.rcParam で図のフォントを 変更することも可能で、それらを表4-3-4にまとめました。

## 表4-3-2 目盛り線の書式

| plt.rcParams['項目'] | 説明                                 |
|--------------------|------------------------------------|
| xtick.direction    | x軸の目盛線の向きをinかoutで指定、デフォルト値:out     |
| ytick.direction    | y軸の目盛線の向きをinかoutで指定、デフォルト値:out     |
| xtick.major.width  | x軸の主目盛線の太さを指定、デフォルト値:0.75、推奨値:1.2  |
| ytick.major.width  | y軸の主目盛線の太さを指定、デフォルト値:0.75、推奨値:1.2  |
| xtick.minor.width  | x軸の副目盛線の太さを指定、デフォルト値:0.75、推奨値:0.75 |
| ytick.minor.width  | y軸の副目盛線の太さを指定、デフォルト値:0.75、推奨値:0.75 |

## 表4-3-3 凡例の書式

| plt.rcParams['項目'] | 説明                                   |
|--------------------|--------------------------------------|
| legend.fancybox    | 枠線の角を丸くするかどうか、デフォルト値:True(丸)、角:False |
| legend.framealpha  | 凡例の不透明度、0~1の範囲(1で不透明)                |
| legend.edgecolor   | 枠線の色、デフォルト値:gray                     |
| legend.markerscale | マーカーの大きさ、デフォルト値:2、推奨値:2              |

## 表4-3-4 フォントの書式

| plt.rcParams['項目'] | 説明                                               |
|--------------------|--------------------------------------------------|
| font.size          | フォントサイズ、デフォルト値:10                                |
| font.family        | 飾り付き(serif)か飾り無し(sans-serif)、デフォルト値:'sans-serif' |
| font.sans-serif    | sans-serifのフォント名、例:['Arial']                     |

4.4 ヒストグラムの作成

ここからはヒストグラムの作図に移ります。最初はランダムなデータを使っ て作図方法を学び、その後で実際の気象データを使った作図を行います。

4.4.1 基本的なヒストグラム

まずはランダムなデータを使って作図します(hist\_rand.py)。平均 0、標準 偏差 1 の正規分布に従うランダムデータを生成するツールが Numpy に入って おり、np.random.randn(データの個数)のように呼び出します。このツールで生 成されるランダムデータは毎回変わりますが、解説の際にはデータに再現性を 持たせたいので、np.random.seed(整数)というツールを使い、生成されるデー タを固定するテクニックを用いました。作成されたものが図4-4-1です。

# 再現性を保つため、random state を固定 np.random.seed(1900) hist\_y = np.random.randn(1000) # ランダムデータの準備

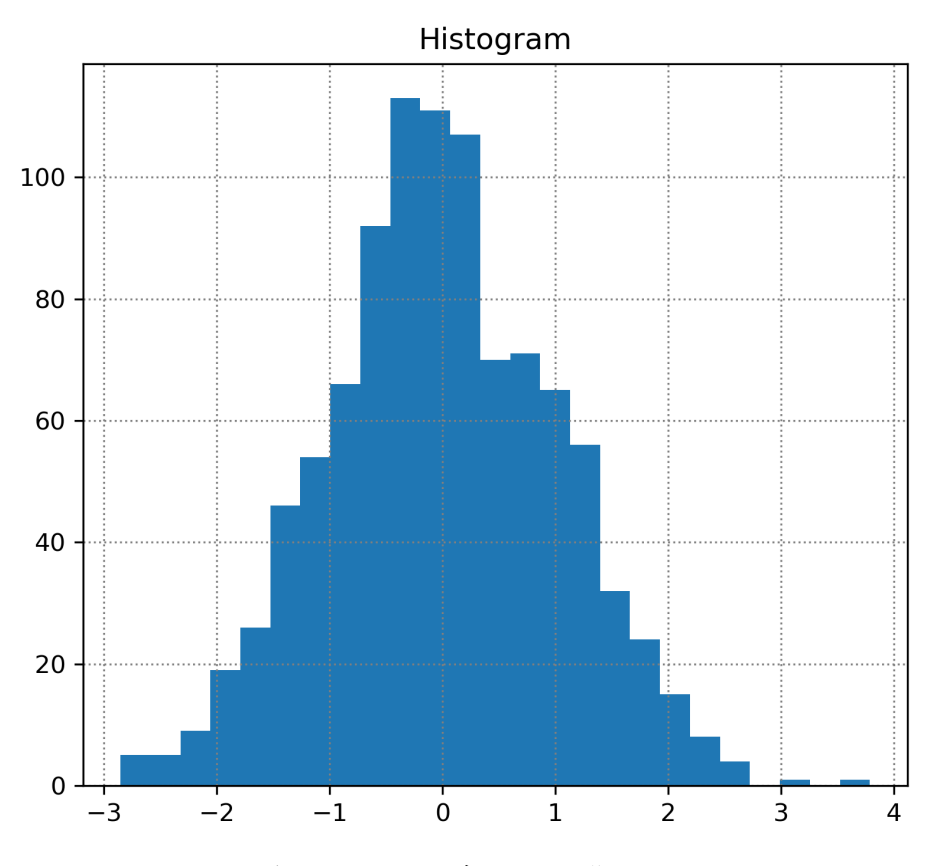

図4-4-1 1000 個のランダムデータから作成したヒストグラム

棒グラフや折れ線グラフの時のように横長の図にはしたくなかったので、プ ロット範囲を(6,6)にしました。ヒストグラムの作成は plt.hist で行います。サ ブプロット作成時に作成した ax を使い、ax.hist としても同じです。1 番目の引 数がヒストグラムを作成するための 1 次元データです。まずは、ビン数を自動 設定する bins='auto'で作図しました。

fig = plt.figure(figsize=(6,6)) # プロット範囲(6x6) ax = fig.add\_subplot(1,1,1) # サブプロット作成 <mark>plt.hist</mark>(hist\_y, bins='auto') # ヒストグラムを描く

ちなみに ax の属性は、<class 'matplotlib.axes.\_subplots.AxesSubplot'>とな っていて、python のクラスを参照するようなオブジェクトです (インスタンス)。 そのため、ax.hist でヒストグラムを描くといった、インスタンスメソッドを使 うことが可能です。

4.4.2 ヒストグラムのスタイルを変える

まだデフォルトの体裁のままで見栄えが良くないので、グラフの体裁を変え ていきましょう。まずは、グラフの色や不透明度、枠線の色を変えてみます(図 4-4-2)。作図に用いたのが hist\_rand2.py です。プログラムの最初で plt.hist に渡す STYLES を定義しておきます。左上が灰色で半透明、右上が青色で半透 明になりました。ここでも棒グラフ同様に edgecolor が使えて、左下のように 黒の枠線が付きます。不透明にしたものが右下です。

```
STYLES = [
dict(color='gray', alpha=0.4), # 灰色、半透明
dict(color='b', alpha=0.4), # 青、半透明
dict(color='b', alpha=0.4, edgecolor='k'), # 青、半透明、枠線を黒
dict(color='r', alpha=1.0, edgecolor='k') # 赤、不透明、枠線を黒
```

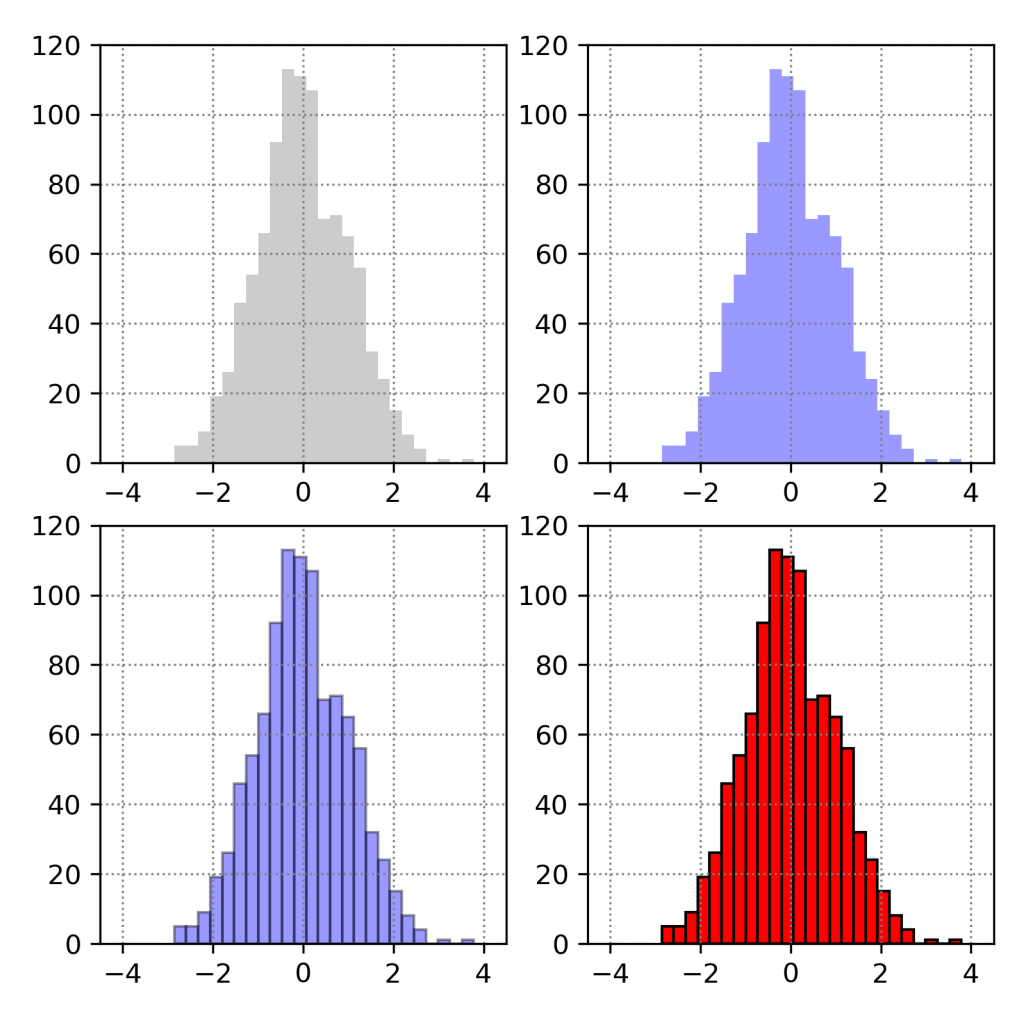

図4-4-2 4つのサブプロットに作図オプションを変えてヒストグラムをプロット

縦と横に2つ並べたサブプロットを計4つ生成し、STYLESの要素番号を変 えて、それぞれのサブプロットで別々に作図していくことを考えます。まず np.arange(4)で 0~4 までの整数を順に生成してループ中で n の値を更新して いきます。その値を使い、サブプロットの生成とヒストグラムの作図、グリッド 線の描画を行います。縦に2、横に2の計4つのサブプロットを生成するため、 fig.add\_subplot(2, 2, n+1)を行っています。番号を n+1 としたのは、サブプロ ットの番号を 1~4 にする必要があるためです。生成したサブプロットを ax.append で ax に追加していきます。ヒストグラムの作図を行う ax[n].hist、 グリッド線の描画を行う ax[n].grid は、ax というリストの要素である ax[0]、 ax[1]、ax[2]、ax[3]にヒストグラムやグリッド線を描くことを意味しています。 少し複雑ですが、ax はリストとして定義して、リストの要素としてサブプ ロットを追加する操作を行いました。このように、リストには文字列や数字だけ ではなく様々な属性のオブジェクトを追加できるようになっています。

今のプログラムでは ax をループの外で参照していないので、実は毎回 ax=fig.add\_subplot(…)でも作図できます。サブプロットをリストにする方法は、 今後複雑な作図をする場合には必要なテクニックなので、こういう方法もある という程度に思っておいて下さい。

| ax = list()                                  |
|----------------------------------------------|
| for n in np.arange(4):                       |
| # サブプロット作成                                   |
| ax.append(fig.add_subplot(2,2,n+1))          |
| # ヒストグラム                                     |
| ax[n].hist(hist_y, bins='auto', **STYLES[n]) |
| # グリッド線を描く                                   |
| ax[n].grid(color='gray', ls=':')             |
| # x 軸、y 軸の範囲を固定                              |
| plt.xlim([-4.5, 4.5])                        |
| plt.ylim([0, 120])                           |

棒グラフの時のようにハッチを付けることも可能です(図4-4-3)。ハッチ が付いたのに加え、先ほどと違い、4つのグラフで分布が異なるのに気が付いた でしょうか。乱数の発生の際に random state を固定していないので、作図され る毎に結果が異なります。作図に用いたプログラムは hist\_rand3.py です。右上 の図だけ fill=True、color='b'で青塗りした上にハッチをかけ、他の図はハッチ のみで作図しました。

STYLES = [

dict(alpha=0.4, fill=False, hatch='//'), # 半透明 dict(color='b', alpha=0.4, fill=True, hatch='++'), # 半透明、青塗り dict(alpha=0.4, edgecolor='k', fill=False, hatch='xx'), # 半透明 dict(alpha=1.0, edgecolor='k', fill=False, hatch='oo') # 不透明 作図に必要な設定をプログラムの最初に持ってきています。

size\_of\_sample = 1000 # サンプルサイズを設定 num\_bins = 20 # ビン数の設定 # 作図範囲の設定 xmin = -4.5 # x 軸下限 xmax = 4.5 # x 軸上限 ymin = 0 # y 軸下限 ymax = 200 # y 軸上限

サンプルサイズの設定は、np.random.randn(size\_of\_sample)で生成させる サンプル数を、xmin と xmax は plt.xlim で設定される x 軸の範囲を、ymin、 ymax は plt.ylim で設定される y 軸の範囲をそれぞれ変更します。ちなみに軸 の範囲を自動設定したい時には、xmax=None のようにするだけです。ヒストグ ラムの作成では、これまでの bins='auto'の代わりに bins=num\_bins で手動設 定しています。

hist\_y.append(np.random.randn(size\_of\_sample)) # ランダムデータ準備 ax[n].hist(hist\_y[n], <mark>bins=num\_bins</mark>, \*\*STYLES[n]) # ヒストグラム作成 plt.xlim([xmin, xmax]) # x 軸の範囲 plt.ylim([ymin, ymax]) # y 軸の範囲

x 軸の大目盛と小目盛を自動設定する文も加えています。ax[n]を使っている 部分を除けば、棒グラフの所までに行ってきた方法と同じです。

```
ax[n].xaxis.set_major_locator(ticker.AutoLocator()) # 大目盛
ax[n].xaxis.set_minor_locator(ticker.AutoMinorLocator()) # 小目盛
```

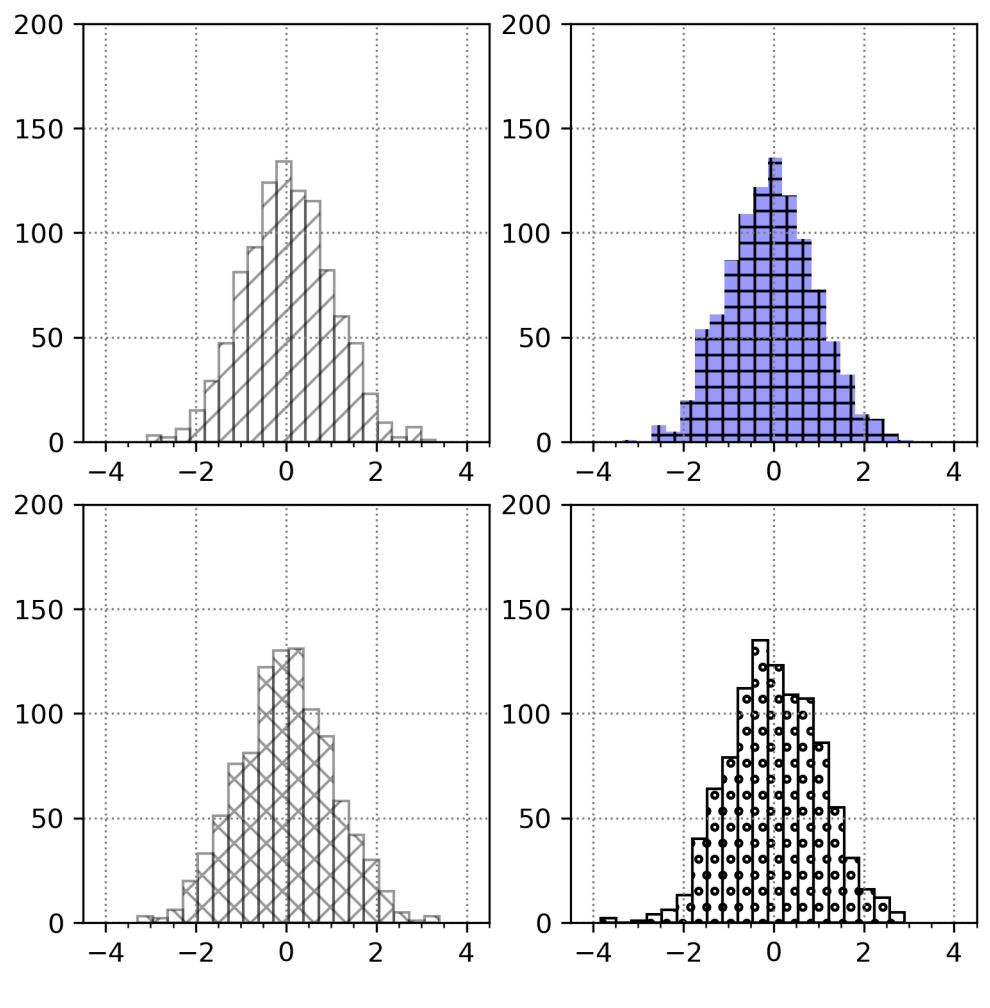

図4-4-3 ヒストグラムにハッチを付けた

4.4.3 ビンの間隔を手動で設定する

これまでの作図では、ビンの間隔を設定する方法は自動(bins='auto')かビ ン数の指定(bins=ビン数)だけでした。これらの方法では、データの最小値 と最大値から勝手にビンの幅が決まってしまいます。実際にデータを扱う場合 には、図4-4-3のような x 軸の $\sigma$ の値とビンの端がずれている図では不便な こともあります。そのような場合には、ビンの端点の値をリスト(edges=[端 点 1,端点 2,…,端点 n])にして、binsのパラメターで bins=edges のように 指定する方法が便利です。図4-4-4は、そのようにビンの端点を固定したも のです。作図には hist\_rand4.py を使いました。ビンの端を見やすくするた め、ハッチを塗り潰さないようにしています。

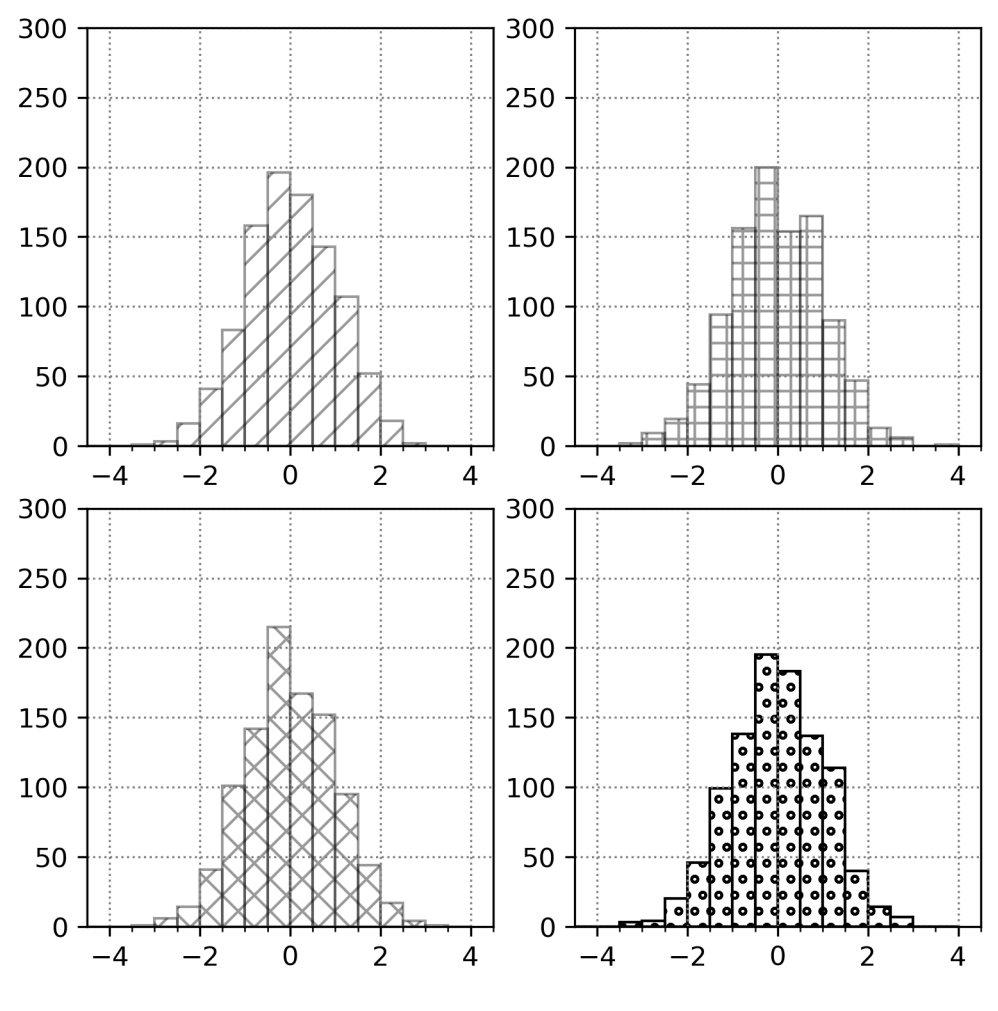

図4-4-4 ビンの端点を指定した

ヒストグラムを作成する際の端点を決めるため、edges を定義しています。 np.arange(<u>start</u>, <u>end</u>, <u>step</u>)のように3つの引数を与えると、等間隔に値が入 った配列 (ndarray) を生成します。この場合には、-4.5、-3.5、…、3.5、4.5 になります。ax[n].hist で bins=edges を渡しています。

```
edges = np.arange(-4.5, 4.6, 0.5) # ビンの端点の設定
...
ax[n].hist(hist_y[n], bins=edges, **STYLES[n]) # ヒストグラム作成
```

プログラムを実行した際に、算術平均 (mean)、標準偏差 (standard deviation)、中央値 (median)、歪度 (skewness)、尖度 (kurtosis) といった

統計量の値が表示されるようになったのに気が付いたでしょうか。作図と一緒 に次のような計算を追加しています。mean()と std()は Numpy の ndarray の メソッドを使いました。Numpy には他の 3 種類の統計量を計算するメソッド は含まれていないので、Pandas の Series に直し、Series に含まれている median()、skew()、kurtosis()メソッドを使いました。このようなテクニックを 使うため、プログラムの最初で Series を import しています。

```
from pandas import Series
```

...

print("mean = ", Series(hist\_y[n]).mean()) # 算術平均 print("SD = ", Series(hist\_y[n]).std()) # 標準偏差 print("median = ", Series(hist\_y[n]).median()) # 中央値 print("skewness = ", Series(hist\_y[n]).skew()) # 歪度 print("kurtosis = ", Series(hist\_y[n]).kurtosis()) # 尖度

4.4.4 ヒストグラムと同時に統計量を表示

これらの統計量をヒストグラムに表示したいこともあると思います。そのようなプログラムが hist\_rand\_size.py です。mean = "mean = %3.2f" % 数値、のような表記で、小数点以下 2 桁まで有効にした浮動小数点数を%3.2fの部分に代入した表記の文字列を mean に入力しています。入力された文字列を plt.text を使って指定した場所 (xmin+0.5、ymax-0.05) にプロットします。

```
mean = ("mean = \%3.2f" \% Series(hist_y[n]).mean())

std = ("SD = \%3.2f" \% Series(hist_y[n]).std())

med = ("median = \%3.2f" \% Series(hist_y[n]).median())

skew = ("skewness = \%3.2f" \% Series(hist_y[n]).skew())

kurt = ("kurtosis = \%3.2f" \% Series(hist_y[n]).kurtosis())

plt.text(xmin + 0.5, ymax - 0.05, mean, fontsize=8)

plt.text(xmin + 0.5, ymax - 0.1, std, fontsize=8)

plt.text(xmin + 0.5, ymax - 0.15, med, fontsize=8)

plt.text(xmin + 0.5, ymax - 0.2, skew, fontsize=8)

plt.text(xmin + 0.5, ymax - 0.2, skew, fontsize=8)
```

このプログラムでは、ヒストグラムを描く際に合計が1となるように、 density=True を行っています。古いリファレンスでは normed=True のオプ ションになっていますが、今は density オプションに置き換えられましたの で、こちらを使った方が良いです。

#### ax[n].hist(hist\_y[n], density=True, bins=edges, \*\*STYLES[n])

このプログラムでは全体のタイトルとして、サンプルサイズの表示を付けて います。サブプロットを定義する前にタイトルを付けると、不要な枠線が出て しまうので、plt.axis('off')を行って枠線が表示されないように工夫していま す。この設定はその後には反映されないので、サブプロットの定義の前に変更 する必要はありません。

# plt.axis('off') plt.title("n = " + str(size\_of\_sample))

ランダムなサンプル数を10、100、1000、10000、100000と変えて、そ れぞれ4つのプロットを行ったものが図4-4-5です。np.random.randnで はN(0.0, 1.0)に従う正規分布を生成しますが、サンプル数が10ではバラバラ な分布です。平均、標準偏差もバラバラです。ランダムというのはこういうも のかもしれません。サンプル数が100となると、平均は0.0、標準偏差は1.0 に近付きますが、歪度や尖度はバラバラで、とても正規分布とは言えません。 正規分布に従うランダムなサンプルですらこのようになるので、サンプル数 100程度では分布関数の形を正確に決めることはできないことが分かります。 サンプル数が1000になると、見た目はほぼ正規分布になり平均、標準偏差に 加えて歪度が0に近づいてきますが、まだ尖度はバラバラです。サンプル数が 10000になると、歪度、尖度共に0に近づいてきます。横の4つの分布関数の 形が互いに似ていますが、まだ微妙な違いが見られます。サンプル数が 10000になれば、分布関数の形は横の4つの並びでほぼ同じです。これらを 見ていくと、分布関数の形を決めるには、平均、標準偏差、歪度、尖度が正規 分布のものになる1000~10000程度のサンプル数が必要と考えられます。

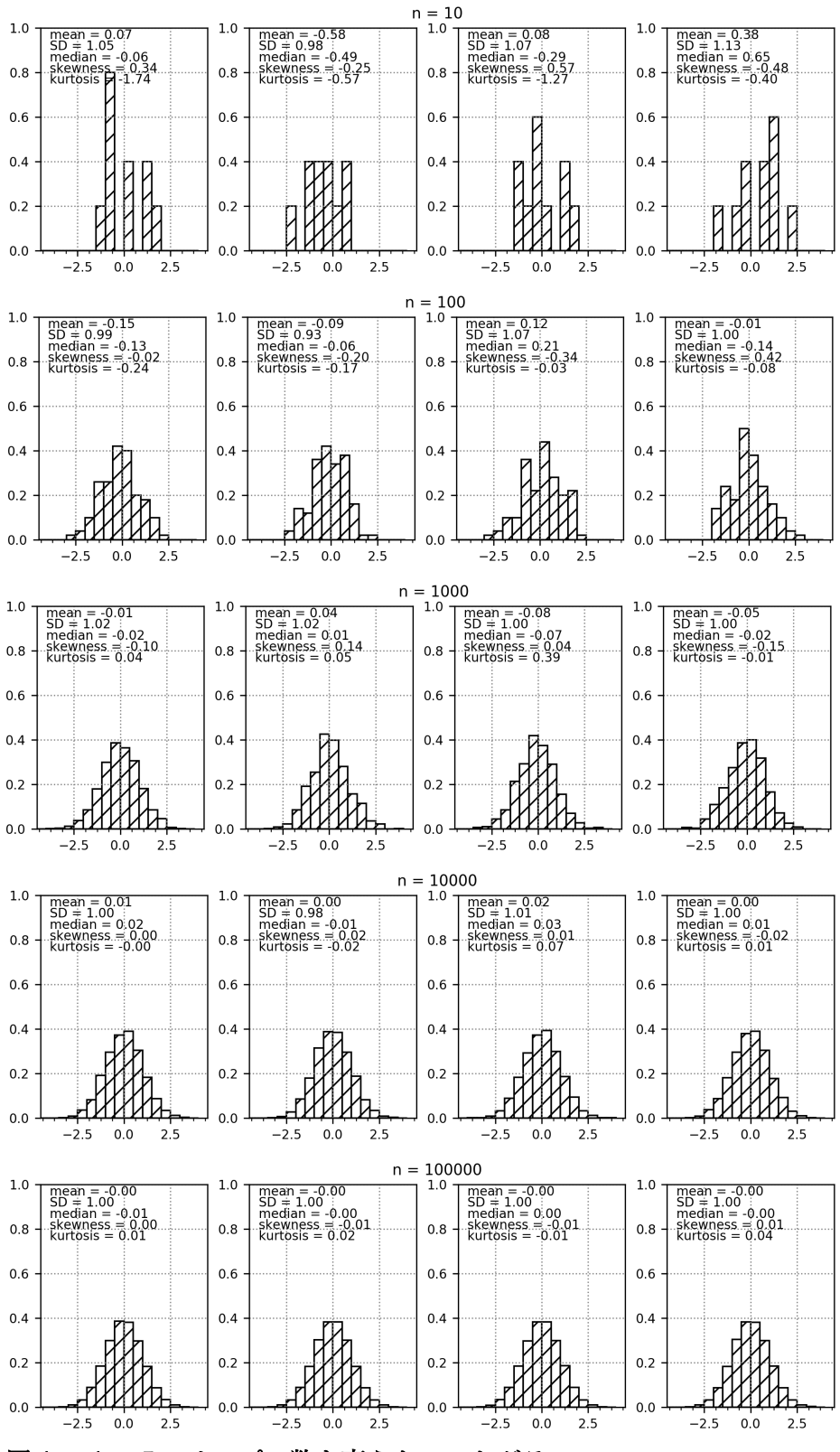

図4-4-5 サンプル数を変えたヒストグラム

4.4.52つのヒストグラムを同時に描く

2 つのヒストグラムを 1 枚の図に描きたいこともあると思います。そのよう なプログラムが hist\_rand\_double.py です。最初にサンプルサイズやビンの端 点、作図範囲の設定を行っています。今回は平均 50、標準偏差 10 と平均 30、 標準偏差 4 のヒストグラムを描くので、x 軸の範囲は 0~100 にしました。 mu1=50、sigma1=10 として、

hist\_y1 = mu1 + sigma1 \* np.random.randn(size\_of\_sample)

のように、平均 50、標準偏差 10 の正規分布に従うようなランダムデータを生成します。平均 30、標準偏差 4 のサンプルについても同様です。

size\_of\_sample = 1000 # サンプルサイズを設定 edges = np.arange(0, 100, 5) # ビンの端点の設定 # 作図範囲の設定 xmin = 0 xmax = 100 ymin = 0 ymax = 0.1 # 平均、標準偏差の指定 mu1, sigma1 = 50, 10 mu2, sigma2 = 30, 4 # ランダムデータの準備 hist\_y1 = mu1 + sigma1 \* np.random.randn(size\_of\_sample) hist\_y2 = mu2 + sigma2 \* np.random.randn(size\_of\_sample)

2 つのサンプルのヒストグラムを描く際のオプションを STYLES で準備して おきます。1 つ目のサンプルを青、2 つ目のサンプルを赤で表します。ヒストグ ラムでもラベルオプション (label) が使えるので、サンプルの中身をラベルに しています。 STYLES = [

dict(color='b', alpha=1.0, edgecolor='k', label='\$¥mu=50,¥ ¥sigma=10\$'), dict(color='r', alpha=1.0, edgecolor='k', label='\$¥mu=30,¥ ¥sigma=4\$')

ヒストグラムでも軸のラベルを付けることが可能です。

plt.xlabel('x') # x 軸のラベル plt.ylabel('Frequency') # y 軸のラベル

作図部分です。単に plt.hist を 2 回呼び出しているだけです。最初に描いた グラフが次に描いたグラフに隠されています (図4-4-6)。

plt.hist(hist\_y1, density=True, bins=edges, \*\*STYLES[0]) plt.hist(hist\_y2, density=True, bins=edges, \*\*STYLES[1])

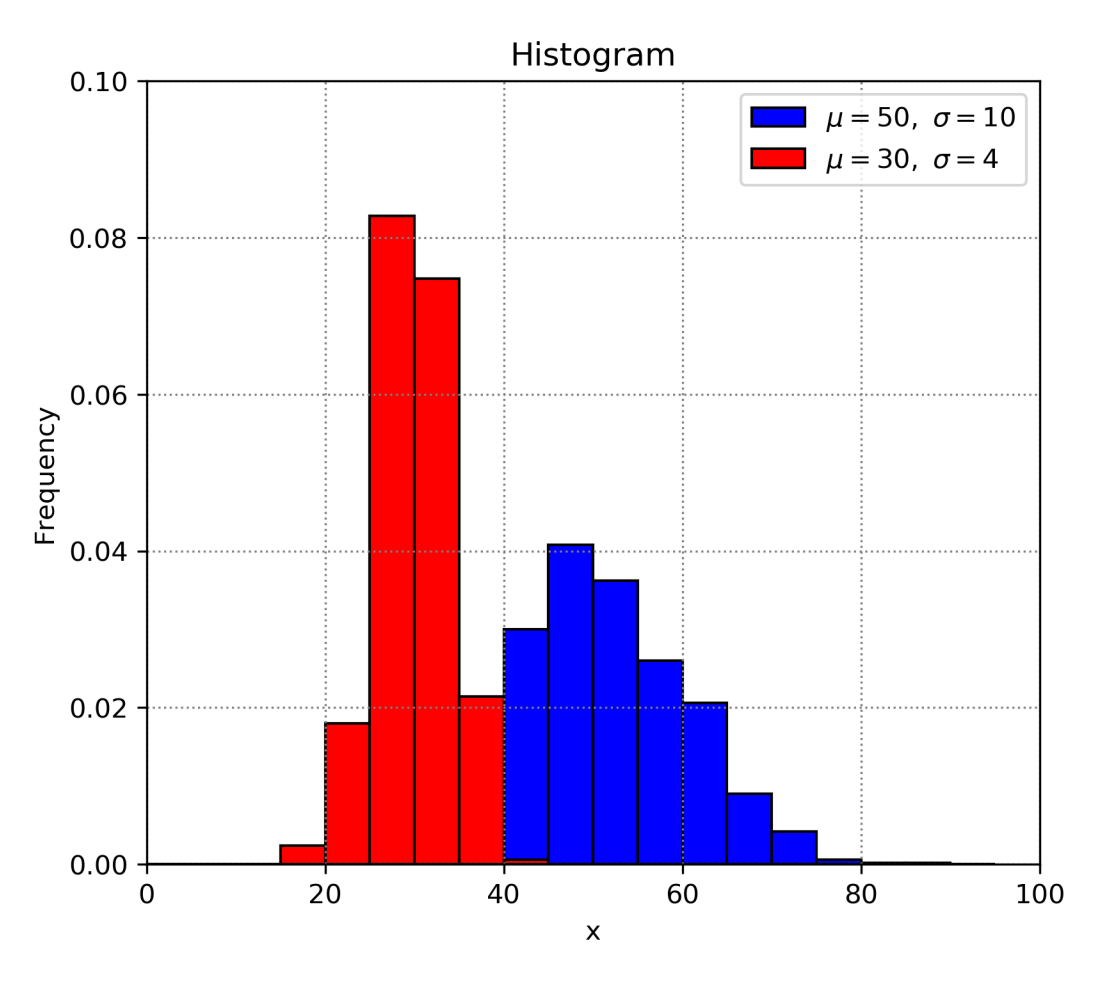

図4-4-6 2つのヒストグラムを1枚のグラフに表示

グラフを半透明にしておくと、2つのグラフが見えるようになります(図4-4-7)。作図には hist\_rand\_double2.py を用いました。プログラム中では、次 のように STYLES で alpha=0.4 と不透明度を変えています。

STYLES = [

dict(color='b', alpha=0.4, edgecolor='k', label='\$¥mu=50,¥ ¥sigma=10\$'), dict(color='r', alpha=0.4, edgecolor='k', label='\$¥mu=30,¥ ¥sigma=4\$')

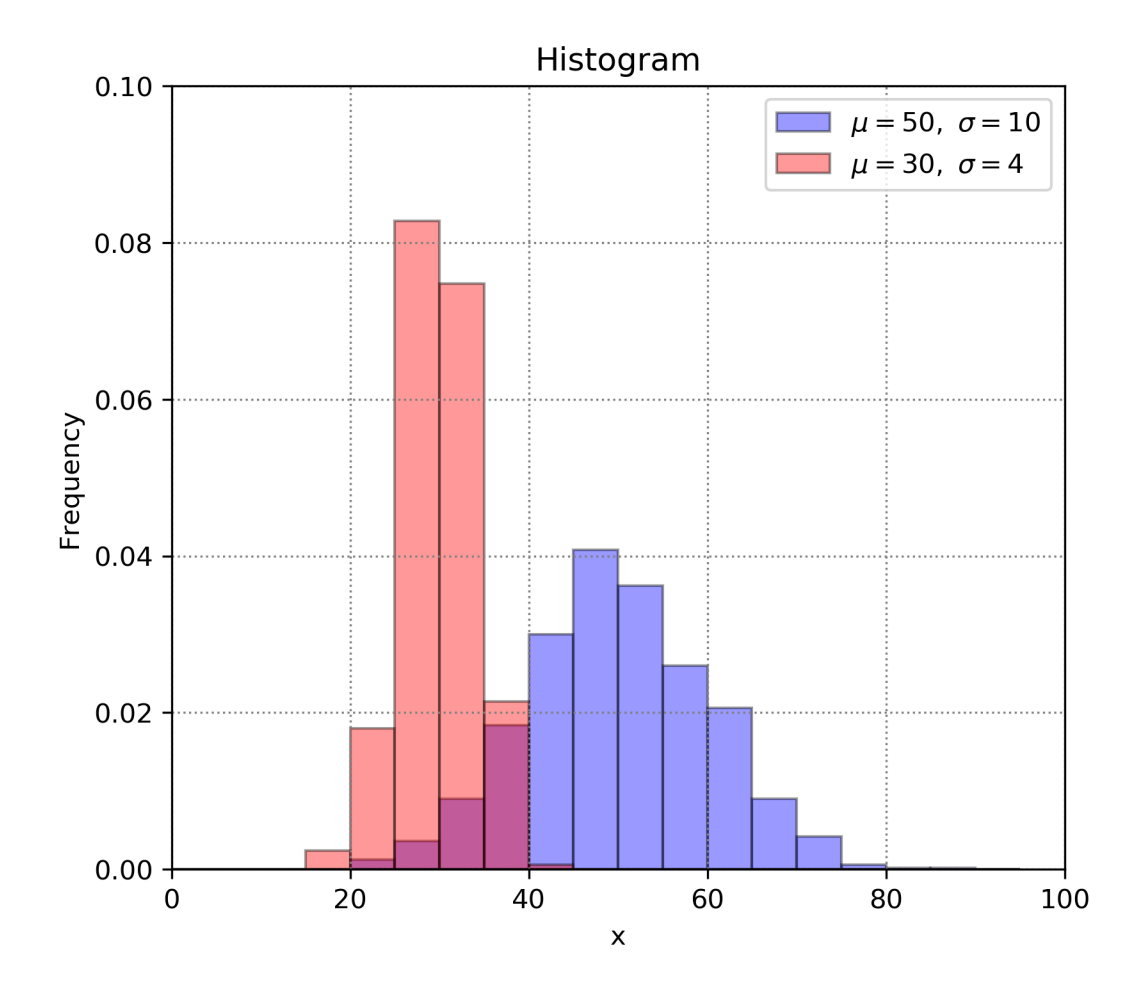

図4-4-7 ヒストグラムを半透明にした

4.4.6 降水量データのヒストグラム

それでは、実際の降水量データを使って作図してみます。図4-4-8のよう に東京のアメダス地点の7月積算降水量の上限は400 mm に達しないので、0 ~400 mm の範囲でヒストグラムを作図します (amedas\_prep\_hist\_jul.py)。 20 mm 毎にビンを区切るため、np.arange(0, 401, 20)の結果を edges に入力 しておきます。ymax は自動設定にするため None としました。

edges = np.arange(0, 401, 20) # ビンの端点の設定 # 作図範囲の設定 xmin = 0 xmax = 400 ymin = 0 ymax = None

作図のスタイルも設定しておきます。ラベルには Jul など 1 文字目が大文字 となった文字列が入るようにします。

STYLES = [ dict(color='b', alpha=0.4, edgecolor='k', label=str(month).capitalize())

データの取り出し方は棒グラフの時と同じです。

amedas = AmedasStation(sta) # AmedasStation Class の初期化 prep\_i = amedas.retrieve\_mon("prep") # 降水量データ取得 prep = prep\_i.loc[syear:eyear,month] # 降水量データの取り出し

取り出した東京のアメダス地点7月の積算降水量データからヒストグラムを 作成します。density=Trueとしたので、ヒストグラムの総和が1になります。

plt.hist(prep, density=True, bins=edges, \*\*STYLES[0]) # ヒストグラム作成

大目盛線、小目盛線の間隔も設定しておきます。

ax.xaxis.set\_major\_locator(ticker.AutoLocator()) # x 軸大目盛 ax.xaxis.set\_minor\_locator(ticker.AutoMinorLocator()) # x 軸小目盛 ax.yaxis.set\_major\_locator(ticker.AutoLocator()) # y 軸大目盛 ax.yaxis.set\_minor\_locator(ticker.AutoMinorLocator()) # y 軸小目盛

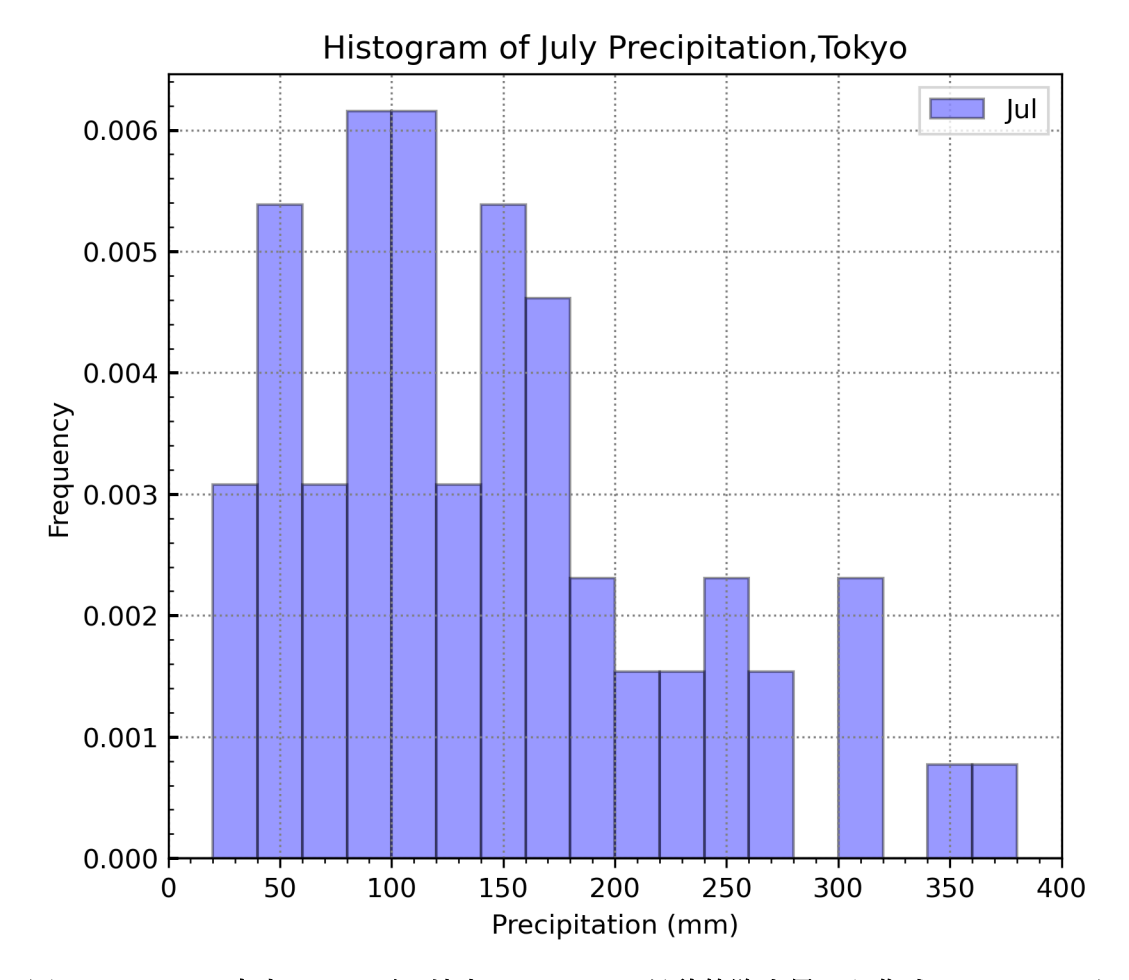

図4-4-8 東京のアメダス地点における 7 月積算降水量から作成したヒストグラム (1960~2024年)

4.4.7 3つのヒストグラムを横に並べる

夏季(6~8月)3ヶ月分の降水量データのヒストグラムを横に並べて比較 してみます (amedas\_prep\_hist\_3mon.py)。図4-2-2を見ると上限が 500 mm を少し超えているので、0~540 mm の範囲で作図しています。

edges = np.arange(0, 541, 20) # ビンの端点の設定 # 作図範囲の設定 xmin = 0 xmax = 540 ymin = 0 ymax = None

作図の際のスタイルは次のように設定します。

months = ["jun", "jul", "aug"]

```
STYLES = [
    dict(color=['g', 'b', 'aqua'], alpha=0.4, edgecolor='k', ¥
    label=[str(months[0]).capitalize(),¥
    str(months[1]).capitalize(), str(months[2]).capitalize()])
```

 $6 \sim 8$ 月のデータ作成は、降水量の棒グラフを作成した時と同じで、prep に 3ヶ月分のデータを追加しています。ヒストグラムを作成する部分では、その3 ヶ月分のデータを渡します。plt.hist では、最初の引数として配列が要素になっ ているリストを渡すと、x軸上で横に並べたグラフを描こうとします。ここでは [prep[0], prep[1], prep[2]]のリストを渡しているので、20 mm 間隔で区切った ビン毎に prep[0]から順にヒストグラムの棒が並ぶような図になります(図4-4-9)。

plt.hist([prep[0], prep[1], prep[2]], density=True, bins=edges, \*\*STYLES[0])

ここで先に定義しておいた STYLES を使っており、color=['g', 'b', 'aqua']の ように要素に色の名前を取るリストを与えたので、6 月から順に緑、青、水色に 塗られます (alpha=0.4 なので半透明です)。凡例のラベルについても同様のリ ストを渡すことができ、label=["jun", "jul", "aug"]のようなリストを渡していま す。リストの要素は先ほどと同様に、str(months[0]).capitalize()を使い自動設定 しました。

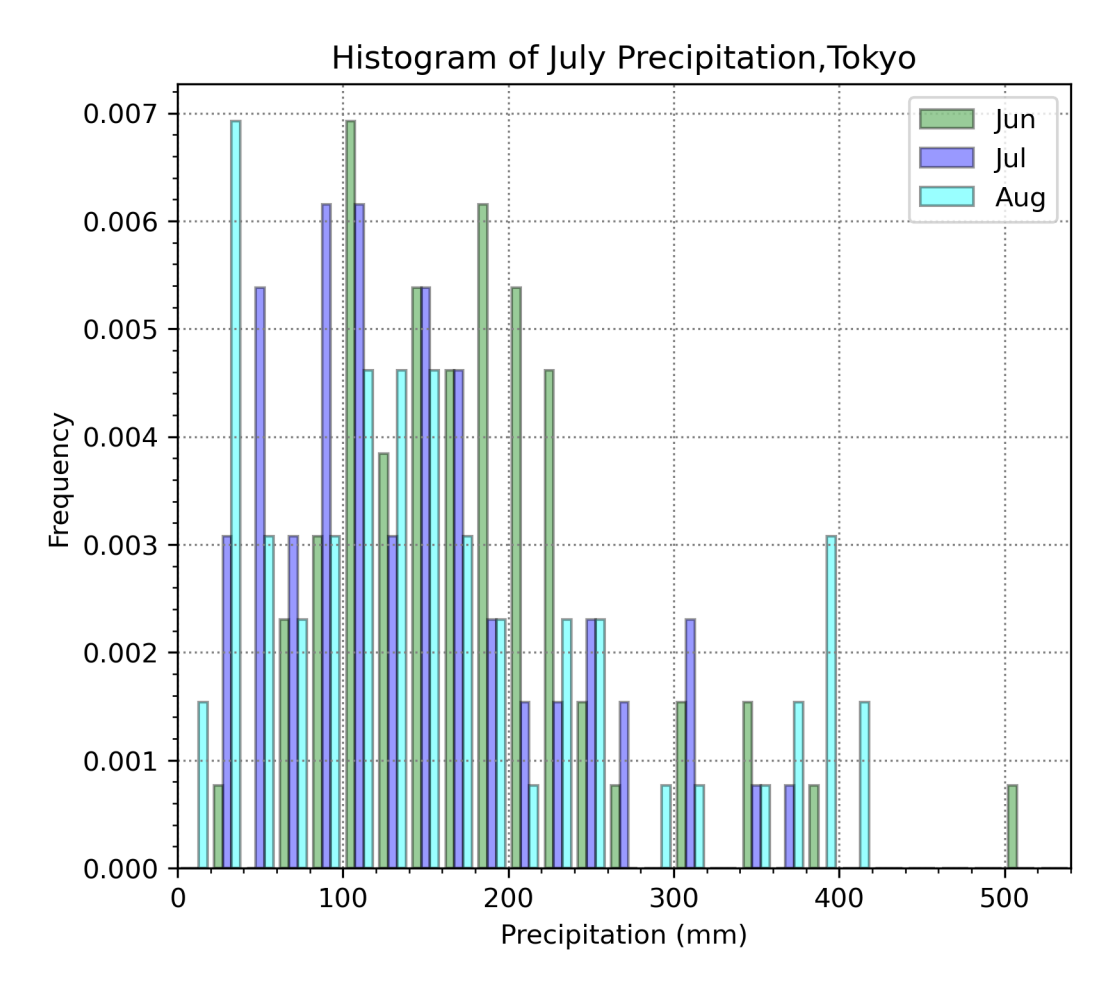

図4-4-9 東京のアメダス地点における 6~8 月の積算降水量のヒストグラムを横に 並べた(1960~2024 年)。ヒストグラムの総和が、いずれも 1

4.4.8 積み上げヒストグラム

3ヶ月分の降水量データを縦に積み上げることも可能です(図4-4-10)。 作図に用いた amedas\_prep\_hist\_cum3mon.py は、前節のプログラムの plt.hist の引数に stacked=True のオプションを追加しただけです。このオプションを density=True と共に使うと、積み上げたものに対する総和が1となります。

plt.hist([prep[0], prep[1], prep[2]], density=True, stacked=True, ¥ bins=edges, \*\*STYLES[0])

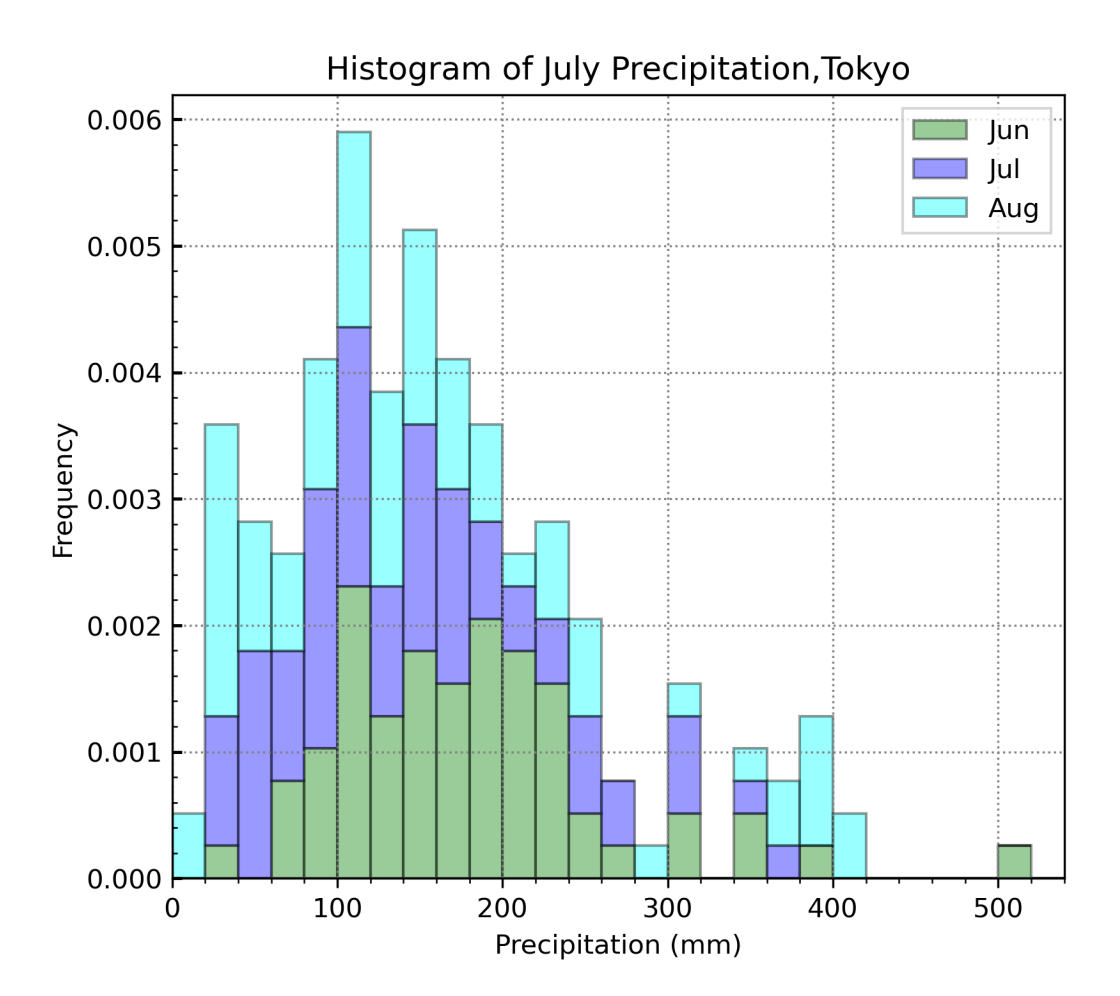

図4-4-10 積み上げヒストグラムにした場合。積み上げたものの総和が1

4.4.9 ヒストグラムとカーネル密度推定

図4-4-9にカーネル密度推定を重ねてみます(図4-4-11)。作図に用い たプログラムは、amedas\_prep\_hist+kde\_3mon.pyです。6月や8月が2山の 分布になっているように見えます。6月に関しては、1つのデータで1山ができ ているので、2山の分布とは言い切れないでしょう。

次のように、ヒストグラムを描いた後、prep[n].plot(kind='kde')でカーネル密 度推定を行なった結果が描かれます。なお prep[n]は Pandas の Series か DataFrame にしておく必要があり、Pandas の機能を利用してカーネル密度推 定を行い作図する。

plt.hist([prep[0], prep[1], prep[2]], density=True, bins=edges, \*\*STYLES[0]) for n in np.arange(3):

prep[n].plot(kind='kde', \*\*STYLESK[n]) # カーネル密度推定

![](_page_66_Figure_5.jpeg)

Histogram of July Precipitation, Tokyo

図4-4-11 図4-4-9にカーネル密度推定を重ねた

4.4.10 ヒストグラムのオプション

最後にヒストグラムで使用できるオプション一覧を表4-4-1にまとめて おきます。オプションにhisttype があり、'bar'(棒状)、'barstacked'(棒状、積 み上げ)、'step'(階段状)、'stepfilled'(階段状、塗り潰し)が可能です。その ままでは分かりにくいので、これまでの作図に用いてきた7月の積算降水量デ ータを使い、histtype オプションを変えた4つの図にしました(図4-4-12)。 作図に用いたプログラムは、amedas\_prep\_histtype\_jul.pyです。histtype オプ ションはデフォルトで histtype='bar'ですので、図4-4-8で作成した時と同 様、棒状のヒストグラムが左上に作成されました。右上の図は histtype='barstacked'で作成しました。このオプションは積み上げを意味します が、積み上げるデータが1つなので左上の図と同じです。左下はhisttype='step' としたもので、枠線で階段状のヒストグラムが作成されます。塗り潰しの指定は 無視されています。右下は histtype='stepfilled'とした場合で、階段状ヒストグ ラムに色が付きます。

| オプション       | 説明                                                                                           |  |
|-------------|----------------------------------------------------------------------------------------------|--|
| x(必須)       | 配列、または複数配列のリスト                                                                               |  |
| bins        | 文字列'auto'、ビンの個数(整数)、ビンの端点の値(配列)、デフォルト値:'auto'                                                |  |
| range       | 下限と上限(タプル、端点指定で無効)、デフォルト値:None((x.min(), x.max())を使<br>用)                                    |  |
| color       | ヒストグラムの色、デフォルト値:None                                                                         |  |
| density     | Trueでヒストグラムの総和を1にする、デフォルト値:False<br>densityと共に使うと積み上げの総和を1                                   |  |
| stacked     | Trueで複数データを積み上げ、デフォルト値:False                                                                 |  |
| weights     | データの重み(配列)、デフォルト値:None                                                                       |  |
| cumulative  | Trueでビンの累積和を用いる、デフォルト値:False                                                                 |  |
| bottom      | 下側の余白(y軸上の開始位置)、デフォルト値:None(0を使用)                                                            |  |
| histtype    | ヒストグラムの形式、{'bar', 'barstacked', 'step', 'stepfilled'}、デフォルト値:'bar'                           |  |
| align       | ヒストグラムを描く位置、{'left', 'mid', 'right'}、デフォルト値:'mid'<br>'left':ビンの左端、 'mid':ビンの中央、'right':ビンの右端 |  |
| orientation | ヒストグラムの向き、{'horizontal', 'vertical'}、デフォルト値:'horizontal'                                     |  |
| rwidth      | ビンの幅、デフォルト値:None(自動設定)                                                                       |  |
| log         | Trueでログスケール、デフォルト値:False                                                                     |  |
| color       | ヒストグラムの色、デフォルト値:None                                                                         |  |
| edgecolor   | 枠線の色、デフォルト値:None                                                                             |  |
| fill        | 塗り潰す色、デフォルト値:False                                                                           |  |
| hatch       | ハッチのパターン、デフォルト値:None                                                                         |  |
| alpha       | 不透明度、デフォルト値:1.0                                                                              |  |
| label       | 凡例を付ける場合、デフォルト値:None                                                                         |  |

表 4 - 4 - 1 matplotlib の pyplot.hist で使用可能なオプション一覧

使用方法:plt.hist(x)、plt.hist(x, オプション)

![](_page_69_Figure_0.jpeg)

図4-4-12 東京のアメダス地点における7月の積算降水量を使い、histtype オプションだけを変えた

次のように STYLES で histtype のオプションを変え、ラベルにもオプション が表示されるようにしています。

```
STYLES = [
dict(color='b', alpha=0.4, edgecolor='k', ¥
histtype='bar', label="histtype='bar'"), # 棒状
dict(color='b', alpha=0.4, edgecolor='k', ¥
histtype='barstacked', label="histtype='barstacked'"), # 棒状積み上げ
dict(color='b', alpha=0.4, edgecolor='k', ¥
histtype='step', label="histtype='step'"), # 階段状
dict(color='b', alpha=0.4, edgecolor='k', ¥
histtype='stepfilled', label="histtype='stepfilled'") # 階段状塗り潰し
```

プロットエリアを定義してからサブプロットを作成する前に、全体のタイト ルを付けています。このようにしておかないと、個別のサブプロットの方にタ イトルが付いてしまいます。しかしデフォルトでは、プロットエリア全体で1 つのグラフを作成し、その上にタイトルを描く設定になっており、全体のタイ トルが付くと同時に、4枚のサブプロットに隣接するようにグラフ全体を囲う ような枠線を描いてしまいます。それを防ぐテクニックとして、plt.axis('off') として枠線を描かないようにしています。どうなるか気になる場合は、 plt.axis('off')をコメントアウトした上で作図を試してみましょう。

| fig = plt.figure(figsize=(8, 6)) # プロットエリアの定義(8x6) |  |
|----------------------------------------------------|--|
| <mark>plt.axis('off')</mark> # 枠線を消す               |  |
| plt.title(title + ',' + sta) # タイトルを付ける            |  |

4枚のサブプロットを2×2に並べるため、add\_subplot(2,2,n+1)のように呼び出し、先ほどの作図と同様にループを回して add\_subplot の3番目の引数に与える番号を変えています。ここでは ax=fig.add\_subplot としているので、 ループ毎に ax が更新され、ax.hist でヒストグラムを作図する際に、異なるサ ブプロットを参照することになっています。ヒストグラムを作成した後、x 軸 のラベルを下側のサブプロットのみに、y 軸のラベルを左側のサブプロットの みに付けています。そのために、x 軸では n=2,3 で、y 軸では n=0,2 でラベル を付けるように、次のような if 文を使いました。y 軸の if not n % 2:は少し分 かりにくいですが、0 は False、1 は True を意味するので、n % 2が0 (偶 数) なら False です。python の真偽値判定は分かりにくいので、表4-4-2 にまとめておきます。

```
for n in np.arange(4):
ax=fig.add_subplot(2,2,n+1) # 2x2 のサブプロット作成
ax.hist(prep, density=True, bins=edges, **STYLES[n]) # ヒストグラム
...
if n >= 2:
plt.xlabel(xlabel) # x 軸のラベル(n=2,3 で下側のサブプロット)
if not n % 2: # 0 で False、1 で True
```

plt.ylabel(ylabel) # y 軸のラベル(n=0,2 で左側のサブプロット)

| 表4-4-2 | python の真偽値- | 一覧 |
|--------|--------------|----|
|--------|--------------|----|

| 型    | 真と判定       | 偽と判定         |
|------|------------|--------------|
| ブール値 | True       | False        |
| 文字列型 | 空以外        | 空文字列 '' や "" |
| 数值型  | 0 や 0.0 以外 | 0や0.0        |
| リスト型 | 空以外        | 空のリスト []     |
| タプル型 | 空以外        | 空のタプル ()     |
| 辞書型  | 空以外        | 空の辞書{}       |
| 集合型  | 空以外        | 空の集合set()    |

次に2つのデータを用いて、同時にヒストグラムを作成してみます(図4-4 -13)。6月と7月の積算降水量データを使いました。作図に用いたプログラム は、amedas\_prep\_histtype\_JJ.pyです。左上の図のように、histtype='bar'とし た場合には同じビンの中でヒストグラムが横に並びます。先ほどとは違い 2つ のデータがあるので、histtype='barstacked'にした場合には右上のように積み上 げ棒グラフになります。なお histtype='bar'であっても、stacked=True とした 場合には、'barstacked'と同じ結果になります。左下は histtype='step'を用いて 階段状のヒストグラム 2 つを同じビンに重ねて描いた場合ですが、枠線しか付 かないので 2 つのヒストグラムの区別が困難です。このオプションを使う場合 には、1 つのヒストグラムのみにした方が良いでしょう。histtype='stepfilled'で
階段状のヒストグラムに色を付けた場合、右下のように、2つのヒストグラムが 重なると両方の色をブレンドしたような色として表示されるようです。配色を 考えて作図すれば色の区別は付きますが、3つのヒストグラムと勘違いされやす いので避けた方が良さそうです。

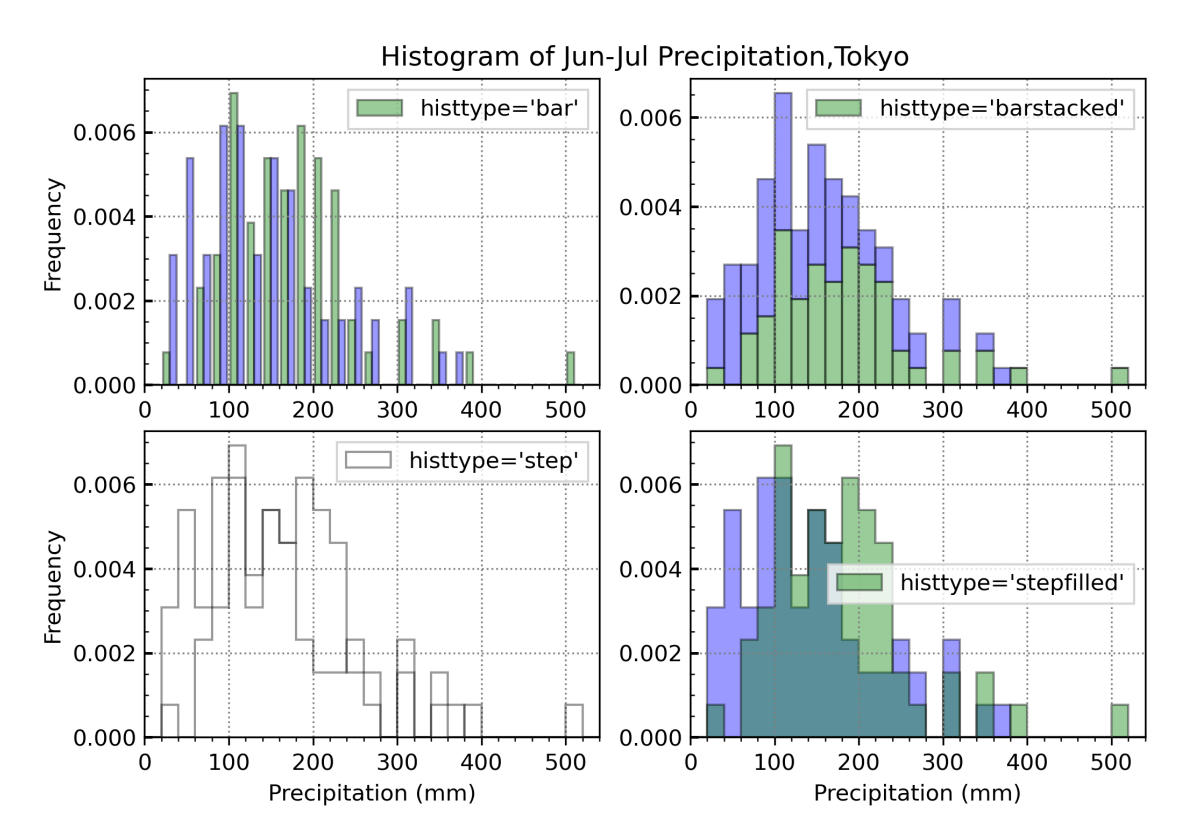

図4-4-13 東京のアメダス地点における 6~7 月の積算降水量を使い、histtype オプ ションだけを変えて 2 つのヒストグラムを重ねた

プログラム中では、month1 = "jun"、month2 = "jul"と定義し、6~7 月デー タを prep\_i から取り出しています。

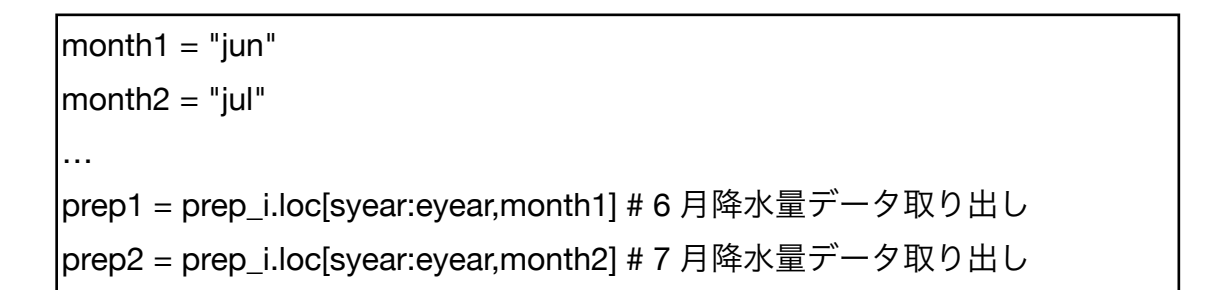

STYLES の定義では、color=['g', 'b']のようにリストで記述しておき、6 月と 7 月で色を変えられるようにしました。ラベルは1つの値だけなので、凡例にな った時も1つしか表示されません。最初に描いた6月のグラフのマーカーが、 凡例のマーカーとして利用されるようです。

STYLES = [

```
dict(color=['g', 'b'], alpha=0.4, edgecolor='k', ¥
histtype='bar', label="histtype='bar'"), # 棒状
dict(color=['g', 'b'], alpha=0.4, edgecolor='k', ¥
histtype='barstacked', label="histtype='barstacked'"), # 棒状積み上げ
dict(color=['g', 'b'], alpha=0.4, edgecolor='k', ¥
histtype='step', label="histtype='step'"), # 階段状
dict(color=['g', 'b'], alpha=0.4, edgecolor='k', ¥
histtype='stepfilled', label="histtype='stepfilled'") # 階段状塗り潰し
```

ヒストグラムを作図する ax.hist では、1 番目の引数で[prep1, prep2]のリストを渡して 2 つのデータを処理させています。

for n in np.arange(4): ax=fig.add\_subplot(2,2,n+1) # 2x2 のサブプロット作成 # ヒストグラム ax.hist([prep1, prep2], density=True, bins=edges, \*\*STYLES[n]) 4.5 散布図の作成

ここからは散布図の作図に移ります。まずはランダムなデータで作図方法を 学び、後で気象データを使った作図を行います。

4.5.1 基本的な散布図

まずはランダムなデータを使って作図します (scat\_rand.py)。data\_x と data\_y に 1000 個のデータをそれぞれ準備します。

size\_of\_sample = 1000 # サンプルサイズを設定 np.random.seed(1900) # 再現性を保つため、random state を固定 data\_x = np.random.randn(size\_of\_sample) # x 軸のランダムデータ data\_y = np.random.randn(size\_of\_sample) # y 軸のランダムデータ

散布図の作成は plt.scatter(**引数1**, **引数2**)で行います。1 番目の引数が x 軸 のデータ、2 番目の引数が y 軸のデータに当たります。図4-5-1のような散 布図が作成されます。

fig=plt.figure(figsize=(6, 6)) # プロット範囲(6x6) ax=fig.add\_subplot(1,1,1) # サブプロット作成 plt.scatter(data\_x, data\_y) # 散布図を描く

図4-5-1では、マーカーサイズが大きすぎて散布図の中心付近のマーカー が潰れてしまっています。

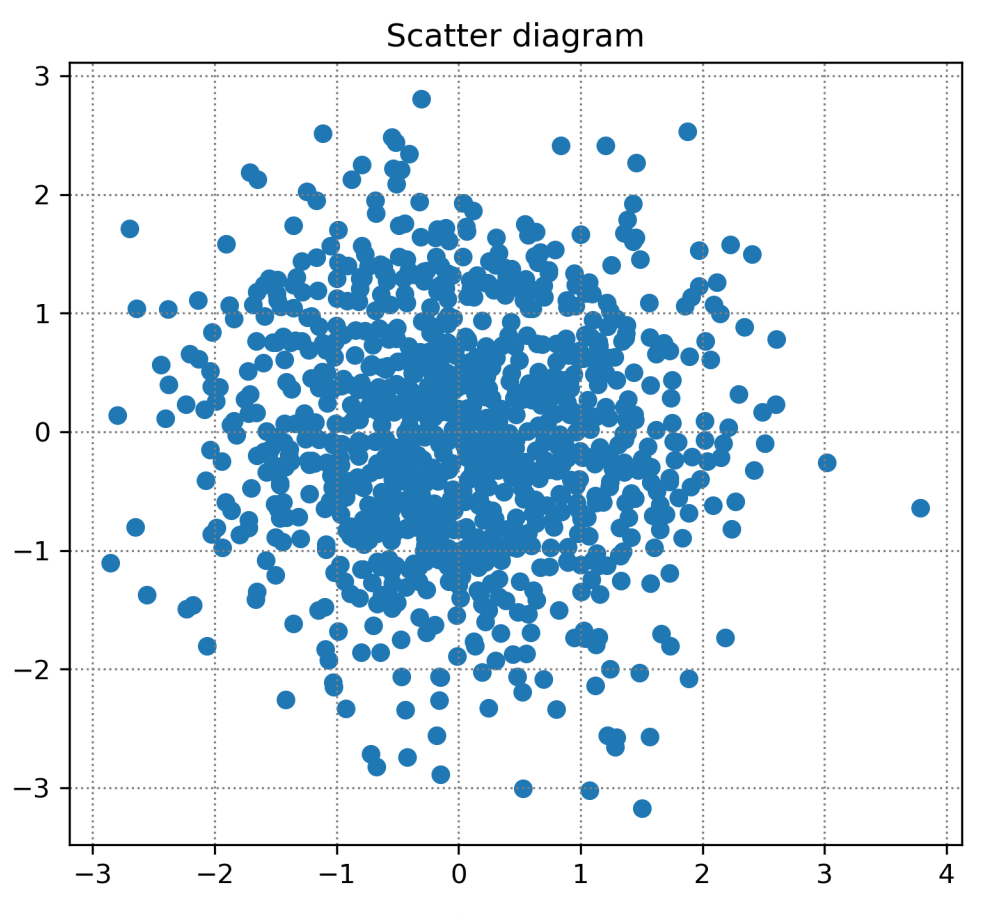

図4-5-1 1000 個のランダムデータから作成した散布図

### 4.5.2 マーカーの変更

マーカーサイズを変えるには、s オプションを使います (scat\_rand2.py)。デフォルトのサイズは s=36 です。s=6 のように値を設定した場合、図4-5-2 のようになり、マーカーを判別しやすくなりました。さらに、マーカーの色を color='k' (c='k'でも同じ) で黒にしています。マーカーの種類を marker='o' (円形) で指定しましたが、デフォルトが円形なので変化はありません。

plt.scatter(data\_x, data\_y, color='k', marker='o', s=6)

なお matplotlib の内部では、s オプションのデフォルト値はデフォルトパラ メータの設定を参照しており、s=rcParams['lines.markersize']\*\*2 のように計算 されています。rcParams['lines.markersize']=6 なので、デフォルト値は s=36 です。

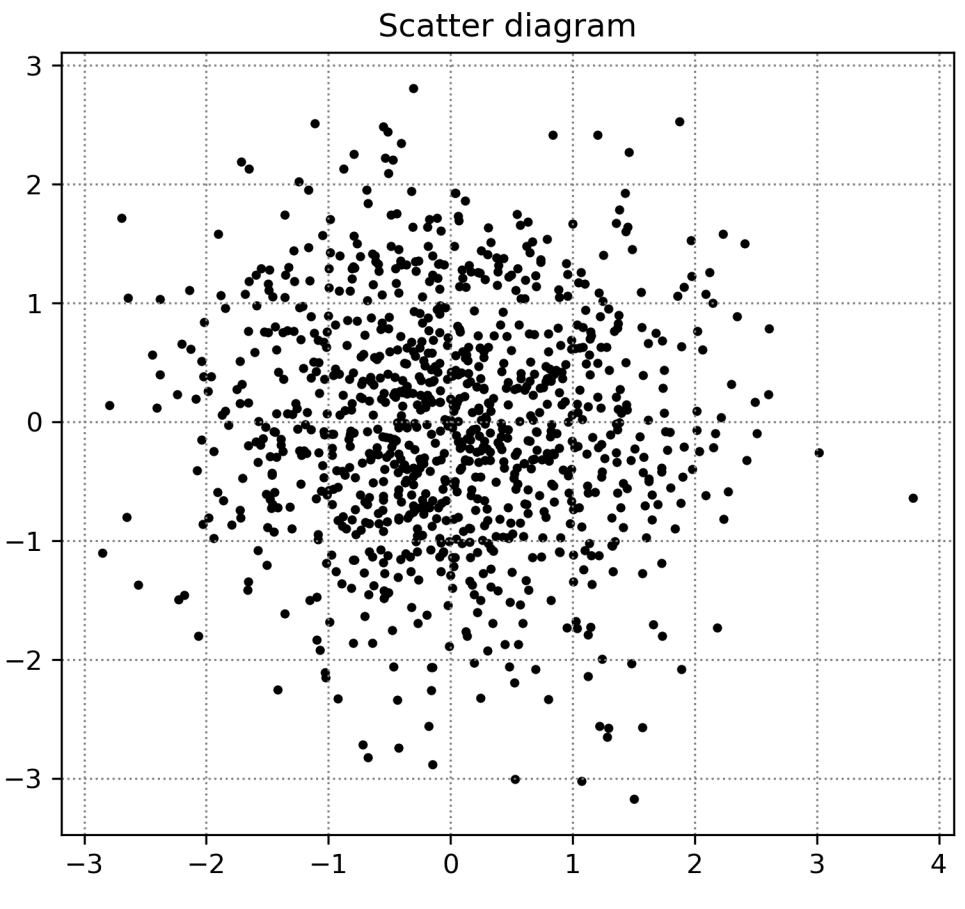

図4-5-2 マーカーの大きさと色を変更した

次にマーカーの種類を変更してみます(図4-5-3)。作図に用いたプログラ ムは scat\_rand3.py です。マーカーを×印にするため、marker='x'としました。 このままではマーカーサイズが若干小さいので、s=12 に変更します。

plt.scatter(data\_x, data\_y, color='k', marker='x', s=12)

他の図と同様、x軸、y軸の名前も設定可能です。

plt.xlabel(xlabel) # x 軸のラベル plt.ylabel(ylabel) # y 軸のラベル

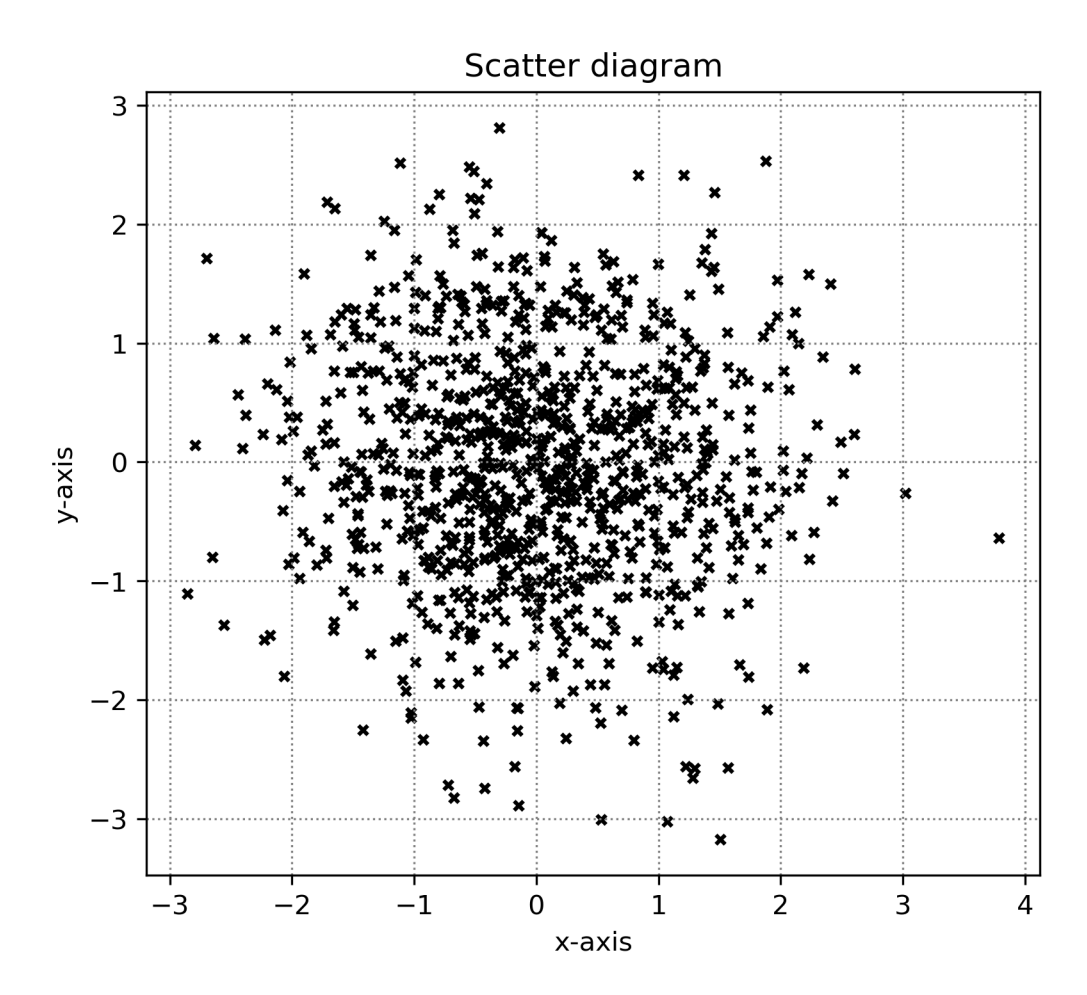

図4-5-3 マーカーの種類を変更

4.5.3 マーカーの色で値を表現

これまでは x、y 軸の 2 次元で散布図を描いていましたが、(x, y, z) の 3 次 元データを使い、x、y 軸にプロットしたデータの z 軸上の値を色で表現したい こともあるでしょう。これまでのようにサンプル数が 1000 もあるデータをプ ロットすると、マーカー同士が重なって z 軸の値を判別しにくいため、ランダ ムに生成するサンプル数を 100 に減らした上で、z データを色で表現したもの が図4-5-4です。作図に用いたプログラムは scat\_rand4.py です。これまで の x、y 軸データに加えて、z 軸データもランダムに生成しました。

size\_of\_sample = 100 # サンプルサイズを設定 ... data\_x = np.random.randn(size\_of\_sample) # x 軸のランダムデータ data\_y = np.random.randn(size\_of\_sample) # y 軸のランダムデータ data\_z = np.random.randn(size\_of\_sample) # z 軸のランダムデータ

データを描く範囲を-4~4までに限定しています。

| xmin = -4 # x 軸範囲の下限 |  |
|----------------------|--|
| xmax = 4 # x 軸範囲の上限  |  |
| ymin = -4 # y 軸範囲の下限 |  |
| ymax = 4 # y 軸範囲の上限  |  |

散布図を作図する部分です。z 軸のデータを c=data\_z で渡します。c オプシ ョンは色の指定ですが、連続した色の値を ndarray で渡すこともできて、その 時にはマーカーに色を付けるようになっています。色の付け方は cmap で指定 します。cmap='Blues'で青系の色が付きます。

plt.scatter(data\_x, data\_y, marker='o', s=24, c=data\_z, cmap='Blues')

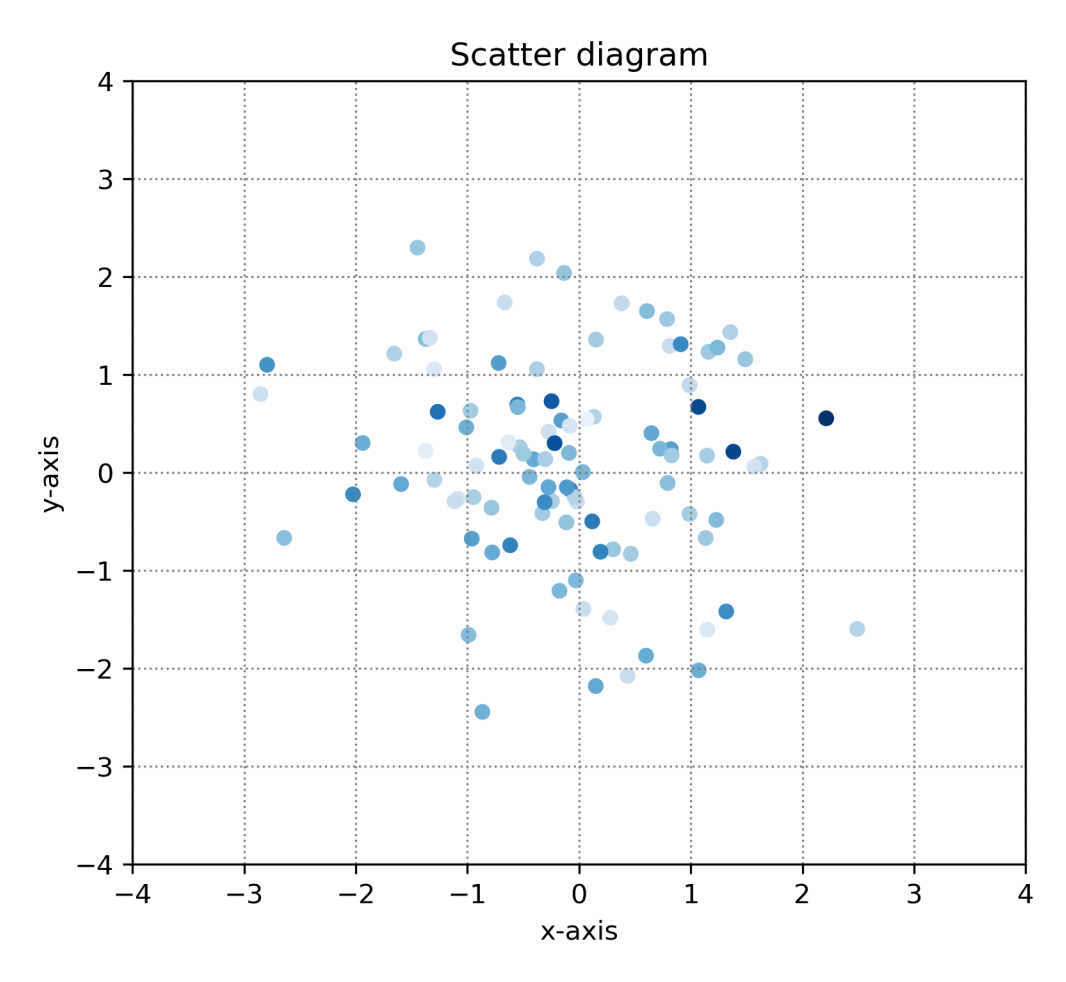

図4-5-4 z軸のデータを色で表現した

4.5.4 図の体裁を整える

もう少し見やすい図にするため、マーカーの枠線を付け、カラーバーを追加 します(図4-5-5)。さらに軸のラベルやタイトルを大きくし、x=0、y=0の 線を付け、目盛線を内側にして小目盛を付けます。作図に用いたプログラムは scat\_rand5.py です。マーカーの枠線を付けるオプションが edgecolor で、 edgecolor='k'(黒)のように枠線の色を指定します。ここでは使っていません が、枠線の幅を指定する linewidth (lw でも同じ)を指定することもできます。 デフォルトでは現在と同じ lw=1 なので、枠線を太くしたい場合に使います。

```
cs = plt.scatter(data_x, data_y, marker='o', s=24, c=data_z, ¥
cmap = 'Blues', edgecolor='k')
```

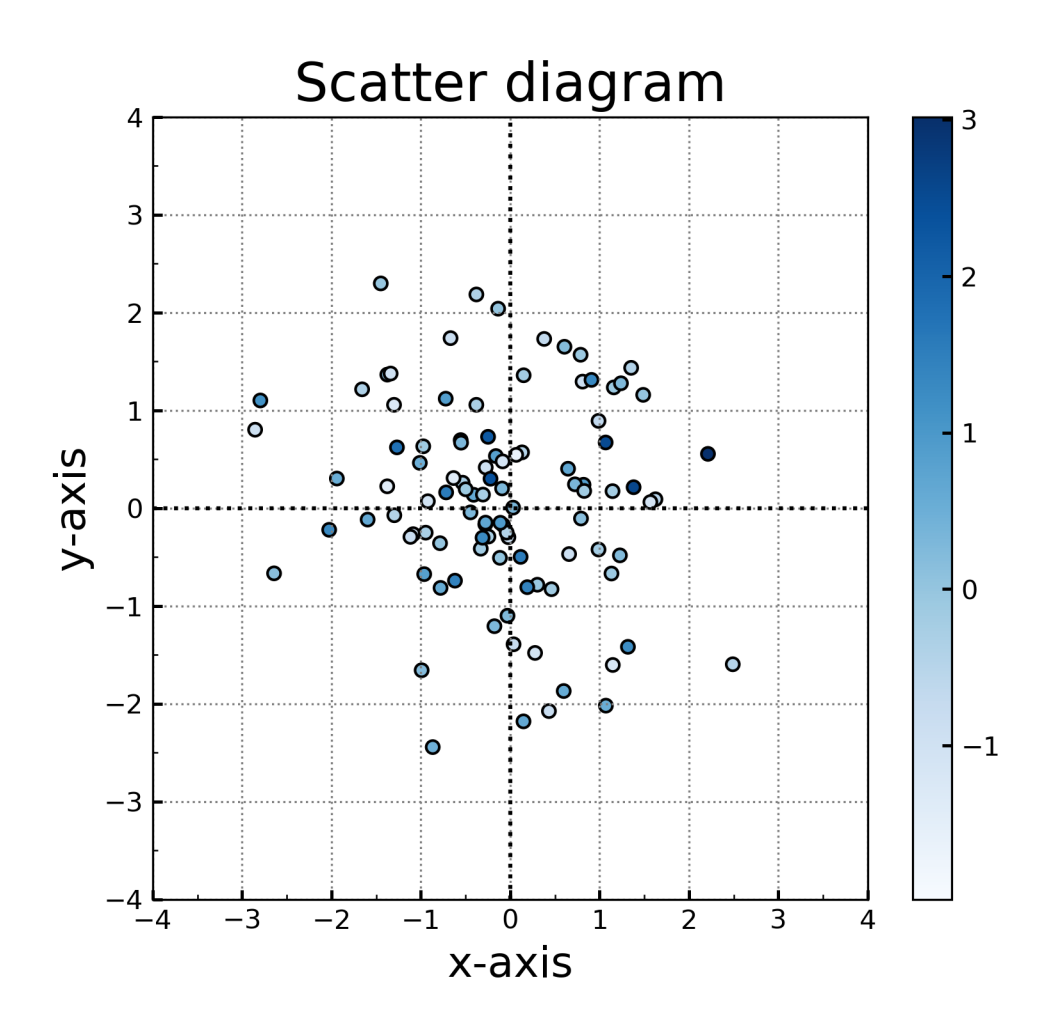

図4-5-5 図の体裁を整えカラーバーも付けた

plt.scatter の戻り値 cs は、カラーバーを付ける時に使います。カラーバーを 付けるのは fig.colorbar です。デフォルトでは図の右側に縦棒が付きます。

fig.colorbar(cs)

3.5 節で紹介した次の方法で軸のラベルやタイトルを大きくすると、バラン スの良い図になったように見えます。

plt.title(title, fontsize=20) # タイトルを付ける plt.xlabel(xlabel, fontsize=16) # x 軸のラベルを付ける plt.ylabel(ylabel, fontsize=16) # y 軸のラベルを付ける x=0、y=0の場所が分かりにくいので、線をつけておきます。

plt.axvline(x=0, color='k', ls=':') # x=0 の線を付ける plt.axhline(y=0, color='k', ls=':') # y=0 の線を付ける

目盛線の付け方は好みの問題ですが、4.3.2節で行った方法で内側につけています。

plt.rcParams['xtick.direction'] = 'in' # x 軸目盛線を内側 plt.rcParams['xtick.major.width'] = 1.2 # x 軸大目盛線の長さ plt.rcParams['ytick.direction'] = 'in' # y 軸目盛線を内側 plt.rcParams['ytick.major.width'] = 1.2 # y 軸大目盛線の長さ

大目盛線の間隔を1.0、小目盛線の間隔を0.5として目盛線をつけます。

ax.xaxis.set\_major\_locator(ticker.MultipleLocator(1.0)) # x 軸大目盛の間隔 ax.xaxis.set\_minor\_locator(ticker.MultipleLocator(0.5)) # x 軸小目盛の間隔 ax.yaxis.set\_major\_locator(ticker.MultipleLocator(1.0)) # y 軸大目盛の間隔 ax.yaxis.set\_minor\_locator(ticker.MultipleLocator(0.5)) # y 軸小目盛の間隔 4.5.5 データ範囲の指定

ここまでは、色を自動で付けており、表示する最小値から最大値までの範囲 指定は行いませんでした。作図の際には、プラスとマイナスで色を変え色の濃さ で値の違いを表現するといった、データ範囲の指定が必要な場合もあると思い ます。scat\_rand6.py は、そのような作図を行うプログラムで、図4-5-6の ように0付近が白でマイナス側が青系の色、プラス側が赤系の色で表現されま す。色は cmap オプションで指定し、cmap='bwr'で青〜白〜赤のように変化す るような色テーブルを利用します。色を描く範囲を指定するオプションが vmin、 vmax オプションで、-4~4の範囲にしたので負の側が青、0付近が0、正の側 が赤になりました。他にも様々な色テーブルが利用可能で、図4-5-7に一覧 を載せています。色テーブルの名前は一覧の左に記述されており、色テーブルは 値の小さい方から大きい方に向け左側から右側に色が変化していくことを表し ています。なお、色テーブルの名前に\_r を付けると色の変化を逆にすることが でき、例えば cmap='bwr\_r'にした場合、赤〜白〜青のように変化します。

zmin=-4 # データ範囲の下限 zmax=4 # データ範囲の上限 ... cs = plt.scatter(data\_x, data\_y, marker='o', s=24, c=data\_z, cmap='bwr', ¥ edgecolor='k', vmin=zmin, vmax=zmax)

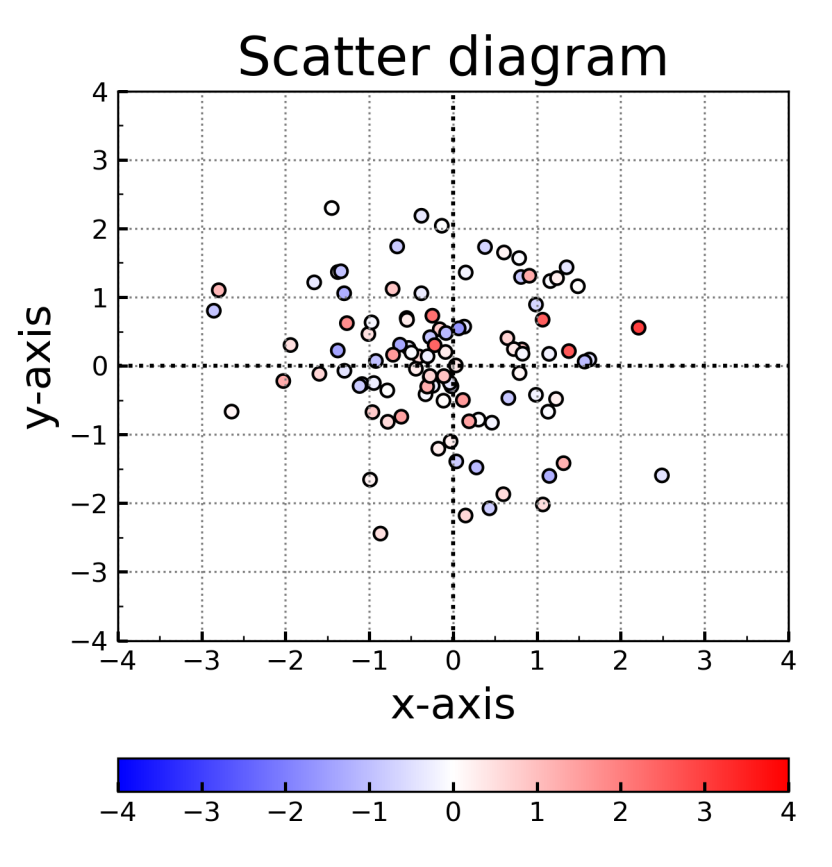

図4-5-6 データ範囲を指定しマイナスを青系、プラスを赤系の色で表現した

凡例の場所が下側になり、横棒になっているのに気が付いたでしょうか。今回はfig.colorbarのオプションにorientation='horizontal'を指定していたので、このように凡例の方向が横になりました。

fig.colorbar(cs, orientation='horizontal')

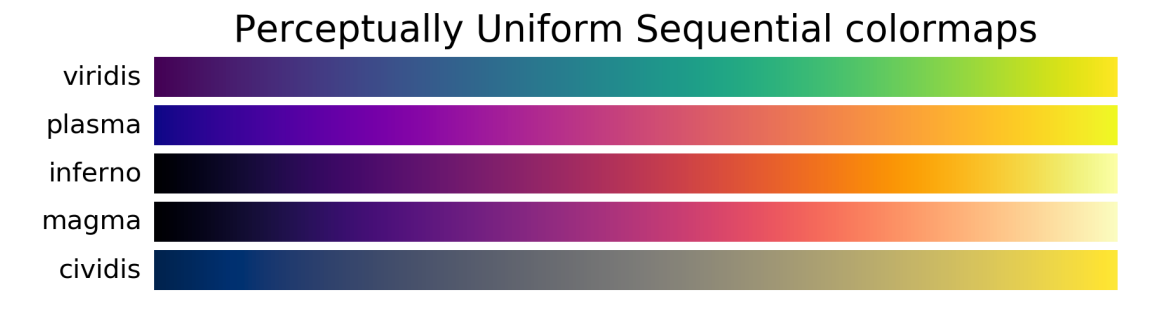

# Sequential colormaps

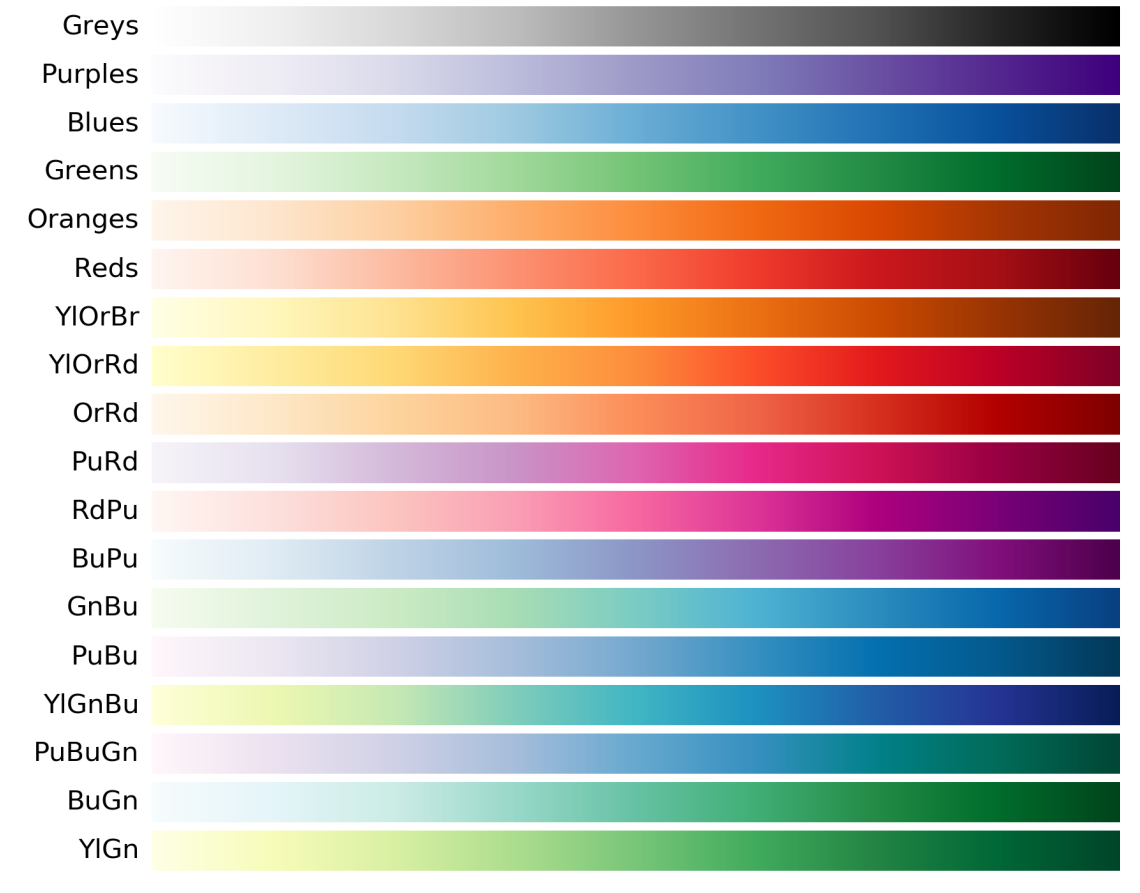

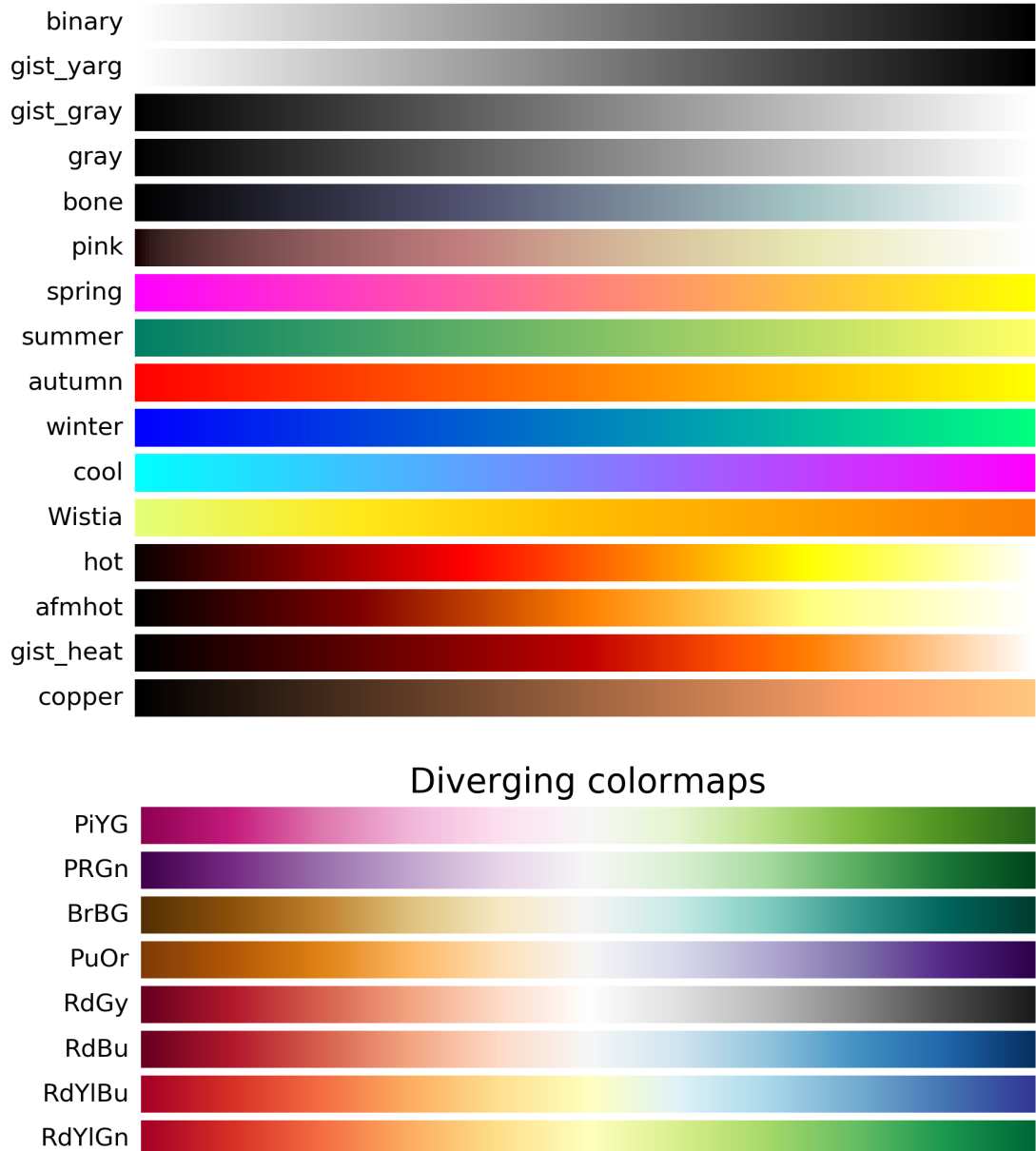

Spectral coolwarm

> bwr seismic

## Sequential (2) colormaps

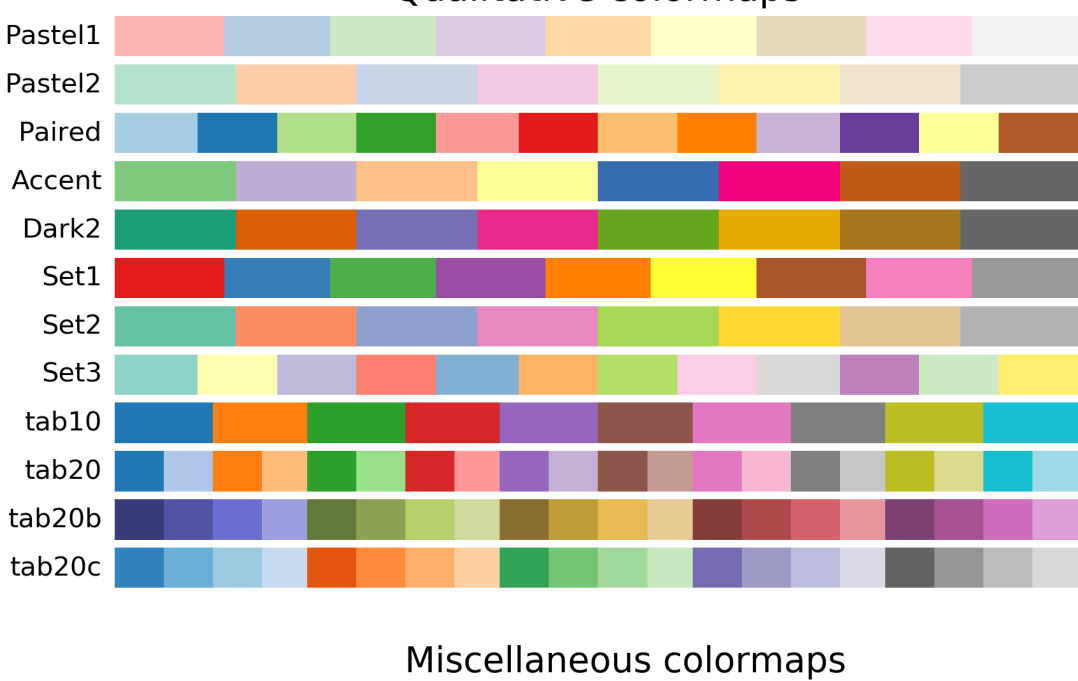

# Qualitative colormaps

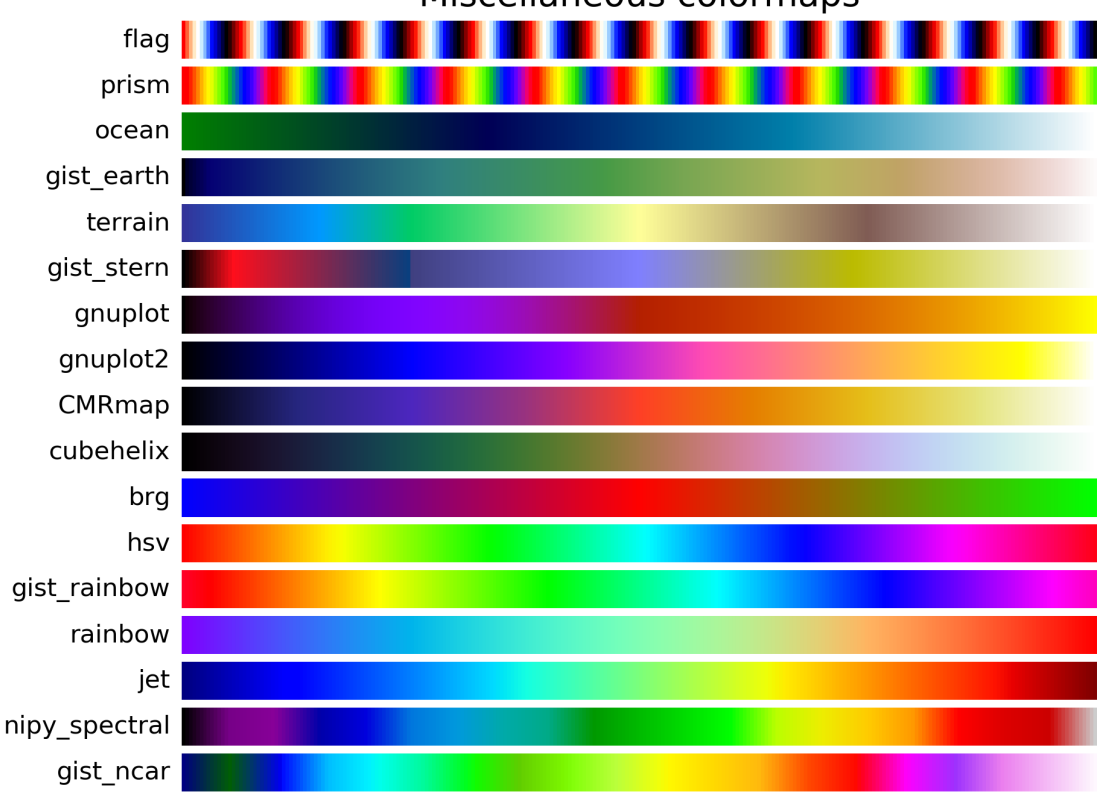

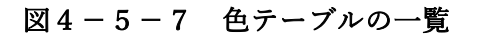

4.5.6 複数のデータを同時に描く

観測地点や季節、期間などが異なる複数のデータがありデータ間の違いを比較する場合など、データ毎にマーカーの色を変えて描きたいこともあると思います。scat\_double\_rand.py は、平均と標準偏差の異なる 2 つのランダムデータを使いマーカーの色を変えて同時に描くプログラムです。用いた data-1 は x軸、y 軸共に平均 50、標準偏差 10 のデータで、data-2 は平均 30、分散 4 のデータです。赤色のマーカーで表した data-1 が右上に、青色のマーカーで表した data-2 が左下に分布しているのが分かると思います(図4-5-8)。

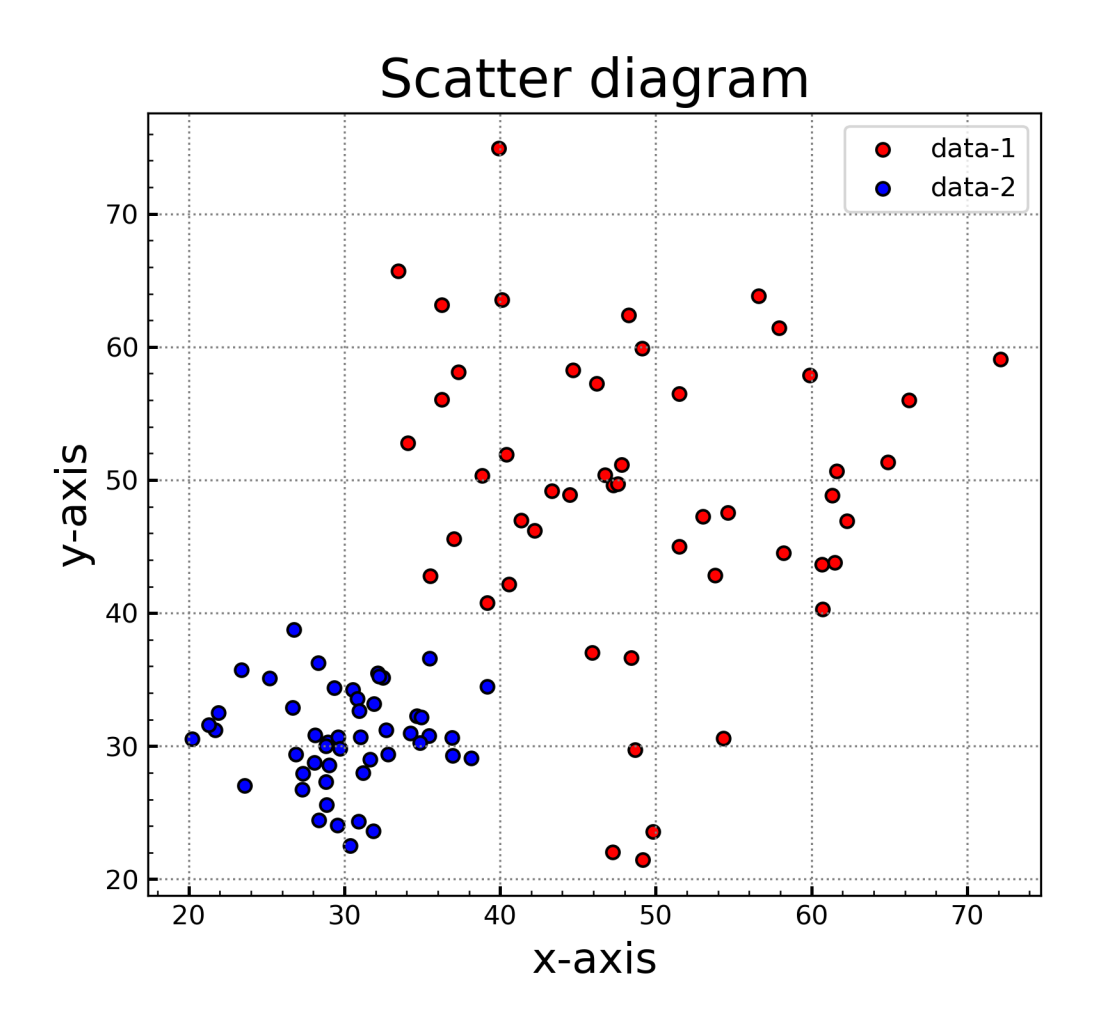

図4-5-8 2つのデータを同時に描く

データの生成は次のように行なっています。np.random.randn で生成される 乱数が平均 0、標準偏差 1 であることを利用し、生成したい標準偏差の値を乱数 に掛け平均値を足しています。生成された data-1 に対応するのが data\_x1 と data\_y1、data-2 に対応するのが data\_x2 と data\_y2 です。

size\_of\_sample = 50 # サンプルサイズを設定 mu1, sigma1 = 50, 10 # data-1 の平均、標準偏差の指定 mu2, sigma2 = 30, 4 # data-2 の平均、標準偏差の指定 ... # ランダムデータ作成 data\_x1 = mu1 + sigma1 \* np.random.randn(size\_of\_sample) # data-1 (x) data\_y1 = mu1 + sigma1 \* np.random.randn(size\_of\_sample) # data-1 (y) data\_x2 = mu2 + sigma2 \* np.random.randn(size\_of\_sample) # data-2 (x) data\_y2 = mu2 + sigma2 \* np.random.randn(size\_of\_sample) # data-2 (y)

散布図の作成部分では、plt.scatter に渡す x 軸、y 軸のデータを変えて、data-1 の散布図を描く処理と data-2 の散布図を描く処理を別々に行います。異なっ た色で塗り潰すため、オプションとして data-1 に対しては color='r'(赤色)、 data-2 に対しては color='b'(青色)を指定しました。マーカーについては、い ずれも丸マーカーで黒色の枠線を付けるようにしています。

```
plt.scatter(data_x1, data_y1, color='r', edgecolor='k', marker='o', ¥
s=24, label='data-1')
plt.scatter(data_x2, data_y2, color='b', edgecolor='k', marker='o', ¥
s=24, label='data-2')
```

作図の際に label オプションを指定したので、plt.legend で凡例が生成されています。

plt.legend(loc='best') # 凡例を描く

4.5.7 相関係数を表示する

散布図と一緒に相関係数を表示したいこともあるかと思います。簡単にする ため、1つのランダムデータだけで作図した散布図に相関係数を表示します(図 4-5-9)。ここでは、x 軸方向に平均 50、標準偏差 2、y 軸方向に平均 30、 標準偏差 5 の正規分布となるような標本を使いました。x 軸、y 軸共にランダム データなので、相関係数 r=-0.097 とほぼ無相関です。作図に用いたプログラム は、scat\_rand+corr.py です。まず x、y 軸方向に別々の平均、標準偏差のデー タを生成します。

size\_of\_sample = 50 # サンプルサイズを設定 mu\_x, sigma\_x = 50, 2 # x 軸方向の平均、標準偏差 mu\_y, sigma\_y = 30, 5 # y 軸方向の平均、標準偏差 ... # ランダムデータの生成 data\_x = mu\_x + sigma\_x \* np.random.randn(size\_of\_sample) data\_y = mu\_y + sigma\_y \* np.random.randn(size\_of\_sample)

作図部分では、赤の丸マーカーに黒色の枠線を付け、さらに半透明にするため、alpha=0.4を指定しました。

plt.scatter(data\_x, data\_y, color='r', edgecolor='k', marker='o', ¥ s=24, alpha=0.4)

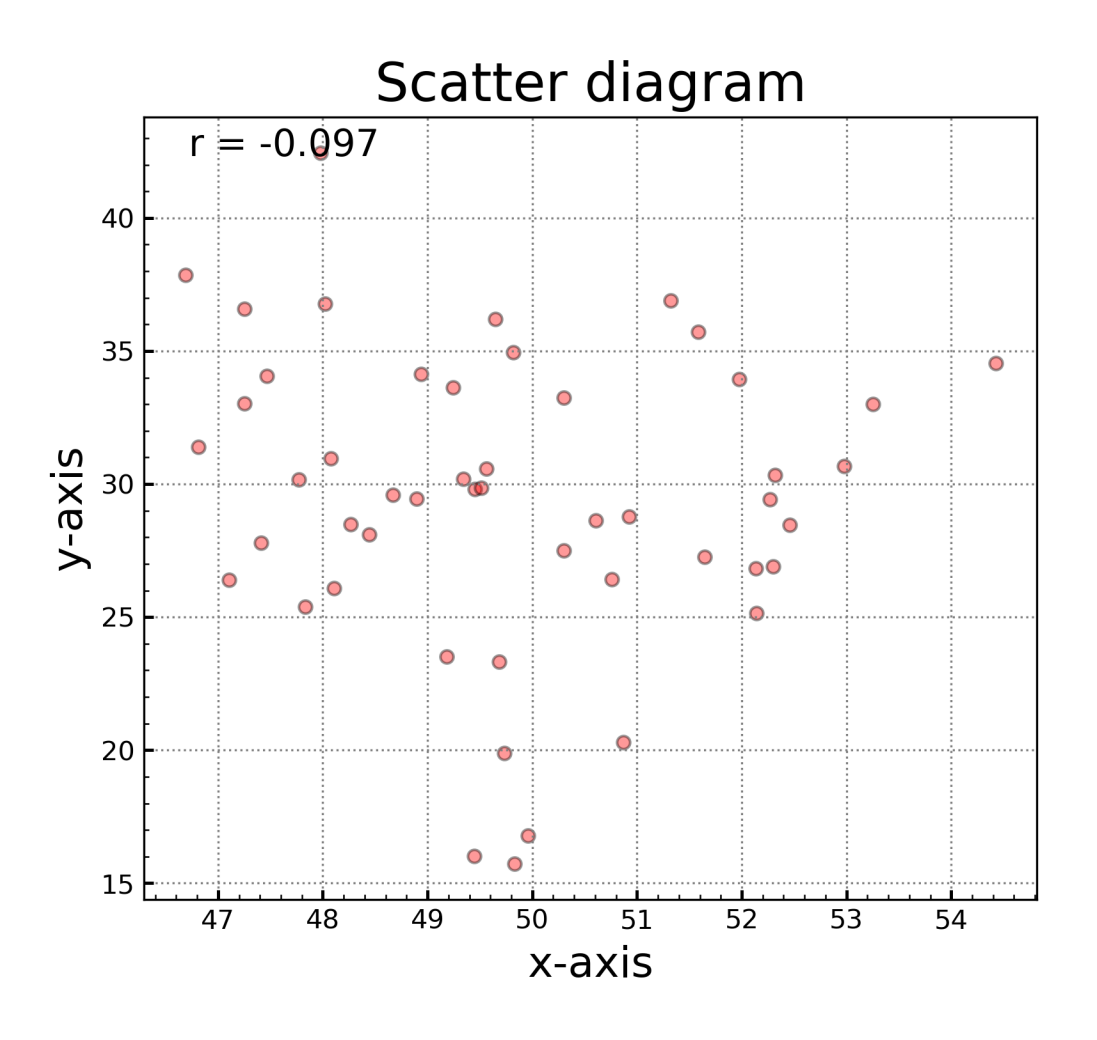

図4-5-9 散布図に相関係数を表示した

次の1行目は相関係数を計算する部分です。Numpy に np.corrcoef(<u>data-1</u>, <u>data-2</u>)というツールがあり、一般的に使われるピアソンの積率相関係数を計算 することができます。戻り値は 2 次元の ndarray で返ってきており、それを corr に入力します。corr[0,0]と corr[1,1]は data-1 同士、data-2 同士の相関係数(r=1) なので、ここでは使いません。corr[1,0]と corr[0,1]は、data-1 と data-2 の相関 係数なので、こちらを使います。corr[1,0]と corr[0,1]は全く同じ値なので、ど ちらを使っても構いません。2 行目は表示するテキストを設定して name に格 納するためのもので、"<u>データの表示順序と書式</u>".format(<u>データの中身</u>)のよう に記述します。データの表示順序は、記述した順になり、{s:s}{f:.3f}は s という 変数を文字型で、f という変数を浮動小数点型として小数点以下を 3 文字で表示 します。データの中身は、s="r = ", f=corr[1,0]なので、最初の文字列は r = 、 次の浮動小数点数は corr[1,0]の中身です。小数点以下を 3 文字で表示するので、 -0.097 のようになります。最終的に r = -0.097 のような文字列が設定されます。

```
corr = np.corrcoef(data_x, data_y) # 相関係数の計算
name = "{s:s}{f:.3f}".format(s="r = ", f=corr[1, 0]) # 表示するテキスト設定
```

古い書式でもエラーにはならないので、新しい書式に慣れない場合は、次の 記法でも問題ないです。この場合、%.3f が浮動小数点型で小数点以下が3文字 であることを意味します。%で区切った後ろ側が入力されるデータです。

#### name = "r=%.3f" % corr[1, 0] # 古い書式

なお、浮動小数点型の書式は{f:4.3f}のようにピリオドの前に数字を入れるこ ともでき、全体の長さが最低 4 文字であることを表します。この例では相関係 数の値が 6 文字で、4.3f の書式で指定した最低 4 文字を超えているため、実際 の長さの 6 文字になります。他方、最低 8 文字を表す 8.3f のように 6 文字を超 える値に設定すると、-0.097 の前に 2 文字分の空白が入ります。

設定された r = -0.097 の文字列をどこに表示するのかを計算するために、 plt.axis()で軸の範囲を取得します。戻り値は x 軸下限(xmin)、x 軸上限(xmax)、 y 軸下限(ymin)、y 軸上限(ymax)の順に返ってくるので、それぞれの値を格 納します。この記述は、プログラムの最初で入力している xmin、xmax、ymin、 ymax のいずれかに None が入っていた場合に範囲が正しくならないことを避 けるためです。plt.axis()で得られた x 軸、y 軸の範囲を使い、x 軸の下限から 5%、y 軸の上限から 5%の位置を xloc、yloc にそれぞれ設定します。xloc、yloc と先ほど設定した name を plt.text に渡し、相関係数「r = -0.097」の文字列を 左上に表示します。

```
xmin, xmax, ymin, ymax = plt.axis() # 軸の範囲の取得
xloc = xmin + 0.05 * (xmax - xmin) # x 軸上の座標
yloc = ymax - 0.05 * (ymax - ymin) # y 軸上の座標
plt.text(xloc, yloc, name, fontsize=14, color='k') # 相関係数を表示
```

ほぼ無相関のサンプルだけでは面白くないので、正の相関となるようなラン ダムサンプルを生成して、散布図と相関係数を表示してみます(図4-5-10)。 作図に用いたプログラムは、scat\_rand+corr2.py です。

正の相関となるようなサンプルを生成するために、工夫をしています。まず 先ほど同様、x 軸方向に平均 50、標準偏差 2、y 軸方向に平均 30、標準偏差 5 の正規分布のサンプルを生成しますが、その値に赤色で示した 1 次の項を加え ています。例えば x 軸方向には、-25 < x < 25 で a\_x \* x の変化をする a\_x \* np.linspace(-size\_of\_sample/2, size\_of\_sample/2) が加えられています。y 軸方向も同様です。ここに a\_x = 0.8、a\_y = 1.2 の係 数が掛かっているので、x 軸方向に対して y 軸方向が 1.5 倍で変化するような 直線の周辺に分布します。

size\_of\_sample = 50 # サンプルサイズを設定 mu\_x, a\_x, sigma\_x = 50, 0.8, 2 # x 軸方向の平均、標準偏差 mu\_y, a\_y, sigma\_y = 30, 1.2, 5 # y 軸方向の平均、標準偏差 ... # ランダムデータの生成 data\_x = mu\_x + a\_x \* np.linspace(-size\_of\_sample / 2, size\_of\_sample / 2) ¥ + sigma\_x \* np.random.randn(size\_of\_sample) data\_y = mu\_y + a\_y \* np.linspace(-size\_of\_sample / 2, size\_of\_sample / 2) ¥ + sigma\_y \* np.random.randn(size\_of\_sample)

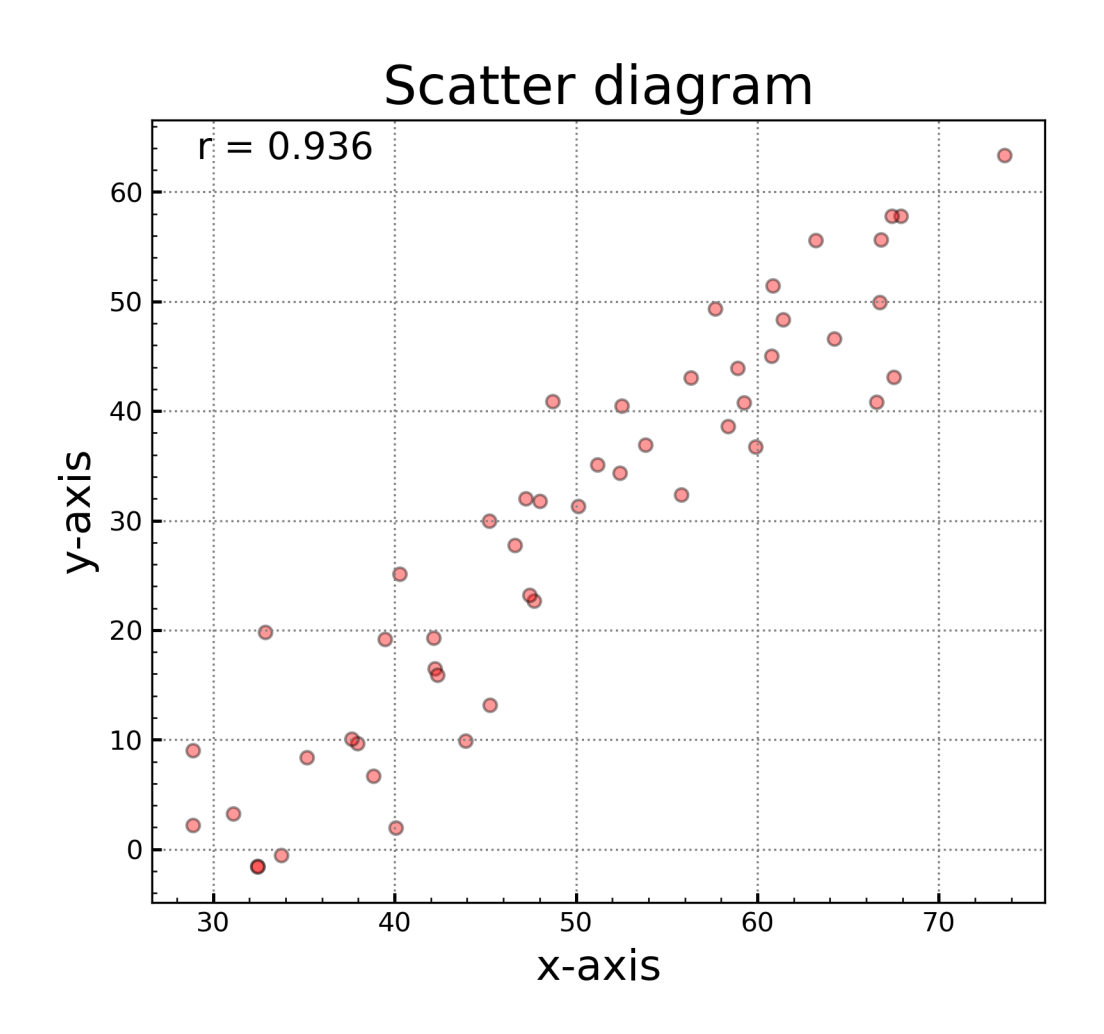

図4-5-10 正の相関を持つようなサンプルから散布図を作成した

### 4.5.8 回帰直線の追加

散布図に近似式を重ねた図を見たことがあると思います。前節の図4-5-10 の散布図に線形回帰した回帰直線を追加してみます(図4-5-11)。 scat\_rand+corr3.py が作図を行うプログラムです。

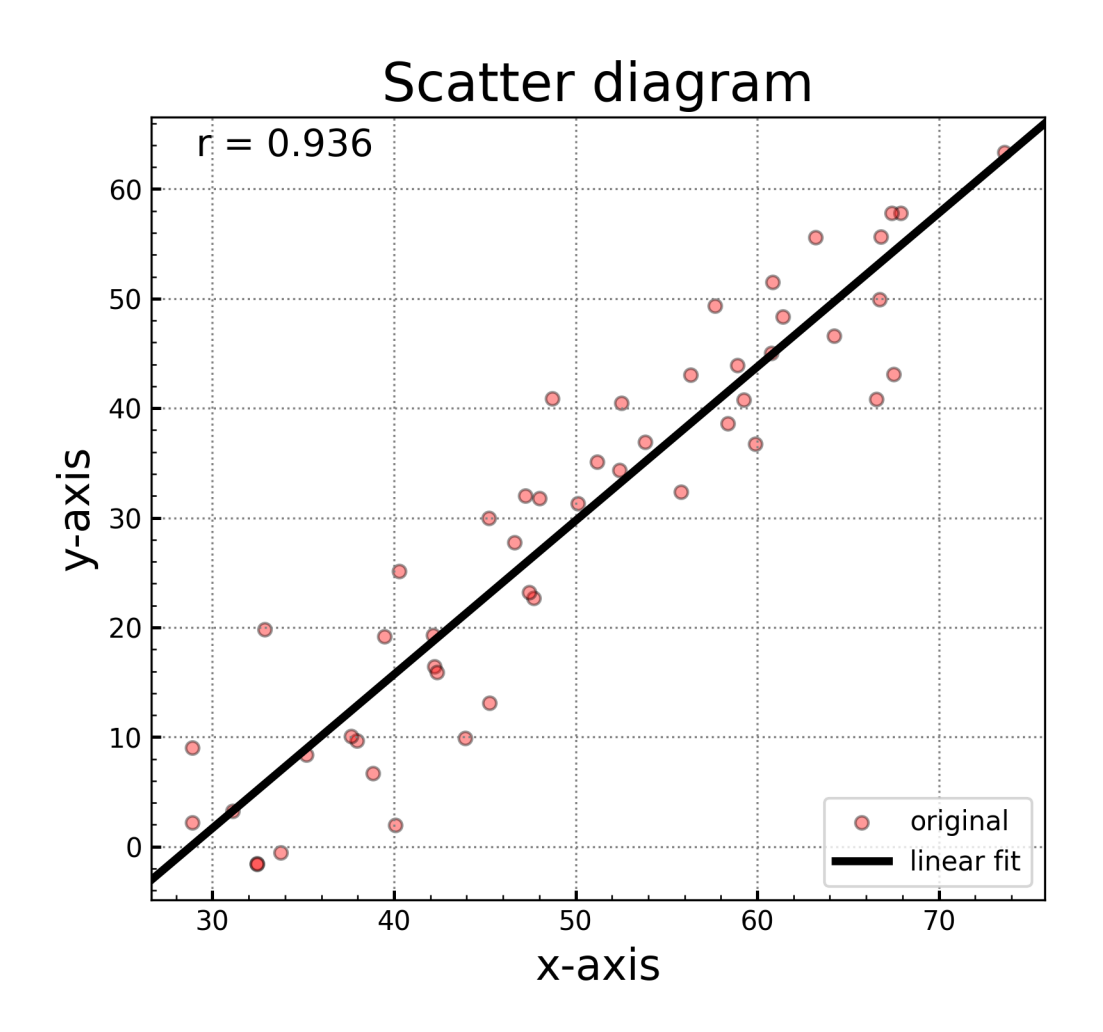

図4-5-11 回帰直線を加えた

標本 x と標本 y の相関係数 (r) と回帰係数 (a) の関係は、標本 x の標準偏 差  $\sigma_x$  と標本 y の標準偏差  $\sigma_y$ を用いて r = a ( $\sigma_x / \sigma_y$ ) のように表されます。 標準偏差は data\_x.std()と data\_y.std()で求めることができます。まず、標本 x と標本 y の標準偏差、及び、先ほどと同様の方法で計算しておいた相関係数を 使い回帰係数を求めます。 a = corr[1,0] \* data\_y.std() / data\_x.std() # 回帰係数(a)

また、切片(b) は b = Y - aX(X、Y は標本 x と標本 y の算術平均)です。

#### |b = data\_y.mean() - a \* data\_x.mean() # 切片(b)

次に、y=ax+bの回帰式を計算します。プログラム中では、回帰式の x 座標 は xl という ndarray、y 座標は yl という ndarray に格納しており、それぞれ size\_of\_sample 分だけ生成します。まず np.linspace(**開始点、終了点、個数**)と することで x 軸側データを生成します。その際に x 軸上の作図範囲の下限 xmin よりも小さい最大の整数を np.floor(xmin)、作図範囲の上限 xmax よりも大き い最小の整数 np.ceil(xmax)を、それぞれ開始点、終了点にしています。y 軸側 データは yl = a \* xl + b で生成します。このとき y 軸側データの個数は、x 軸 側データの個数と同じになります。最後に plt.plot で回帰式をプロットします。

# 回帰式の計算 x1 = np.linspace(np.floor(xmin), np.ceil(xmax), size\_of\_sample) y1 = a \* x1 + b plt.plot(x1, y1, color='k', lw=3, label='linear fit') # 回帰式のプロット 4.5.9 マーカーと線を重ねる順序

図4-5-11 をよく見ると、マーカーの上に線が重なって隠されてしまって います。この図ではマーカーが半透明で分かりにくいので、alpha=1.0 で不透明 にした状態のものが図4-5-12です。プログラムは scat\_rand+corr4.py です。

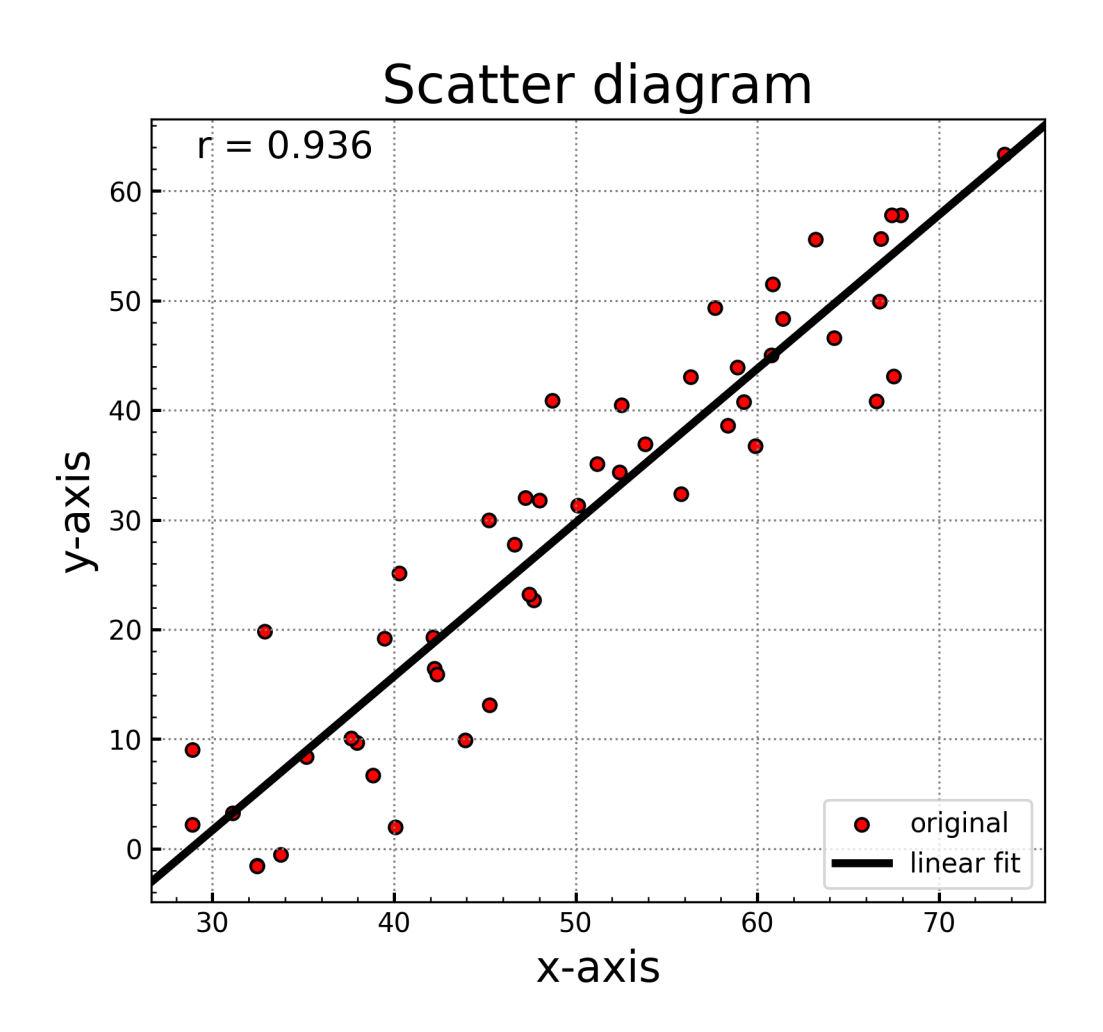

図4-5-12 マーカーが後から描いた線に隠れている

マーカーと線を重ねる順番を指定する方法があり、マーカーを上に重ねれば 回避可能です。次のように、plt.plot や plot.scat には zorder=整数というオプ ションがあり、数字が大きい方が後から描かれます。このような指定を行うプロ グラムが scat\_rand+corr5.py で、図4-5-13のように。マーカーの順番を回 帰直線よりも上にするため、散布図を作成するときに zorder=2 とします。 plt.scatter(data\_x, data\_y, color='r', edgecolor='k', marker='o', s=24, ¥ alpha=0.4, label='original', zorder=2)

回帰直線をプロットする際には、zorder=1とします。

plt.plot(x1, y1, color='k', lw=3, label='linear fit', zorder=1)

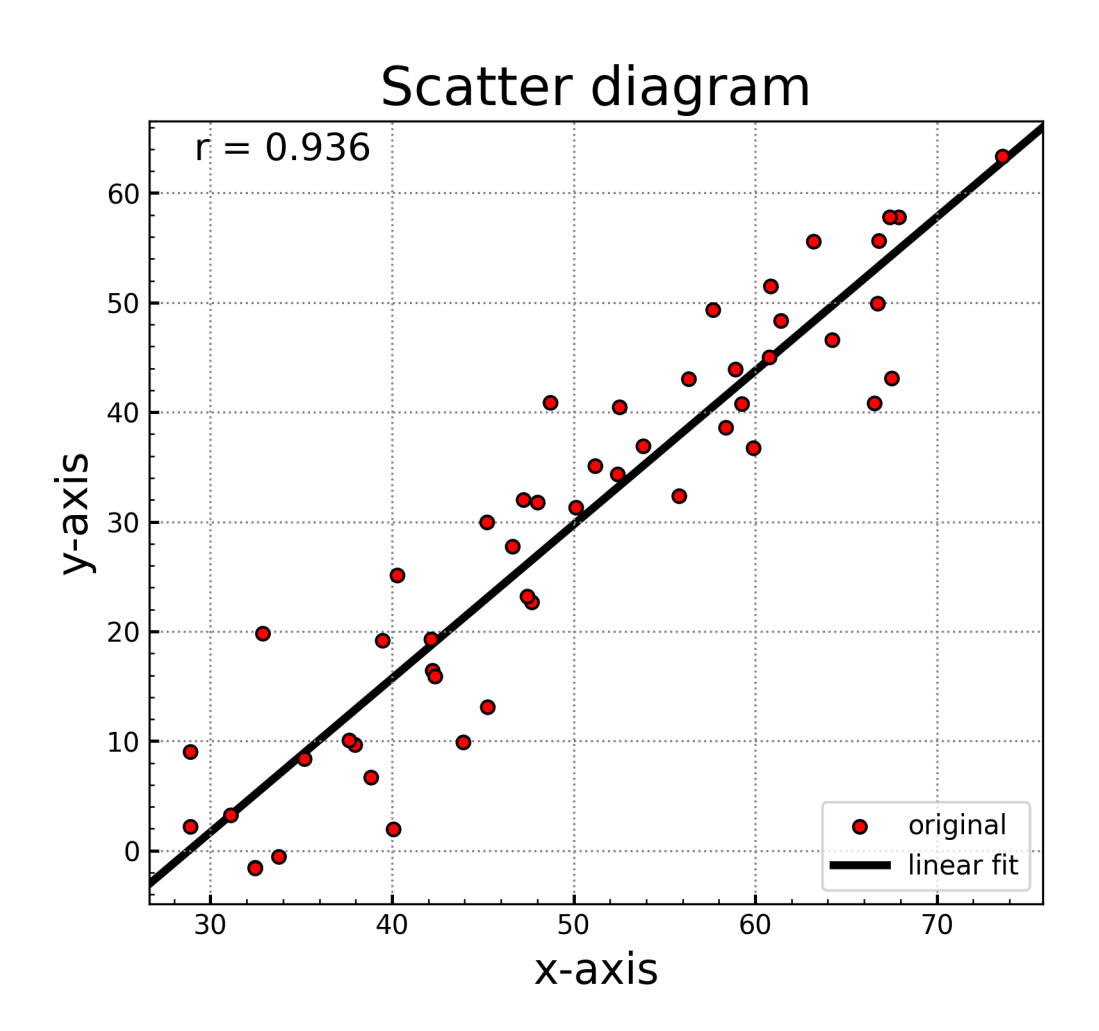

図4-5-13 マーカーが線の上に来るようにした

4.5.10 意味のある無相関、意味のない相関

ランダムデータを使った作図の最後に、極端なサンプルを使った散布図の作 図を試してみます。作図に用いたプログラムは、scat\_rand+corr6-1.py から scat\_rand+corr6-4.py です。図4-5-14には左上、右上、左下、右下の順に、 6-1 から 6-4 のプログラムで作成された図を載せています。左側はほぼ無相関の サンプルで、右側は相関係数が大きいサンプルを表しています。相関係数の値だ けを見ると、左側は無相関で右側は正の相関になっているので、あたかも右側の サンプルに意味があるように見えてしまいます。しかし、散布図から分布のパタ ーンを読み取ってみると、左上はU字型(実際は cos(x)の周辺に分布させたサ ンプル)、右上は x 軸の値が大きい側だけ y 軸の値が増加しているサンプル (exp(x)の周辺に分布させたサンプル)、左下は4箇所に分布の中心があるサン プル、右下は 1 点だけ突出しているサンプルです。このように散布図を描いて みると、散布図には相関係数では見えてこない様々な情報を含みうることが分 かると思います。

まず左上の図を作成するために用いたサンプルの生成方法を見ていきます。 scat\_rand+corr6-1.py では、次のように y=cos(x)の周辺に分布するようなサン プルを生成しています。x 軸、y 軸側ともに、y=cos(x)からあまり離れた分布を しないように、誤差の標準偏差を 0.1 に設定します。a\_y=1.0 なので、y1 = np.cos(2\*np.pi\*x1)で cos(x)に沿った y 軸の値にしています。図4-5-14の左 上は無相関ですが、相関係数だけで判断すれば y=cos(x)に従った分布という意 味のある関係を見逃してしまいます。

mu\_x, a\_x, sigma\_x = 50, 1.0, 0.1 # 標本 x の平均、係数、誤差の標準偏差 mu\_y, a\_y, sigma\_y = 30, 1.0, 0.1 # 標本 x の平均、係数、誤差の標準偏差 ... x1 = a\_x \* np.linspace(-size\_of\_sample / 2, size\_of\_sample / 2) y1 = a\_y \* np.cos(2\*np.pi\*x1) # y 軸に用いる関数 data\_x = mu\_x + x1 + sigma\_x \* np.random.randn(size\_of\_sample) # x 軸 data\_y = mu\_y + y1 + sigma\_y \* np.random.randn(size\_of\_sample) # y 軸

右上の図を作成するために用いたサンプルの生成方法を見ます。 scat\_rand+corr6-2.pyでは、次のように np.exp(15\*x1/size\_of\_sample)とする ことで、y=exp(ax)に沿ったサンプルを生成しています。相関係数は約 0.59 あ りますが、このような分布に対して線形回帰した y=ax+b の回帰直線を近似式 としてしまうのは間違いで、y=exp(ax)を近似式とする必要があります。

mu\_x, a\_x, sigma\_x = 50, 1.0, 0.5 # 標本 x の平均、係数、誤差の標準偏差 mu\_y, a\_y, sigma\_y = 30, 1.0, 0.5 # 標本 x の平均、係数、誤差の標準偏差 ... x1 = a\_x \* np.linspace(-size\_of\_sample / 2, size\_of\_sample / 2) y1 = a\_y \* np.exp(15\*x1/size\_of\_sample) # y 軸に用いる関数 data\_x = mu\_x + x1 + sigma\_x \* np.random.randn(size\_of\_sample) # x 軸 data\_y = mu\_y + y1 + sigma\_y \* np.random.randn(size\_of\_sample) # y 軸

左下の図を作成する時に用いたサンプルの生成方法です。scat\_rand+corr6-3.py では、x 軸、y 軸上の平均値が異なり、標準偏差が1のランダムな標本を4 つ生成しています。まず x 軸、y 軸上の平均値と標本 x、y の係数、誤差の標準 偏差を設定します。

| mu_xs = 5, -5, 5, -5 # x 軸上の平均値 |  |
|---------------------------------|--|
| mu_ys = 5, 5, -5, -5 # y 軸上の平均値 |  |
| sigma_x = 1.0 # 標本 x の誤差の標準偏差   |  |
| sigma_y = 1.0 # 標本 y の誤差の標準偏差   |  |

これらを使い、(5, 5)、(-5, 5)、(5, -5)、(-5, -5)を中心とし x 軸、y 軸側とも に標準偏差 1 の正規分布に従うようなサンプルを生成します。まず、データを 格納するための ndarray 配列を data\_x=np.array(list())のように作成します。そ のように作成した data\_x、data\_y の配列に、生成されたランダムなサンプル data\_xi、data\_yi を np.append(元のデータ, 追加するデータ)のように追加し ていきます。相関係数から判断すると無相関ですが、散布図を見ると 4 箇所に 分布しているので、4 つの異なる標本が存在しているという意味が見出せます。

```
data_x=np.array(list()) # ndarray の初期化(data_x)
data_y=np.array(list()) # ndarray の初期化(data_y)
for mu_x, mu_y in zip(mu_xs, mu_ys):
    data_xi = mu_x + sigma_x * np.random.randn(size_of_sample)
    data_yi = mu_y + sigma_y * np.random.randn(size_of_sample)
    data_x = np.append(data_x, data_xi) # ndarray に追加(data_x)
    data_y = np.append(data_y, data_yi) # ndarray に追加(data_y)
```

右下の図を作成する時に用いたサンプルの生成方法です。scat\_rand+corr6-4.py では、平均値(x, y) = (50, 30)の周辺に x 軸方向、y 軸方向ともに標準偏差 1 の正規分布に従うランダムなサンプルを生成します。そのようなサンプルなの で無相関です。最後に data\_x、data\_y に(x, y) = (100, 100)の異常値を追加し ます。そうすることで相関係数が約 0.98 になりますが、1 つのサンプルで強い 正の相関になっているので、意味のある関係があるとは言えません。

```
mu_x, sigma_x = 50, 1.0 # 標本 x の平均、誤差の標準偏差
mu_y, sigma_y = 30, 1.0 # 標本 x の平均、誤差の標準偏差
...
# ランダムデータの準備
data_xi = mu_x + sigma_x * np.random.randn(size_of_sample)
data_yi = mu_y + sigma_y * np.random.randn(size_of_sample)
# 異常値の追加
data_x = np.append(data_xi, 100.0) # 標本 x の最後に 100 を追加
data_y = np.append(data_yi, 100.0) # 標本 y の最後に 100 を追加
```

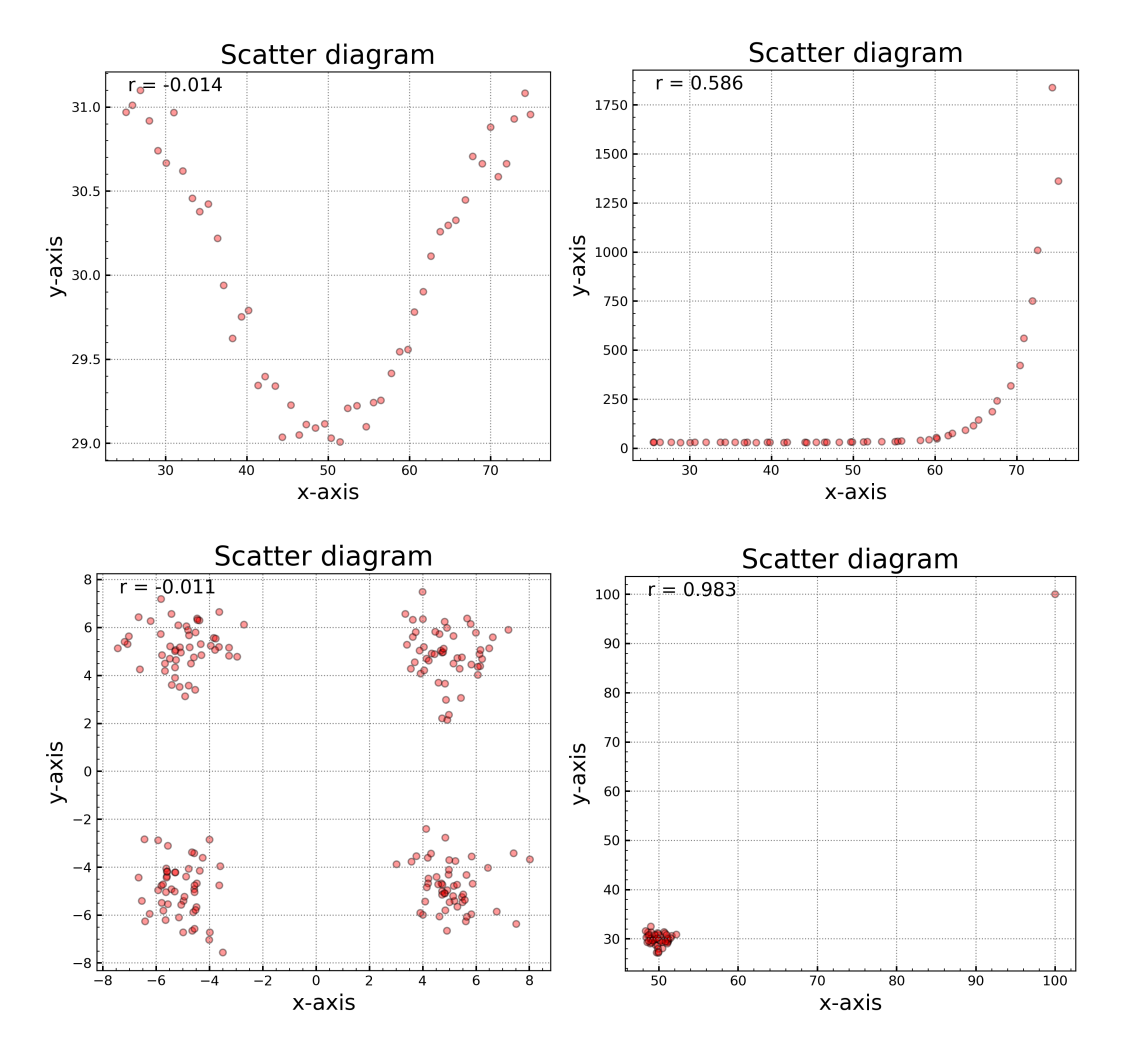

図4-5-14 様々な散布図。左側は相関係数がほぼ0のもので、右側は相関係数が大きいもの。

4.5.11 実際のデータを使ったプロット

それでは、実際のデータを使ったプロットを試してみます。北半球の気候変 動のパターンとして北極振動 (Arctic Oscillation : AO) と北大西洋振動 (North Atlantic Oscillation : NAO) が知られており、両者の指数が似たような変動を 示すとされています。実際にそのようになっているか、散布図を作って確かめて みたいと思います。index\_scat.py は、NOAA/CPC のサイトから AO と NAO の index を取得して散布図を作図するためのプログラムです。データを web 上 からダウンロードする際には、urllib.request.urlretrieve(URL, ファイル名)を 使います。一度ダウンロードすれば、ao.txt、nao.txt に保存されて、保存した ファイルを利用することができるので、retrieve = True とした時のみ urlretrieve が実行されるようにしています。ここでは AO index 取得部分を載 せていますが、NAO index 取得も同様に行います。

import urllib.request # 最初に import ... retrieve = True # データの取得を行うかどうか ... url="http://www.cpc.ncep.noaa.gov/products/precip/CWlink/daily\_ao\_index/m onthly.ao.index.b50.current.ascii" if retrieve: urllib.request.urlretrieve(url, "ao.txt") # データをダウンロードして保存

次に取得したデータを読み込み、Pandas の DataFrame に格納します。保存 された ao.txt を開いてみると、列方向は年、月、データの順でデータの区切り はスペース、行方向は時系列順にデータが格納されています。ヘッダはありませ ん。Pandas に read\_fwf という、列データがスペースで区切られたデータを読 み込むツールがあり、得られた結果を DataFram として返却してくれるので、 それを利用します。ちなみに Pandas には、csv データを読み込むツールもあり read\_csv です (6.4.2 節で解説)。

read\_fwf のオプションとして、ヘッダがないことを意味する header=None、 時間軸のデータを認識させるオプション parse\_date を与えています。このオプ ションには、時間軸として扱う列番号を与えることができ、parse\_dates=[[0, 1]] のように列番号をリストで与えると、1 列目と 2 列目を合わせて時間軸データ に変換してくれます。もし月が先で年が後のデータであれば、parse\_dates=[[1, 0]]です。DataFrame では、時刻などデータを参照する際の基準となる index を 作ることができ、ここでは 1 列目を index にすることを意味する index\_col=[0] を与えています。読み込まれたデータの 1 列目ではなく、parse\_dates で変換さ れた 1 列目の時刻データが index となります。読み込まれたデータの列に名前 を付けるオプションが、names です。例えば ao.txt は 3 列の年、月、AO index データなので、それぞれに"year"、"mon"、"aoi"の名前を付けました。nao.txt の 場合も同様に、"year"、"mon"、"aoi"の名前を付けています。このように列に名 前を付けておくと、DataFrame が持っている.loc メソッドで切り出すことが可 能になります。

dataset1 = pd.read\_fwf("ao.txt", header=None, parse\_dates=[[0, 1]], ¥ index\_col=[0], names=["year", "mon", "aoi"]) # AO index 読み込み dataset2 = pd.read\_fwf("nao.txt", header=None, parse\_dates=[[0, 1]], ¥ index\_col=[0], names=["year", "mon", "naoi"]) # NAO index 読み込み

このように DataFrame に格納されたデータを、.loc メソッドで切り出して1 次元の ndarray に変換します。dataset1.loc[**開始時刻**:終了時刻,<u>列の名前</u>]のよ うに時間軸の範囲と列の名前で切り出しを行なっています。データは 1950 年 からありますが、散布図は最近のデータから作成していて、開始年(syear)が 2010 年、終了年(eyear)が 2023 年です。開始時刻は str(syear)+"-01-01"なの で、2010-01-01、終了時刻は str(eyear)+"-12-31"なので、2023-12-31 です。AO や NAO には冬季に卓越するような季節性があるので、本来ならば季節変化を考 慮した解析をする必要がありますが、作図を簡単にするため、ここでは全部の月 を使います。列方向には、先ほど設定した"aoi"や"naoi"の名前で切り出します。

```
syear = 2010
eyear = 2023
...
# 入力データの作成
data_x = dataset1.loc[str(syear)+"-01-01":str(eyear)+"-12-31","aoi"] # AO
data_y = dataset2.loc[str(syear)+"-01-01":str(eyear)+"-12-31","naoi"] # NAO
```

作成した入力データ data\_x、data\_y を plt.scatter に渡して、これまでと同様に散布図を作成します (図4-5-15)。マーカーは円形で色を赤、枠線の色を黒に設定しました。不透明度は設定していないので、デフォルトの alpha=1.0 になっています。

| xlabel='AO'                                                             |
|-------------------------------------------------------------------------|
| ylabel='NAO'                                                            |
| title = "Scatter diagram"                                               |
|                                                                         |
| plt.title(title, fontsize=20) # タイトルを付ける                                |
| # 散布図                                                                   |
| plt.scatter(data_x, data_y, color='r', marker='o', s=24, edgecolor='k') |
| plt.xlabel(xlabel, fontsize=16) # x 軸のラベル                               |
| plt.ylabel(ylabel, fontsize=16) # y 軸のラベル                               |

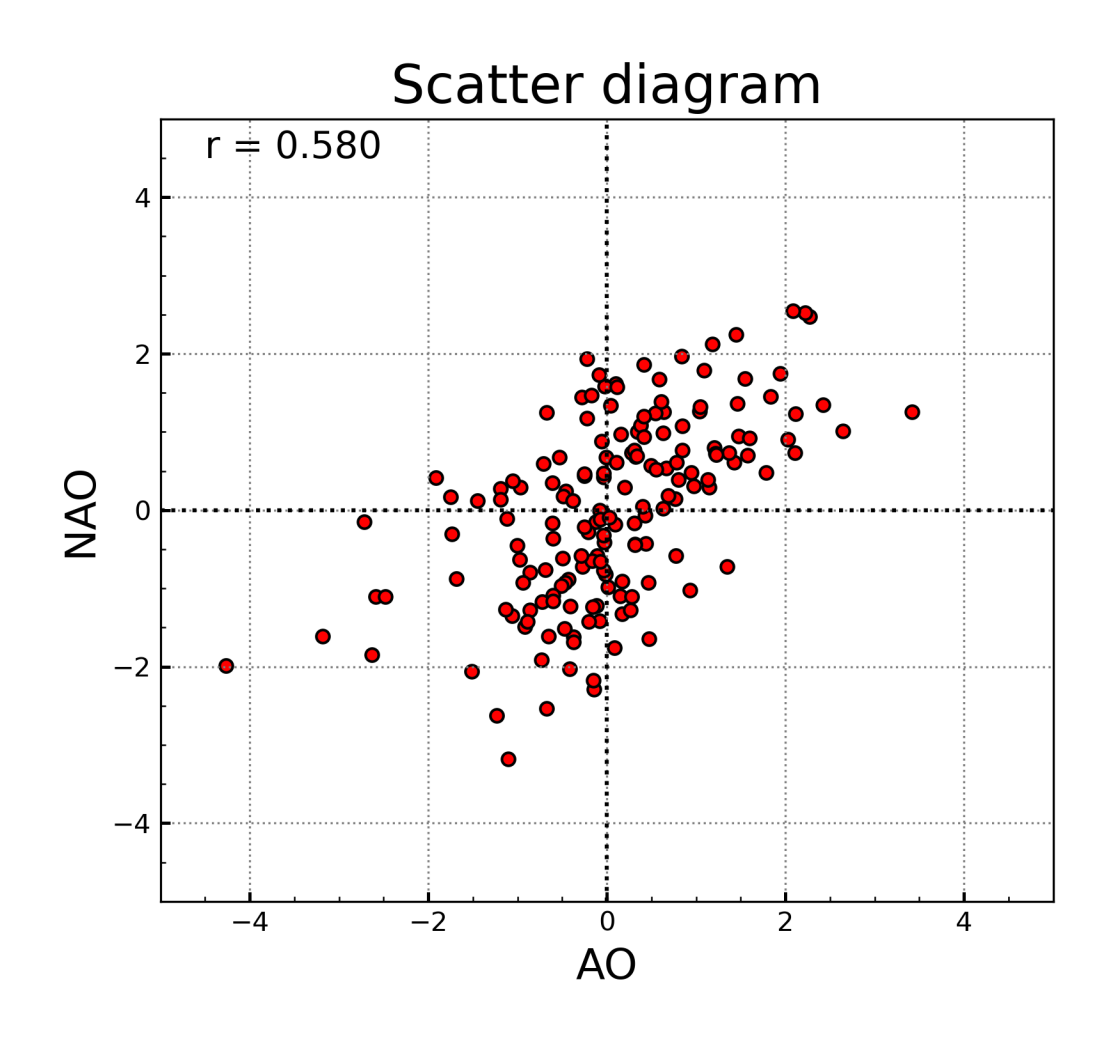

図4-5-15 x軸に AO、y軸に NAO の index をとった散布図

正の相関になっているので、回帰直線を引き回帰式も表示してみます(図4-5-16)。作図に用いたプログラムは、index\_scat2.py です。これまでと同様に回帰係数と切片の計算を行います。

| a = corr[1, 0] * data_y.std() / data_x.std() # 回帰係数 | (a) |
|-----------------------------------------------------|-----|
| b = data_y.mean() - a * data_x.mean()               |     |

この値を使い y = ax + b (a、b には計算した値を入れる)のように表示する ため、次のように文字列 name を設定しました。相関係数の表示の部分よりも 複雑ですが、"データの表示順序と書式".format(データの中身)のようになってい て、s1、f1、s2、f2 の名前をつけ、s1、s2 は文字列、f1、f2 は.3f の書式で表し た浮動小数点型にしています。さらに符号を表示するため、f2 は+.3f としてい ます。s1="y = "、s2="x + "のように文字列を入力し、f1=a、f2=b のように回 帰係数と切片の値を入力することで、y = 0.613x + -0.018 の文字列が name に 入ります。

#### name = "{s1:s}{f1:.3f}{s2:s}{f2:+.3f}".format(s1="y = ", f1=a, s2="x", f2=b)

相関係数は、x 軸の下限から5%、y 軸の上限から5%の位置に表示していま した。回帰式を表示する位置を相関係数の少し下にするため、x 軸の下限から 5%、y 軸の上限から10%に設定します。

xloc = xmin + 0.05 \* (xmax - xmin) # x 軸上の座標 yloc = ymax - 0.10 \* (ymax - ymin) # y 軸上の座標 # 回帰式の計算 x1 = np.linspace(np.floor(xmin), np.ceil(xmax), len(data\_x)) y1 = a \* x1 + b plt.plot(x1, y1, color='k', lw=3, label='linear fit', zorder=2) # 回帰式のプロット plt.text(xloc, yloc, name, fontsize=14, color='k') # 回帰式を表示

回帰式を作成する際の plt.plot に与えた zorder は zorder=2 です。散布図の マーカーを上にするため、plt.scat では zorder=3 にしています。2 と 3 を使っ たのには理由があり、x=0、y=0 の線が一番下に来るようにしたかったためです。 x=0、y=0 には点線が描かれているのであまり目立ちませんでしたが、図4-5 -15 ではマーカーの上に点線が描かれています。ここで、axvline や axhline に も zorder を与えることで、図4-5-16 では x=0、y=0 の線の上にマーカーが 描かれるようになりました。

plt.scatter(data\_x, data\_y, color='r', marker='o', s=24, edgecolor='k', ¥ label='original', zorder=3) # 散布図 ... ax.axvline(x=0, color='k', ls=':', zorder=1) # x=0 の線を付ける ax.axhline(y=0, color='k', ls=':', zorder=1) # y=0 の線を付ける

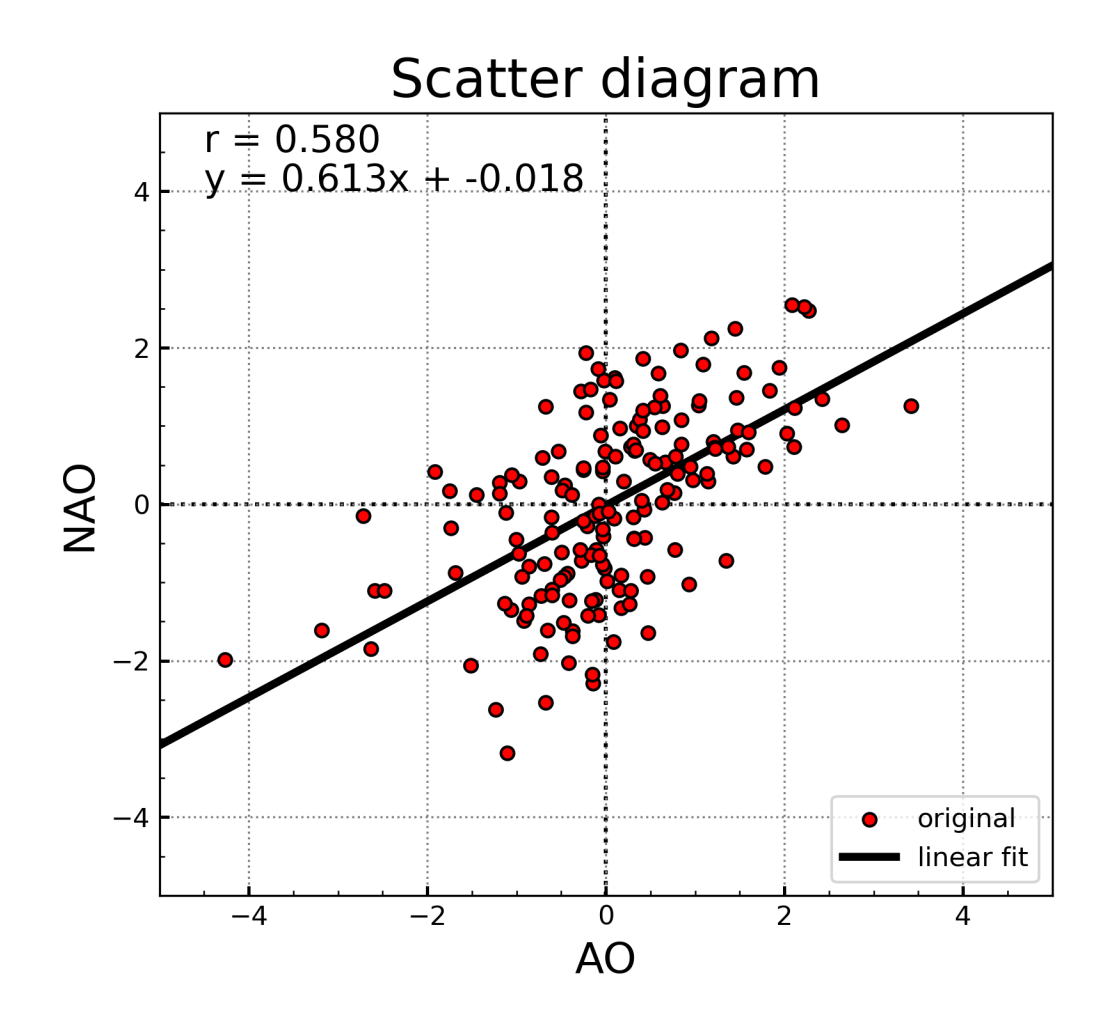

図4-5-16 回帰直線と回帰式を追加した
4.5.12 相関係数の範囲

計算した相関係数に信頼区間を付けたいこともあるかと思います。ここでは、 そのような方法を紹介しておきます。index\_scat3.py は、相関係数に 95%の信 頼区間を表示するプログラムです。作図したものが図 4 – 5 – 17 です。標本の大 きさを n、相関係数を r、信頼率を A とします。95%信頼区間なら信頼率 A=0.95、 信頼限界は(1- $\alpha$ )100%で、 $\alpha$ =1-A=0.05 です。正規分布で上側確率が $\alpha$ /2 に対 するパーセント点を Z<sub> $\alpha/2</sub>$  とし、正規分布表を参照すると、Z<sub> $\alpha/2</sub>=0.96 です。この$ とき、対応する 95%信頼区間の上限より上に 2.5%、下限より下に 2.5%のサンプルが分布しています。信頼区間の計算に用いるのがフィッシャーの Z 変換と $逆変換です。標本相関係数に対するフィッシャーの Z 変換値を<math>\xi_r = f(r)$ とすれ ば、Z 変換値は次式のようになります。</sub></sub>

$$\xi_r = f(r) = \frac{1}{2} ln \left(\frac{1+r}{1-r}\right)$$

Z変換した値に対して次のように上限、下限を求めます。

$$Z_u = \xi_r + \frac{Z_{\alpha/2}}{\sqrt{n-3}}$$
$$Z_l = \xi_r - \frac{Z_{\alpha/2}}{\sqrt{n-3}}$$

フィッシャーの Z 変換の逆変換を用いて上側信頼限界  $(r_u = f^1(Z_u))$ 、下側信 頼限界  $(r_l = f^1(Z_l))$  を求めます。

$$r = f^{-1}(Z) = \frac{\exp(2Z) - 1}{\exp(2Z) + 1}$$

 $Z=Z_u$ として導出した  $r_u$ が上側信頼限界、 $Z=Z_l$ として導出した  $r_l$ が下側信頼 限界です。このように信頼区間を計算する部分を  $r_range$  という関数にしまし た。関数の引数として、標本の大きさ (n)、相関係数 (r)、 $\alpha/2$  に対するパー セント点 (Zxx)を取り、関数の戻り値で上側信頼限界 (ru)と下側信頼限界 (rl) を返します。フィッシャーの Z 変換では、自然対数を返す np.log を使います。 Z の上限、下限の計算では、平方根を返す np.sqrt、Z 変換の逆変換では  $e^x$ を返 す np.exp を使います。 # n:標本の大きさ、r: 相関係数、Zxx:α/2 に対するパーセント点 def r\_range(n, r, Zxx): Z = 0.5 \* np.log((1+r)/(1-r)) # フィッシャーのZ変換 ZU = Z + Zxx / np.sqrt(n - 3) # 上限 ZL = Z - Zxx / np.sqrt(n - 3) # 下限 # フィッシャーのZ変換の逆変換で信頼限界を求める ru = (np.exp(2\*ZU) - 1) / (np.exp(2\*ZU) + 1) # 上側 rl = (np.exp(2\*ZL) - 1) / (np.exp(2\*ZL) + 1) # 下側 return(ru, rl)

メインプログラム中では次のように呼び出しており、data\_x の長さがサンプ ル数(相関係数の場合は data\_x、data\_y とも長さは同じなので、どちらを使っ ても良い)、corr[1,0]が相関係数(スカラー値として渡すので、このような表記)、 Z05=1.96 を渡しています。

## ru, rl = r\_range(len(data\_x), corr[1, 0], 1.96) # 信頼区間の計算

計算された ru、rl と相関係数 corr[1, 0]を使い、次のように表示する文字列 を設定しています。先ほどの回帰直線の式を表示する場合よりも複雑になりま したが、文字列、数値、文字列、数値、、、の順に表示させたい順に並べているだ けです。

name = "{s1:s}{f1:.3f}{s2:s}{f2:.3f}{s3:s}{f3:.3f}{s4:s}".format(s1="r = ", ¥ f1=corr[1,0], s2=" (", f2=rl, s3="-", f3=ru, s4=")")

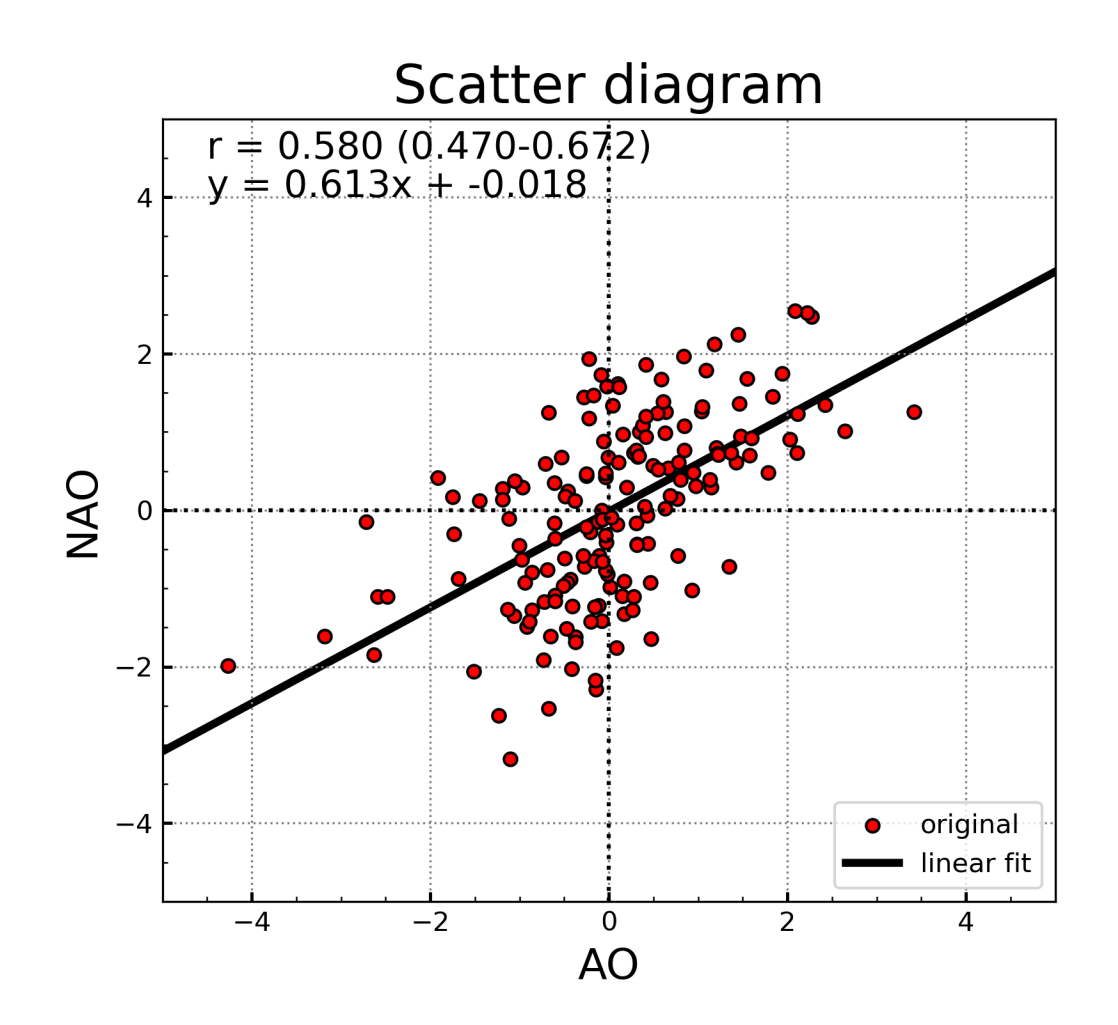

図4-5-17 相関係数に信頼区間を加えた

4.5.13 散布図のオプション

最後に散布図で使用可能なオプションの一覧を表4-5-1にまとめておき ます。

## 表 4 - 5 - 1 matplotlib の pyplot.scatter で使用可能なオプション一覧

| オプション           | 説明                                         |  |
|-----------------|--------------------------------------------|--|
| x, y(必須)        | x軸, y軸に使用する配列                              |  |
| S               | サイズ、デフォルト値:rcParams['lines.markersize']**2 |  |
| c or color      | マーカーの色、または、連続した色の値(cmapと共に使う)、デフォルト値:None  |  |
| marker          | マーカーの形、デフォルト値:'o'(円形)                      |  |
| стар            | カラーマップ、c が float 型の場合のみ利用可、デフォルト値:False    |  |
| norm            | 正規化を行う場合、c が float 型の場合のみ利用可、デフォルト値:None   |  |
| vmin            | 正規化時の最小値、デフォルト値:None(データの最小値)              |  |
| vmax            | 正規化時の最大値、デフォルト値:None(データの最大値)              |  |
| linewidth or lw | 線の太さ、デフォルト値:None                           |  |
| edgecolor       | 枠線の色、'none'で枠線無し、デフォルト値:'face'(cと同じ色に設定)   |  |
| alpha           | 不透明度、デフォルト値:1.0                            |  |
| label           | 凡例を付ける場合、デフォルト値:None                       |  |
| zorder          | プロットを重ねる順序、整数で指定                           |  |

使用方法:plt.scatter(x, y)、plt.scatter(x, y, オプション)

4.6 複雑な図枠の配置

4.6.1 散布図をヒストグラムと一緒に描く

これまでは散布図とヒストグラムは単独で作成してきましたが、散布図の x 軸側と y 軸側に、それぞれのデータのヒストグラムを散布図よりも小さいサイ ズで描くことがあります。このように複雑なサブプロット配置を行うには、 GridSpec を使います。図4-6-1は、GridSpec を使って3つに分割する場合 を模式的に表したもので、散布図を配置する左上の枠を大きくするために縦軸 を6:1、横軸を4:1に分割しています。先ほどの散布図に GridSpec を使って ヒストグラムを加えたものが図4-6-2です。左上に先ほどの散布図が、残り の右上と左下にヒストグラムが配置されています。作図に用いたプログラムが index\_scat+hist.py です。

GridSpec を使うためには、最初に gridspec の import を行います。

## from matplotlib import gridspec

これまでは、fig. add\_subplot でサブプロットを生成していましたが、代わり に gridspec.GridSpec を用います。引数は、1 番目が縦軸方向の配置数、2 番目 が横軸方向の配置数です。配置するサブプロットが、それぞれの軸方向の長さに 対してどのような比率で分割されるのかを指定するオプションが、縦軸方向の 分割比率を表す height\_ratios、横軸方向の分割比率を表す width\_ratios です。 それぞれ、height\_ratios=<u>分割比率のタプル</u>、width\_ratios=<u>分割比率のタプル</u>、 の形式で与えます。タプルの要素数は、縦軸方向の配置数、横軸方向の配置数に 合わせる必要があります。

gridspec.GridSpec から生成したインスタンス gs は、縦軸と横軸方向の図枠 を gs[縦軸方向の番号,横軸方向の番号]のように持っています。図枠の順を図 4 -6-1のように左上、右上、左下のようにした場合、それぞれの図枠が、gs[0, 0]、gs[0,1]、gs[1,0]のように縦軸、横軸の番号をスライスで与えたものと対応 します。

次にサブプロットを生成して、サブプロットのインスタンスを要素に取った リスト ax として参照できるようにしておきます。生成された ax の要素 ax[0]、 ax[1]、ax[2]が、それぞれ左上、右上、左下の図枠に対応します。そのため、作 図の際には例えば ax[0]に対して操作を行います (ax[0]はインスタンスで、 ax[0].scatterのようなインスタントメソッドが使えます)。

gs = gridspec.GridSpec(2, 2, height\_ratios=(4, 1), width\_ratios=(6, 1)) ax = [plt.subplot(gs[0, 0]), plt.subplot(gs[0, 1]), plt.subplot(gs[1, 0])]

まず左上の枠 (ax[0]) に ax[0].scatter で散布図を作成します。これまでと同 様に x=0 の線、y=0 の線やグリッド線を ax[0].axvline、ax[0].axhline、ax[0].grid で付けていきます。また ax[0].plot で回帰式を描き、ax[0].text で相関係数や回 帰式の表示を、ax[0].legend で凡例を付けます。

ax[0].scatter(data\_x, data\_y, color='r', marker='o', s=24, ¥ edgecolor='k', label='original', zorder=2) # 散布図を描く ax[0].axvline(x=0, color='k', ls=':') # x=0 の線を付ける ax[0].axhline(y=0, color='k', ls=':') # y=0 の線を付ける ax[0].grid(color='gray', ls=':') # グリッド線を描く ax[0].grid(color='gray', ls=':') # グリッド線を描く ax[0].text(xloc, yloc, name, fontsize=14, color='k') # 相関係数を表示 ax[0].plot(x1, y1, color='k', lw=3, label='linear fit', zorder=1) # 回帰式を描く ax[0].text(xloc, yloc, name, fontsize=14, color='k') # 回帰式を表示 ax[0].text(xloc, yloc, name, fontsize=14, color='k') # 回帰式を表示

次に右上の枠(ax[1])に左右を反転させ縦軸のメモリを右側に配置したヒス トグラムを作成します。ヒストグラム作成は ax[1].hist で行いますが、これまで とは違いオプションで orientation="horizontal"を指定しています。これによっ て、ヒストグラムの棒を縦ではなく横に描くようになります。さらに ax[1].yaxis.tick\_right で縦軸の目盛を右側に配置します。x 軸にデータの値、y 軸に頻度を取っているので、xaxis のように思えますが、表示する図のどの軸に 相当するのかで決めているので、yaxis です。軸の範囲を設定する場合も同様で、 set\_ylim で x 軸データの範囲、set\_xlim で y 軸の頻度範囲を指定します。

| ax[1].hist(data_y, density=True, bins=edges, orientation="horizontal", ¥ |  |  |  |  |
|--------------------------------------------------------------------------|--|--|--|--|
| color='b', alpha=0.4, edgecolor='k') #ヒストグラムを描く                          |  |  |  |  |
| ax[1]. <mark>yaxis.tick_right()</mark> # 縦軸の目盛りを右側に配置                    |  |  |  |  |
| ax[1].set_ylim([ymin, ymax]) # x 軸の範囲(軸が変わったので y 軸を変更)                   |  |  |  |  |
| ax[1].set_xlim([0, 0.6]) # y 軸の範囲(軸が変わったので x 軸を変更)                       |  |  |  |  |

最後に左下の枠(ax[2])にヒストグラムを作成します。こちらのヒストグラムはデフォルトの縦方向なので、x軸、y軸の範囲指定はそのままです。

ax[2].hist(data\_x, density=True, bins=edges, ¥ color='b', alpha=0.4, edgecolor='k') # 左下のヒストグラムを描く ax[2].set\_xlim([xmin, xmax]) # x 軸の範囲 ax[2].set\_ylim([0, 0.6]) # y 軸の範囲

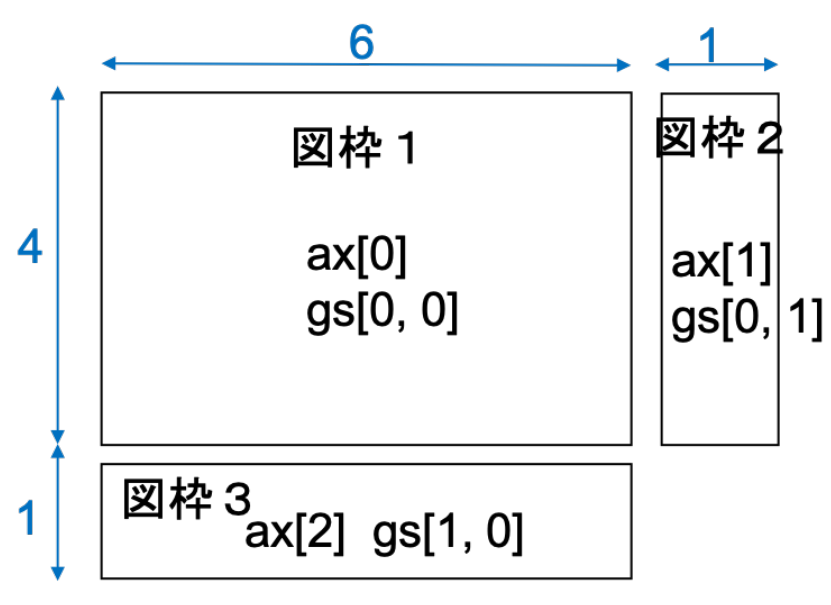

図4-6-1 GridSpec により3つに分割する場合

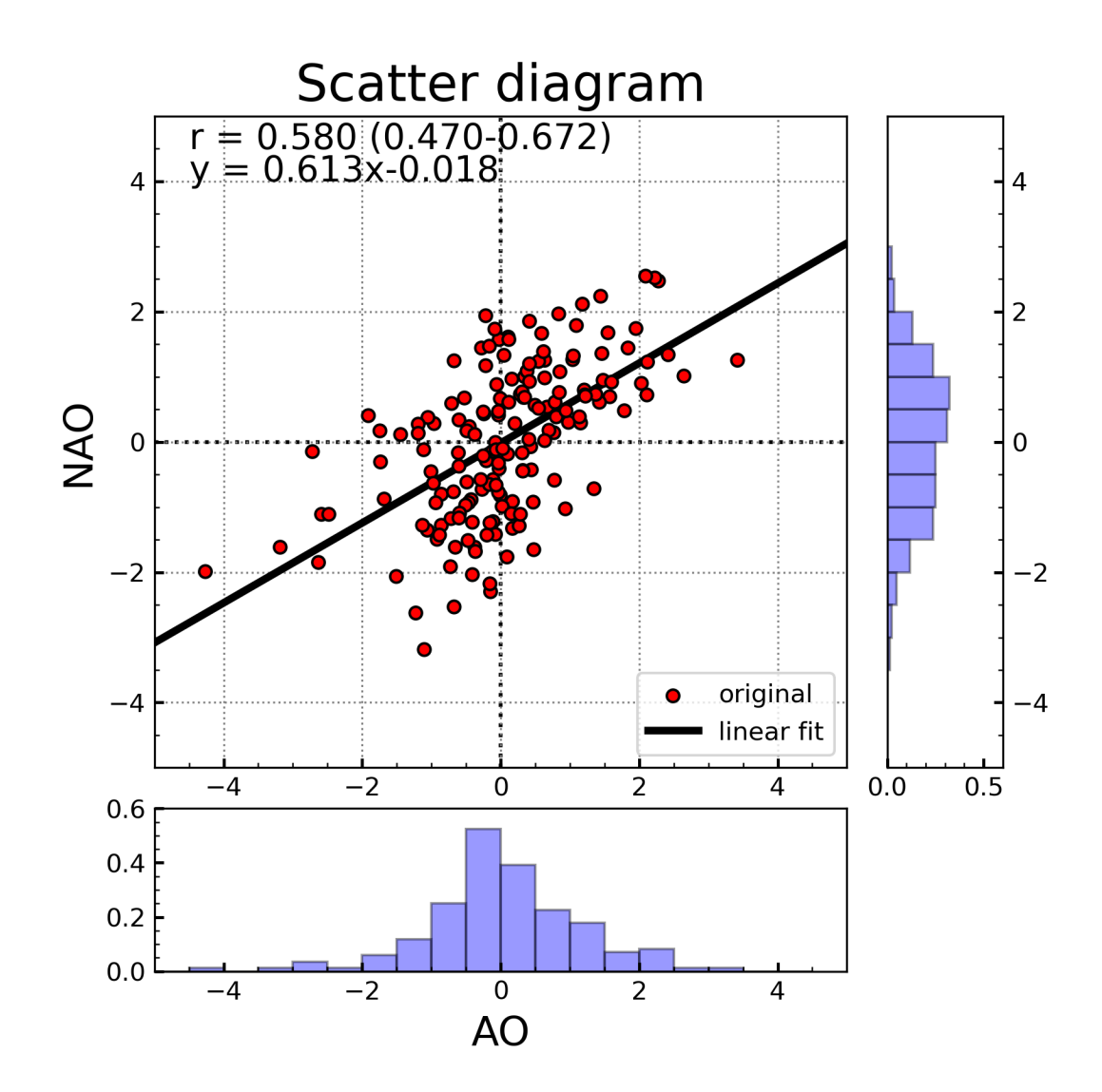

図4-6-2 x軸データに AO index、y軸データに NAO の index を取り作成した散布 図の右側と下側にそれぞれのデータのヒストグラムを付けた

4.6.2 GridSpec を用いた様々な図枠の配置方法

GridSpec を使ってどのような配置まで可能なのか、様々な配置方法を試して みたいと思います。先ほどは height\_ratios と width\_ratios に与える分割比率の タプルは、height\_ratios=(4, 1)のように 2 要素しか含めていませんでした。さ らに要素を増やして複雑な配置にすることも可能です。gridspec\_sample.py で は、縦方向に 3 分割、横方向に 3 分割しています (図4-6-3)。縦横の分割数 を表す 1 番目と 2 番目の引数を 3 にした上で、height\_ratios=(2, 2, 1), width\_ratios=(3, 3, 1)のようにしているので、縦軸を 2:2:1、横軸を 3:3: 1 に分割することになります。

このように分割したので、最大 9 つまで図枠を追加できますが、gs[0, 0]、 gs[0, 1]、gs[0, 2]、gs[1, 0]、gs[1, 1]、gs[2, 0]、gs[2, 2]の7つの図枠を追加し ました。最初が縦軸方向の番号、2 番目が横軸方向の番号です。

gs = gridspec.GridSpec(3, 3, height\_ratios=(2, 2, 1), width\_ratios=(3, 3, 1))
ax = [plt.subplot(gs[0, 0]), plt.subplot(gs[0, 1]), plt.subplot(gs[0, 2]), ¥
 plt.subplot(gs[1, 0]), plt.subplot(gs[1, 1]), plt.subplot(gs[2, 0]), ¥
 plt.subplot(gs[2, 2]) ]

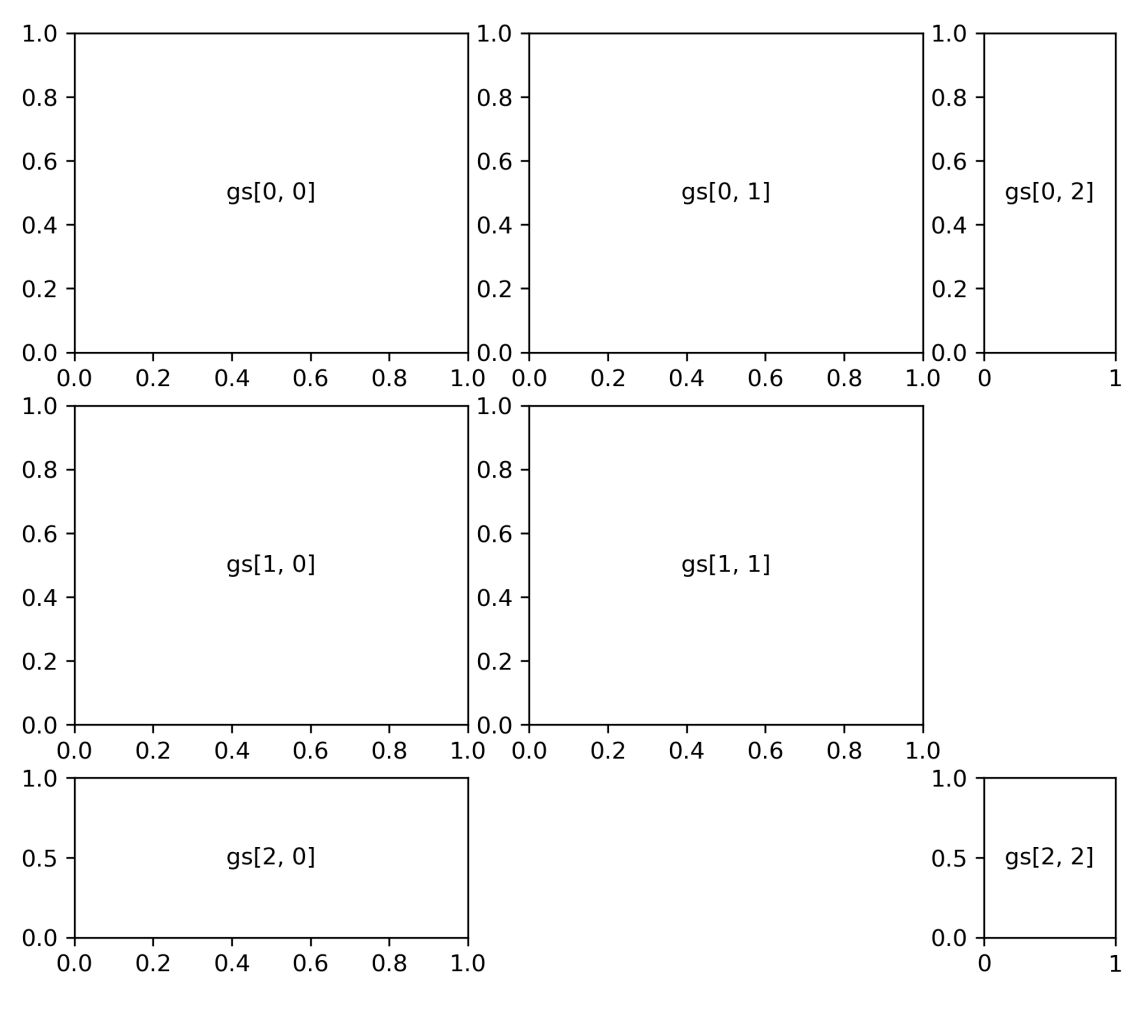

図4-6-3 縦横に3分割した場合

7 つの図枠の中心にテキストを配置します。ここでもサブプロット作成時の インスタンスをリスト ax の要素に入れているので、ax[0]~ax[6]の text メソッ ドを使います。サブプロットを作成した時点では、x 軸、y 軸とも 0~1 の範囲 なので、1 番目と 2 番目の引数は 0.5 です。また水平方向の位置 ha='center'、 鉛直方向の位置 va='center'を指定して (0.5, 0.5) が中心に来るようにします。

```
ax[0].text(0.5, 0.5, "gs[0, 0]", ha='center', va='center')
ax[1].text(0.5, 0.5, "gs[0, 1]", ha='center', va='center')
ax[2].text(0.5, 0.5, "gs[0, 2]", ha='center', va='center')
ax[3].text(0.5, 0.5, "gs[1, 0]", ha='center', va='center')
ax[4].text(0.5, 0.5, "gs[1, 1]", ha='center', va='center')
ax[5].text(0.5, 0.5, "gs[2, 0]", ha='center', va='center')
ax[6].text(0.5, 0.5, "gs[2, 2]", ha='center', va='center')
```

GridSpec で分割した 9 領域を複数合わせて 1 つの図枠とすることもできま す (図4-6-4)。gridspec\_sample2.py で作成しました。このように複雑な図 枠配置を行う場合には、最初に完成後のイメージ図を作った方が良いでしょう。

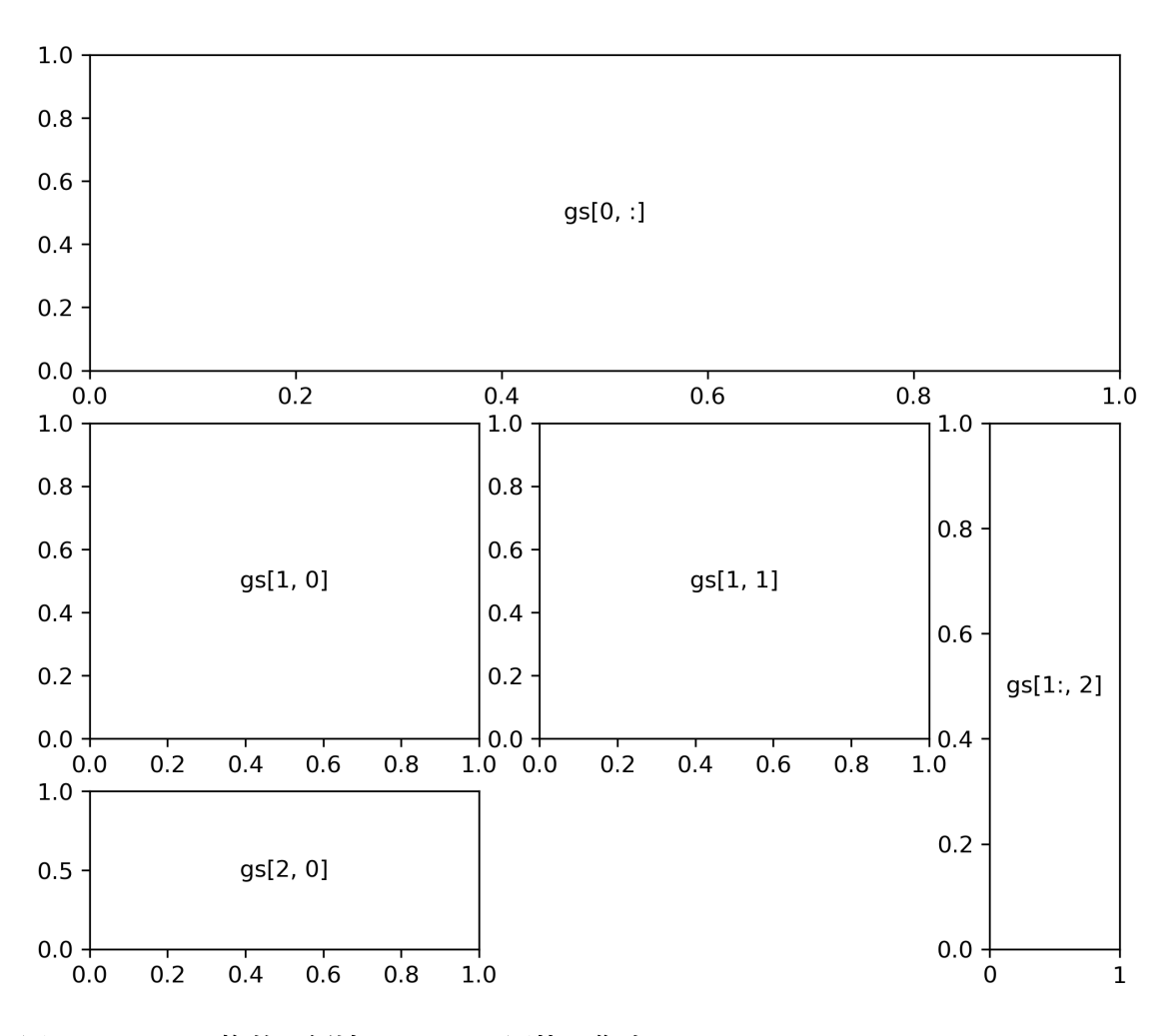

図4-6-4 複数の領域にまたがる図枠を作成

次のように gs[0, :]、gs[1, 0]、gs[1, 1]、gs[2, 0]、gs[1:, 2]の5つの図枠を追 加しました。ここで gs[0, :]のコロンは、横軸方向全てを使うことを表すので、 縦軸0番目(一番上)の領域の横軸方向にある3つの領域にまたがった図枠が できています。gs[1:, 2]の1:は縦軸方向の2番目から最後の領域まで使うこと を意味します。今は縦軸に3番目までしかないので、横軸3番目の領域の縦軸 側2~3番目にまたがった図枠ができます。

ax = [plt.subplot(gs[0, :]), ¥ plt.subplot(gs[1, 0]), plt.subplot(gs[1, 1]), plt.subplot(gs[2, 0]), ¥ plt.subplot(gs[1:, 2]) ] # サブプロット作成 4.6.3 図枠の中に図枠を配置

サブプロットとは別に任意の場所に図枠を配置したい場合もあるかと思いま す。plt.axes を使うことで、独立した図枠を生成できます(図4-6-5)。 gridspec\_sample3.py で作成しました。

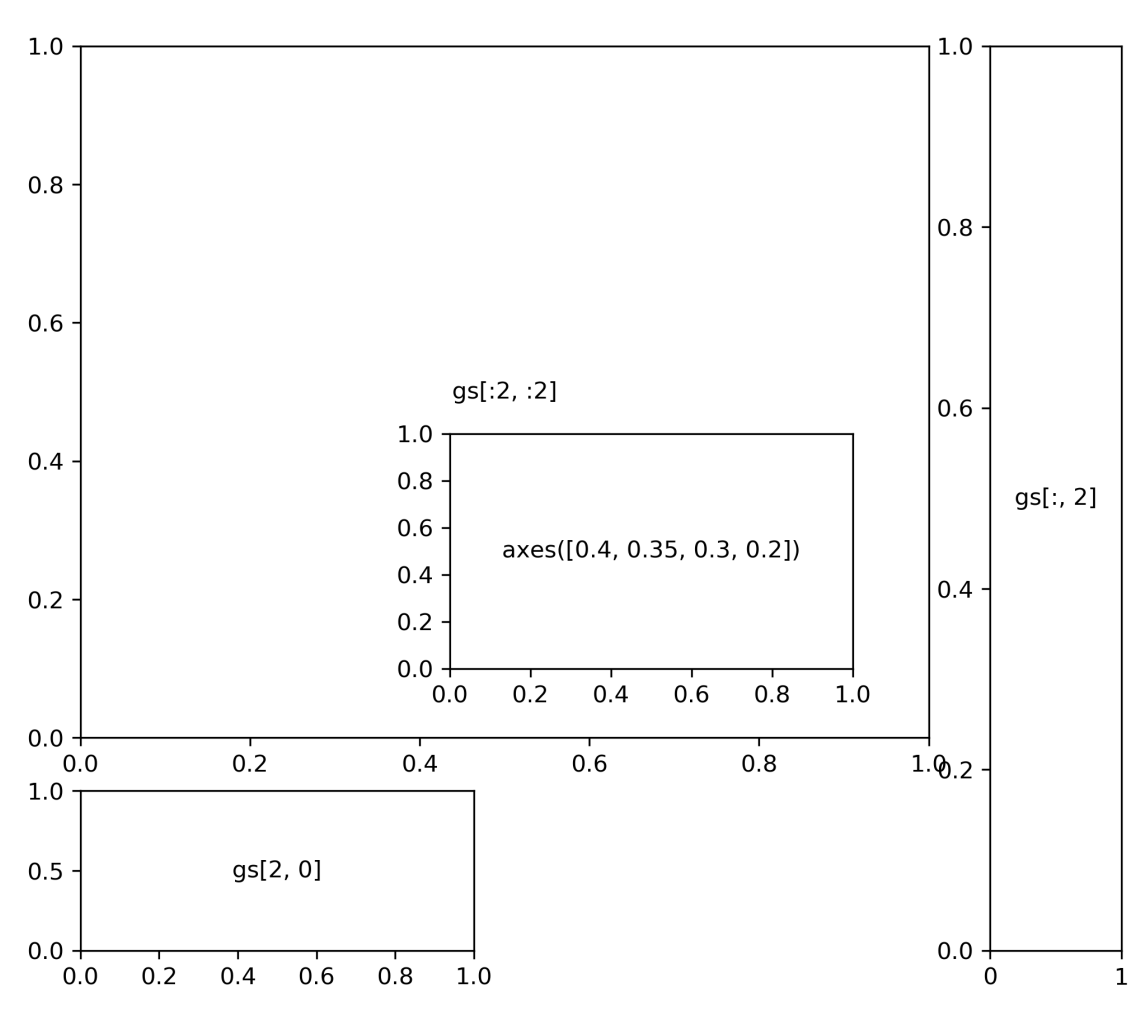

図4-6-5 図枠の中に図枠を配置

まず、plt.subplot で gs[:2, :2]、gs[2, 0]、gs[:, 2]の3つの図枠を生成します。 gs[:2, :2]は縦軸方向に 0~1 番目、横軸方向に 0~1 番目を使うことを意味しま す。: 2 なので 2 番目までと思ってしまいがちですが、python のスライスでは **開始点~終了点の1つ前**、までを切り出します。gs[:, 2]の方は、横軸の3番目 の領域にある縦軸全てを使った図枠の生成です。

| ax = [plt.subplot(gs[:2, :2]), ¥   |
|------------------------------------|
| plt.subplot(gs[2, 0]), ¥           |
| plt.subplot(gs[:, 2]) ] # サブプロット作成 |

生成した図枠のうち、左上の図枠の中に plt.axes で別の図枠を作成します。 引数は1番目から順に、x軸(横軸)方向の位置、y軸(縦軸)方向の位置、x 軸方向の長さ(幅)、y軸方向の長さ(高さ)です。

ax2 = plt.axes([0.4, 0.35, 0.3, 0.2]) # 図枠の生成

4.6.4 実際のデータを使った例

それでは、先ほどの AO と NAO の index を使って図枠の中に図枠を配置し てみましょう。作図に用いたプログラムが index\_plt.py です。このプログラム では、2000~2023 年までの折れ線グラフを大枠に作成し、2019~2022 年を拡 大したものを小枠に作成します(図4-6-6)。長期間のデータでは赤の AO index と青の NAO index の2つの折れ線グラフの違いが分かりにくいですが、 拡大してみると、2019 年末から 2020 年初めには AO だけ大きな正になってい たことなど、細かい違いが読み取れるようになると思います。

ここでは1つの図枠の中に別の図枠を生成したいだけなので、大枠の方は、 固定長のサブプロットを生成する fig.add\_subplot で作成しています。

ax = fig.add\_subplot(1,1,1) # 大枠の作成

大枠の中に、2000~2023 年までの AO、NAO index の折れ線グラフを作成 します。dataset1、dataset2 には x 軸データに用いる時間軸の情報と y 軸デー タの両方が含まれています。

ax.plot(dataset1, color='r', label='AO') # AO index ax.plot(dataset2, color='b', label='NAO') # NAO index

なお現時点ではエラーにはならないのですが、将来的には Pandas でプロットを行う場合に register\_matplotlib\_converters()を行なっておく必要があるという Warning が出るので、回避のためにおまじないをしておきます。

from pandas.plotting import register\_matplotlib\_converters register\_matplotlib\_converters()

大枠のデータ範囲は、set\_xlim、set\_ylim で設定しました。set\_xlim では、 日付を文字列で与えており、開始時刻は str(syear)+"-01-01"、終了時刻は str(eyear)+"-12-31"のように、dataset から時間の範囲で切り出す時と同じ形式 が使えます。

```
syear = 2000 # 開始年(大枠)
eyear = 2023 # 終了年(大枠)
ymin = -8 # y 軸の下限の設定(大枠)
ymax = 5 # y 軸の上限の設定(大枠)
...
ax.set_xlim([str(syear)+"-01-01", str(eyear)+"-12-31"]) # x 軸の範囲
ax.set_ylim([ymin, ymax]) # y 軸の範囲
```

小枠の方は、plt.axis で独立した図枠を作成し ax2 として参照できるように しています。与えているリストの要素は、x 軸上の座標、y 軸上の座標、横幅、 縦幅です。

ax2 = plt.axes([0.20, 0.27, 0.3, 0.2]) # 小枠の作成

生成した図枠の中に AO、NAO index の折れ線グラフを作成します。

ax2.plot(dataset1, color='r', label='AO') # AO index ax2.plot(dataset2, color='b', label='NAO') # NAO index

小枠の範囲を設定する際に、開始年(syear\_s)を 2019、終了年(eyear\_s) を 2022、y 軸の下限(ymin\_s)を-2.5、y 軸の上限(ymax\_s)を 2.5 とするこ とで、大枠に描いた折れ線グラフよりも拡大されたものとなります。

```
syear_s = 2019 # 開始年(小枠)
eyear_s = 2022 # 終了年(小枠)
ymin_s = -2.5 # y 軸の下限の設定(小枠)
ymax_s = 2.5 # y 軸の上限の設定(小枠)
...
ax2.set_xlim([str(syear_s)+"-01-01", str(eyear_s)+"-12-31"]) # x 軸の範囲
ax2.set_ylim([ymin_s, ymax_s]) # y 軸の範囲
```

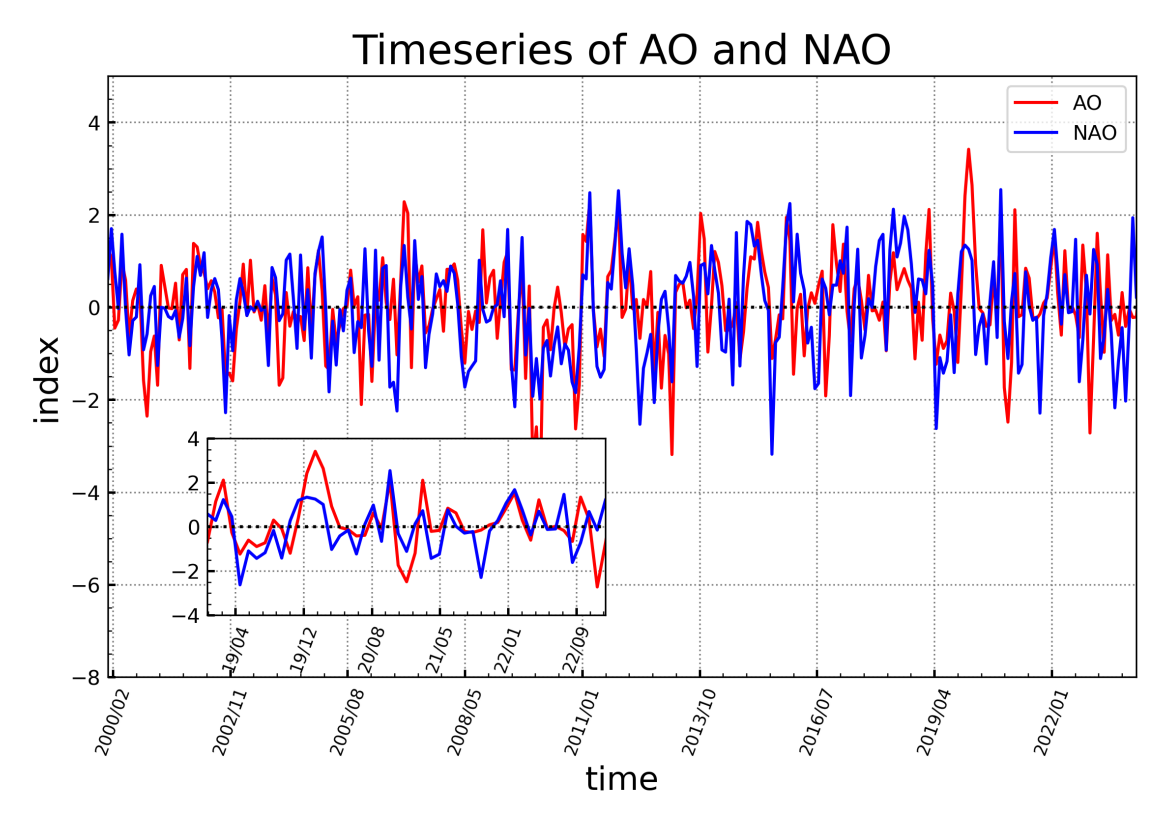

図4-6-6 AO index と NAO index の時系列図

x 軸の体裁を整える際に、いくつかのテクニックを使いました。まず、大枠の x 軸の時刻ラベルの向きを斜めにしています。それを行うために、

ax.set\_xticklabels(ax.get\_xticklabels(), rotation=70)

としています。set\_xticklabels は x 軸ラベルのパラメターを設定するメソッド ですが、すでに設定されているオプションを変更するので、ax.get\_xticklabels() で現在の設定を取得した上で、rotation=70のように変更したいパラメターを記 述します。

なお ax.get\_xticklabels の設定を変更すると FixedLocator と一緒に使用する ようにとの Warning が出るため、先に x 軸の主目盛りを FixedLocator を使っ て設定しておきます。

ax.xaxis.set\_major\_locator(ticker.FixedLocator(ax.get\_xticks().tolist()))

ax.xaxis.set\_major\_formatter は、x 軸の大目盛りラベルの書式を設定するためのものです。matplotlib には時刻を扱うための matplotlib.dates があり、それを mdates として参照しています。mdates.DateFormatter は時刻表記を変更

するためのもので、'%Y/%m'を引数として与えることで、「4 桁の年/月」の表記 に変えられます。ax.xaxis.set\_minor\_formatter は、x 軸の小目盛りラベルの書 式を設定するためのもので、ticker.NullFormatter()を引数に与えることで、小 目盛りラベルを消すことができます。

import matplotlib.ticker as ticker import matplotlib.dates as mdates ... ax.xaxis.set\_major\_locator(ticker.AutoLocator()) # x 軸大目盛り ax.xaxis.set\_minor\_locator(ticker.AutoMinorLocator()) # x 軸小目盛り ax.xaxis.set\_major\_locator(ticker.FixedLocator(ax.get\_xticks().tolist())) ax.set\_xticklabels(ax.get\_xticklabels(), rotation=70, size="small") ax.xaxis.set\_major\_formatter(mdates.DateFormatter('%Y/%m')) # 時刻表記 ax.xaxis.set\_minor\_formatter(ticker.NullFormatter()) # 小目盛りラベルなし

小枠についても同様のテクニックを使いました。ただし、日付については、 '%Y/%m'(4桁の年)ではなく'%y/%m'(2桁の年)にしています。

ax2.xaxis.set\_major\_locator(ticker.AutoLocator()) # x 軸大目盛り ax2.xaxis.set\_minor\_locator(ticker.AutoMinorLocator()) # x 軸小目盛り ax2.xaxis.set\_major\_locator(ticker.FixedLocator(ax2.get\_xticks().tolist())) ax2.set\_xticklabels(ax2.get\_xticklabels(), rotation=70, size="small") ax2.xaxis.set\_major\_formatter(mdates.DateFormatter('%y/%m')) # 時刻表記 ax2.xaxis.set\_minor\_formatter(ticker.NullFormatter()) # 小目盛ラベルなし

時刻表記に用いられる書式指定子を一覧にまとめておきます(表4-6-1)。 これらの書式指定子と文字列、空白を組み合わせて時刻表記のフォーマットを 指定します。

| 書式指定子 | 説明             | 例      |
|-------|----------------|--------|
| %Y    | 西暦を4桁          | 2019   |
| %у    | 西暦の下2桁         | 19     |
| %m    | 0 埋めした 2 桁の月   | 04     |
| %d    | 0埋めした2桁の日      | 01     |
| %H    | 0埋めした2桁の時(24h) | 18     |
| %I    | 0埋めした2桁の時(12h) | 06     |
| %M    | 0埋めした2桁の分      | 00     |
| %S    | 0埋めした2桁の秒      | 00     |
| %f    | 0埋めした6桁のマイクロ秒  | 000000 |
| %B    | ロケールの月名        | April  |
| %b    | ロケールの月名の短縮形    | Apr    |
| %A    | ロケールの曜日名       | Monday |
| %a    | ロケールの曜日名の短縮形   | Mon    |
| %j    | 年中の日数(1/1が001) | 091    |

表4-6-1 時刻表記に用いられる書式指定子一覧